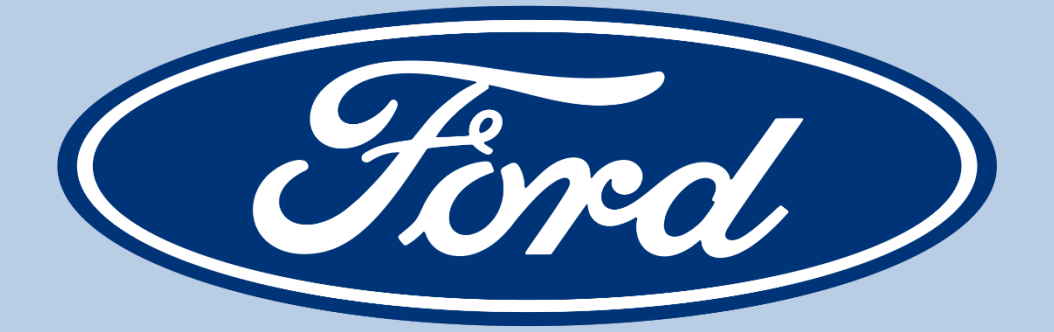

# Ford/Ariba User Support Guide

Last Revised 17 Aug 2022

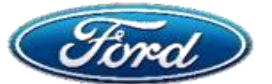

# **Ford/Ariba User Support Guide - Introduction**

This guide is intended to educate Ford Aurora (SAP Ariba) users on resolution of issues encountered when using the system; some that prevent Ford from paying suppliers on time. This document will guide users to the specific issue causing their particular problem and explain the steps to fix that problem themselves. If these directions do not clear the problem, the guide will also provide a direct link to any detailed training available on the Ariba website for this particular issue. Finally, if that fails, the appropriate Help Desk link is also provided.

#### Introduction

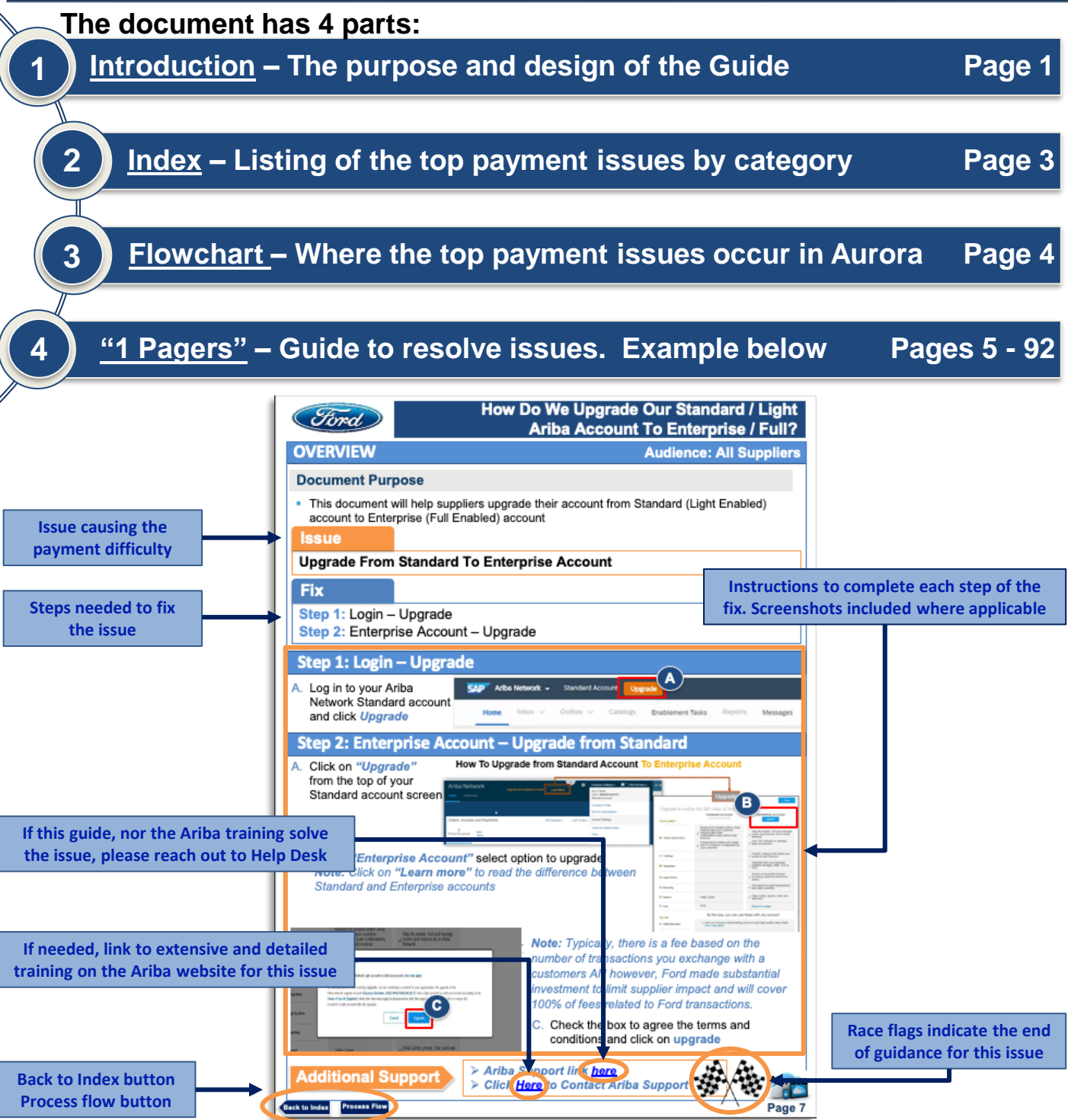

| Ford                                                      | INDEX                                                                                                    |                        |
|-----------------------------------------------------------|----------------------------------------------------------------------------------------------------|------------------------|
| SETTING UP YO                                             | UR ARIBA STANDARD / LIGHT ACCOUNT                                                                                      | Supplier               |
| I Got My First PC                                         | Via E-mail. How Do I Set Up My Standard/Light Account?                                                                 |                        |
| <ul> <li>How Do We Upg</li> <li>How Do LUpdate</li> </ul> | rade Our Standard/Light Ariba Account To Enterprise / Full?                                                            |                        |
| How Do I Add M                                            | Itiple 5 Digit GSDB Addresses Under 1 ANID To Invoice Correctly?                                                       | Page 5 - 13            |
| I Don't Know The     Ariba la Sanding                     | ANID On My Account. How Do I Find This?                                                                                |                        |
| Ariba is Sending     How Do I Accept                      | Ariba's TRR To Set Up My Account?                                                                                      |                        |
| YOUR ARIBA AI                                             | OMINISTRATOR & WHAT THEY CAN DO                                                                                        | Supplier               |
| I Don't Know Wh                                           | o The Ariba Administrator For My Account Is. How Do I Find This?                                                       |                        |
| How Does My Co                                            | ompany Change Who The Ariba Administrator Is?                                                                          |                        |
| How Do I Add M     How Does Our A                         | riba Admin Add Me As An Account User?                                                                                  | Page 14 - 22           |
| How Does Our A                                            | riba Admin Assign Me A Specific Role?                                                                                  |                        |
| How Does Our A                                            | riba Admin Create A Custom Role For Me?                                                                                |                        |
| How Do I Add G     My Ariba Accourt                       | 51 And Other Tax Or Financial Information?<br>It is Set Up Correctly But GSDB is Causing Errors. How Do I Update GSDB? |                        |
| VIEWING PURC                                              | HASE ORDERS ON THE ARIBA NETWORK                                                                                       | Supplier               |
| I Can See My La                                           | test PO's On The AN But Not The Older Ones                                                                             |                        |
| How Do I Register                                         | er My Account And Submit Invoices With (Or Without) the PO E-mail?                                                     | Page 23 - 26           |
| I Lost The PO E-     I'm Invoicing And                    | mail. How Do I Resend It?                                                                                              |                        |
|                                                           |                                                                                                    | Demulaitienen          |
| Stope For Boguir                                          |                                                                                                    | Requisitioner          |
|                                                           |                                                                                                    | Page 27 - 36           |
| • How Do I Create                                         | An Invoice From A Standard/Light Account?                                                                              | Supplier               |
| How Do I Upload                                           | A Mexico CFDI Invoice file?                                                                                            |                        |
| <u>My Invoice Faile</u>                                   | Due To "Invalid Address". I Need To Update My Remit Address                                                            | Dogo 27 50             |
| What Fields Do I     How Do I Find Ti                     | Use To Add VAT To An Invoice?                                                                                          | Fage 37 - 50           |
| My Invoice Is Re                                          | ected. How Do I Find Out Why?                                                                                          |                        |
| CLEARING INVO                                             | DICE EXCEPTIONS NOT RELATED TO TAXES TO GET PAID                                                                       | quisitioner & Supplier |
| How to Submit a Ba                                        | ckdated Rejected Invoice with the Original Date?                                                                       |                        |
| My Invoice Was Rep     My Invoice Was Rep                 | jected With Exception "Quantity Variance"                                                                              |                        |
| My Invoice Was Re     My Invoice Was Re                   | jected With Exception "Under Price Variance"<br>jected With Exception "PO Received Line Amount Variance"               | Dama EE CA             |
| My Invoice Was Re                                         | jected With Exception "Invalid Invoice Date"                                                                           | Page 55 - 64           |
| • <u>My Invoice Was Re</u>                                |                                                                                                    | Supplier               |
| SUBIVITTING TA                                            | /bich "Tax Type" To Select On My Invoice2                                                                              | Supplier               |
| <ul> <li>My Invoice Was</li> </ul>                        | Rejected With Exception "W9 Error"                                                                                     |                        |
| My Invoice Was                                            | Rejected With Exception "Invalid Tax Point Date"                                                                       |                        |
| My Invoice Was     My Invoice Was                         | Rejected With Exception "Invalid India GST Invoice Number"<br>Rejected With Exception "Tax Variance"                   |                        |
| My Invoice Was                                            | Rejected With Exception "Missing Withholding Tax"                                                                      | Page 65 - 80           |
| SETTING UP YC                                             | UR ACCOUNT TO RECEIVE & WORK COLLABORATION REQUESTS                                                                    | Supplier               |
| How Do I Set My                                           | self Or Others Up To Work On Collaboration Requests?                                                                   |                        |
| How Do I See Co                                           | ollaboration Requests And Assign Them To People In My Company?                                                         |                        |
| How Do I See W                                            | hich "Status" My Collaboration Request Is In?                                                                          |                        |
| How Do I Revise                                           | A Proposal to Collaboration Request?                                                                                   |                        |
| How Do I Withdra     How Do I Decline                     | aw A Proposal to Collaboration Request?                                                                                | Dawa 04 04             |
| <ul> <li>How Do I Set My</li> </ul>                       | self Up To Receive Collaboration Request E-mail Updates?                                                               | Page 81 - 94           |
| How Do I Response                                         | nd To A RFP Event                                                                                                    |                        |
| ADDITIONAL TR                                             | AINING RESOURCES & SUPPORT                                                                                             | Supplier               |
| How Can I Get H                                           | elp And Support? Who Do I Contact?                                                                                     | Page 95 - 101          |
| How Do I Use Ar                                           | iba's Help Center? (Question Search, View Documents & Contact Ariba)<br>e Ariba Exchange User Community?               |                        |
| How Do I Find A                                           | nd Use The Extra Resources Enterprise / Full Suppliers Get?                                                            | Autora                 |

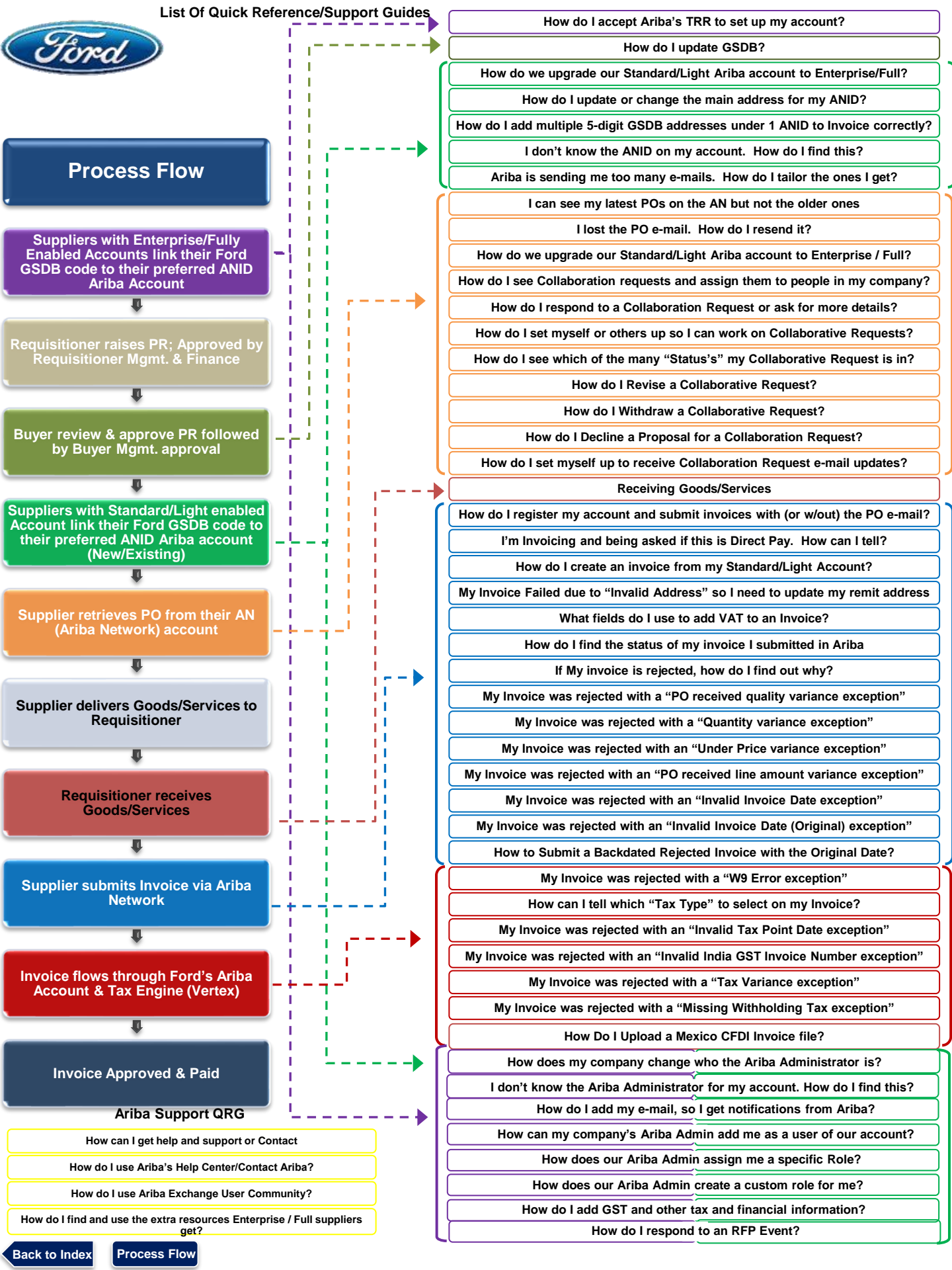

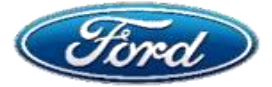

# **OVERVIEW**

**Audience: All Suppliers** 

#### **Document Purpose**

This document will help suppliers set up standard (light enabled) Ariba network account

#### Issue

How Can I Set Up My Account When I Receive An Initial Purchase Order Notification?

#### **Fix**

Step 1: Email Notification – Process Order

- Step 2: Register or Use Existing account
- Step 3: Setting up New Account

# Step 1: Email Notification – Process Order

- A. When a PO is raised, an email notification is sent from Ford Motor Company (<u>ordersender-</u> <u>prod@ansmtpl.ariba.com</u>) to the confirmed contact containing a link
- B. You must click on the "Process Order" link within the email
- C. If you are creating a new account, please bypass the *"review accounts"* button by clicking "x" in the top right

Process Flow

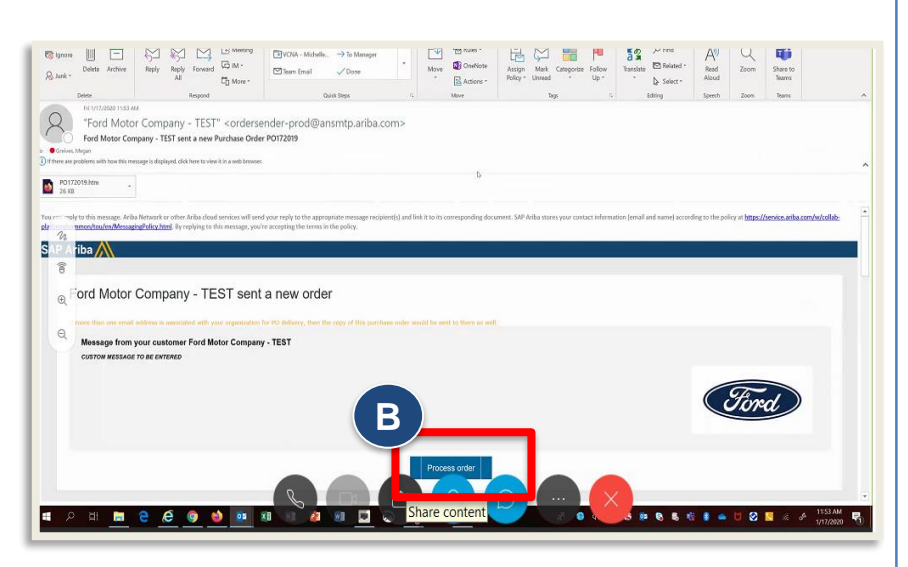

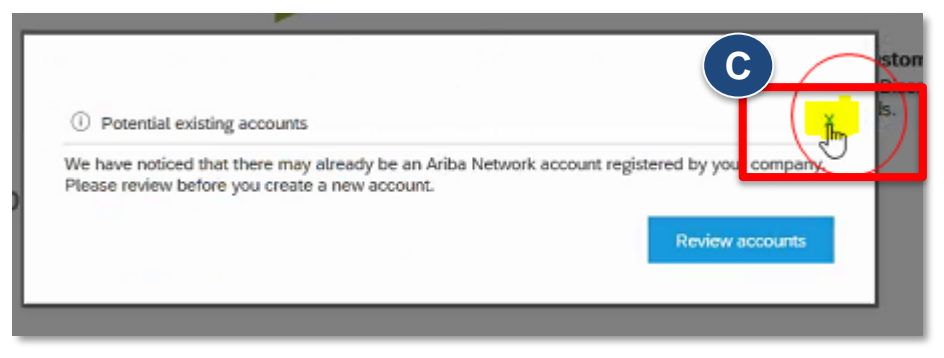

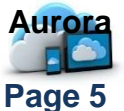

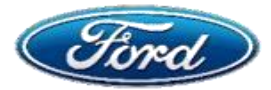

# I Got My First PO Via E-mail. How Do I Set Up My Standard/Light Account?

# Step 2: Register Or Use Existing Account

- A. You will be routed to log in or sign up for Ariba network
- B. If you are setting up a new account, click on "Sign Up"
- C. If you are setting up an existing Ariba account, click on "Log in" and enter your current Ariba credentials.

Join your customer on Ariba Network!

Note: Only the current Administrator can set up your existing account for Ford

# **Step 3: Setting Up New Account**

Once you click sign up, you need to fill in required details

- A. The username must be in an email format and must be unique
- B. Complete other required information and click register
- C. If your company already has an existing Ariba account, you will be asked to *review* accounts
- D. You can not bypass the screen select "Review accounts"

| User account | t information                                                                                                    | SAP Arba Privacy Statement Must be in enail temar(r.g. johe@v Must centain a minimum 8 character             | * indicators a required field<br>wear.comp ①<br>Lincluding letters and numbers. | <b>Note</b> : If you already have an Ariba<br>account with other buyers, the system<br>admin will need to set up this account<br>to transact with Ford. Please forward<br>the PO email to your system admin.<br>The admin will sign in with their<br>existing Ariba credentials from the PO<br>link. This will allow them to link the<br>PO to the existing account. |
|--------------|----------------------------------------------------------------------------------------------------|----------------------------------------------------------------------------------------------------|---------------------------------------------------------------------------------|----------------------------------------------------------------------------------------------------|
| l            | Email orders to:*                                                                                                    | Customers may serve<br>orders to multiple con<br>and encor the email a () Pro                                | tential existing accounts                                                       |                                                                                                    |
| Re           | eview duplicate Account                                                                                                    | Piease                                                                                                    | review before you create                                                        | a new account.                                                                                                    |
|              |                                                                                                    |                                                                                                    |                                                                                 |                                                                                                    |
|              | We noticed that your company may a                                                                                                    | Iready register an Ariba N                                                                                   | etwork account, ple                                                             | ase review the match results below, then:                                                                                                    |
|              | We noticed that your company may a<br>• You can log in the account you are                                                                                                    | Iready register an Ariba N<br>associated with                                                                | etwork account, ple                                                             | ase review the match results below, then:                                                                                                    |
|              | We noticed that your company may a<br>• You can log in the account you are<br>• Or, you can view the profile and co<br>• Or, if there is no match, you can be                                         | Iready register an Ariba N<br>associated with<br>ntact the account adminis<br>ntinue Account Creation        | etwork account, pie                                                             | ase review the match results below, then:                                                                                                    |
|              | We noticed that your company may a<br>• You can log in the account you are<br>• Or, you can view the profile and co<br>• Or, if there is no match, you can Co<br>• Or, you can Go back to previous pa | Iready register an Ariba N<br>associated with<br>ntact the account adminis<br>intinue Account Creation<br>ge | etwork account, pie<br>ture in there<br>and we will progress                    | ase review the match results below, then:<br>s your registration                                                                                                    |

Access Ariba Support docs <u>here</u>
 Contact Supplier Enablement mailbox

Back to Index Process Flow

**Additional Support** 

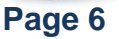

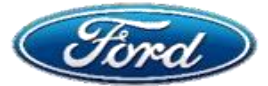

# How Do We Upgrade Our Standard / Light Ariba Account To Enterprise / Full?

# **OVERVIEW**

#### **Audience: All Suppliers**

#### **Document Purpose**

 This document will help suppliers upgrade their account from Standard (Light Enabled) account to Enterprise (Full Enabled) account

#### Issue

#### **Upgrade From Standard To Enterprise Account**

Home

iba Network

#### **Fix**

Step 1: Login – Upgrade

Step 2: Enterprise Account – Upgrade

# Step 1: Login – Upgrade

 A. Log in to your Ariba Network Standard account and click Upgrade

# Step 2: Enterprise Account – Upgrade from Standard

Business Network 
 Standard Account

Workbench Orders v Fulfillment v

Messages

- A. Click on *"Upgrade"* from the top of your Standard account screen
- How To Upgrade from Standard Account To Enterprise Account

Back to classic view

# Criters, trivolces and Payments Al Custowers Last Ldags Access Editings Custowers Man. Last Ldags Access Editings Custower Fieldstandigs Uses Interfacements Interfacements

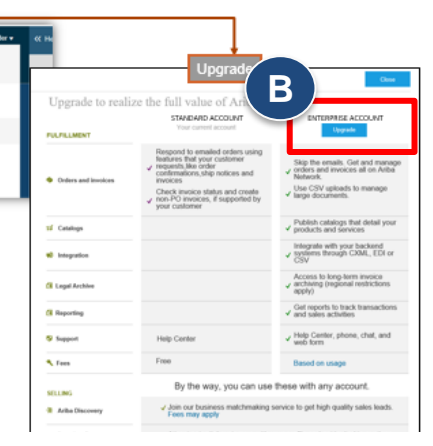

(?)

Create ·

B. Under "Enterprise Account" select option to upgrade Note: Click on "Learn more" to read the difference between Standard and Enterprise accounts

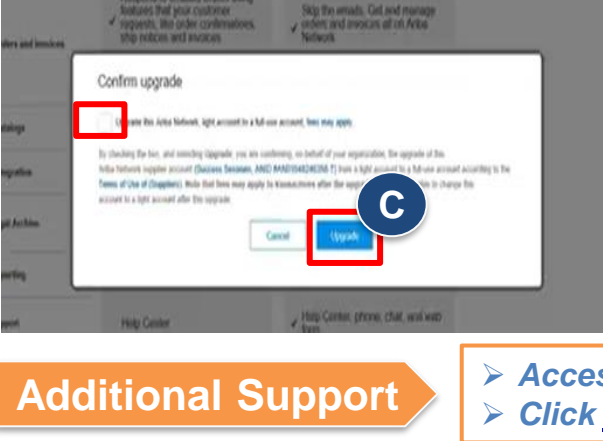

Process Flow

Back to Index

**Note:** Typically, there is a fee based on the number of transactions you exchange with a customers AN however, Ford made substantial investment to limit supplier impact and will cover 100% of fees related to Ford transactions.

- C. Check the box to agree the terms and conditions and click on upgrade
- Access Ariba Support docs <u>here</u>
   Click <u>here</u> to use Ariba's Help Center

Y Page 7

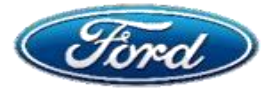

# How Do I Update Or Change The Main Address For My ANID?

# OVERVIEW

Audience: All Suppliers

#### **Document Purpose**

This document will help suppliers update/add additional address in Ariba Network

#### Issue

#### **Update / Add Additional Supplier Addresses**

#### **Fix**

Step 1: Important Information

Step 2: Update / Change Addresses

# **Step 1: Important Information – Understanding Addresses On PO**

*Note*: *Bill From* and *Supplier Address* will default from the Supplier Ariba Network Company Profile address.

A. Supplier AN Account profile – This address will be the Supplier Address and Bill From on the Invoice. The same will be defaulted in Bill From Country field in P2P

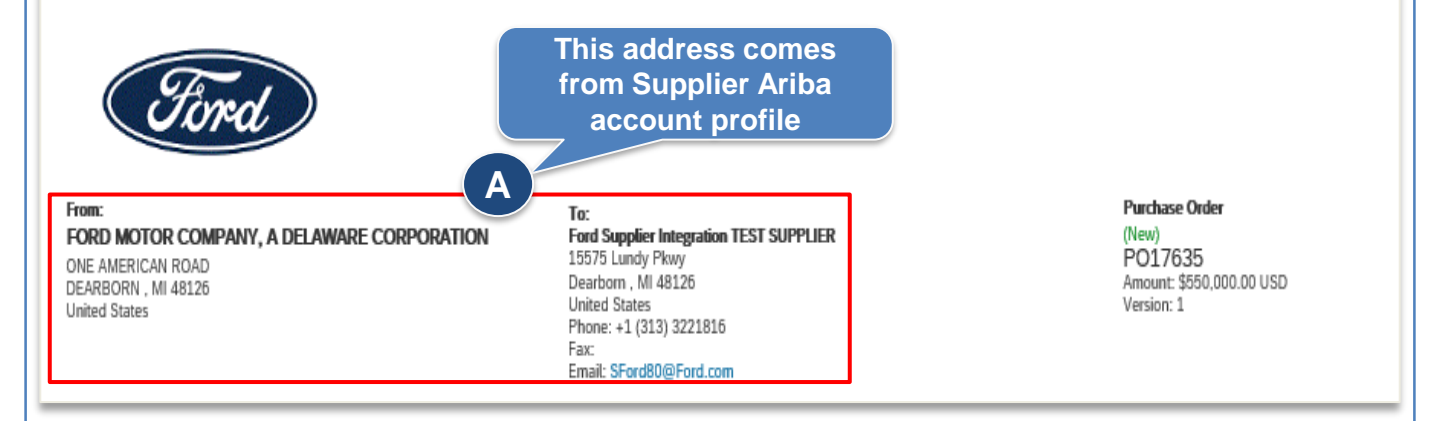

**B.** Supplier Company Profile – This address doesn't come from the supplier company profile. It comes from the PO.

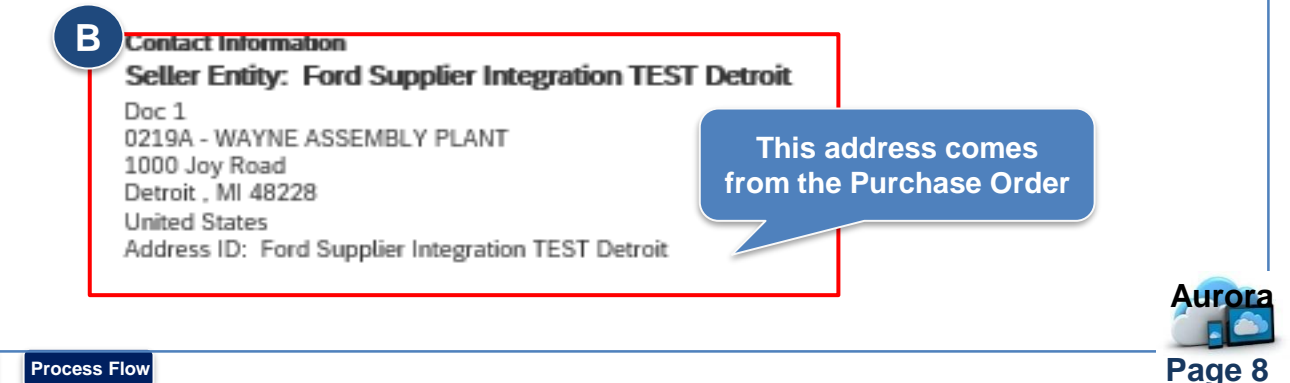

Back to Index Proc

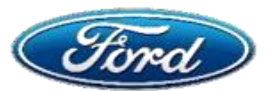

# Step 2: Update/Change Address

**Note:** When doing a PO flip, make sure the address in the **additional fields section** is the same address as what was sent on the PO.

A. The default address is your Ariba profile address, and this may not be the same as your PO address. Note: If this doesn't match the PO, the invoice will get rejected!

| Additional Fields      |                                            |                 |                     |                                               |                     |
|------------------------|--------------------------------------------|-----------------|---------------------|-----------------------------------------------|---------------------|
| Information Only. N    | lo action is required from the customer.   |                 |                     |                                               |                     |
| Supplier Account ID #: |                                            |                 | Service Start Date: |                                               |                     |
| Customer Reference:    |                                            |                 | Service End Date:   |                                               |                     |
| Supplier Reference:    |                                            | This is Ariba   |                     |                                               |                     |
| Payment Note:          |                                            | Profile address |                     |                                               | <b>B</b>            |
| Supplier:              | Ford Supplier Integration TEST<br>SUPPLIER |                 | Customer:           | FORD MOTOR COMPANY, A DELAWARE<br>CORPORATION | View/Edit Addresses |
| A                      | Dearborn , MI<br>United States             |                 |                     | DEARBORN , MI<br>United States                |                     |
|                        |                                            | ]               | Email:              |                                               |                     |

B. To change this address, click "View/Edit Addresses" and select the correct address from the dropdown

| EW/EDIT ADDRESSES |                                               |                  |                                               |
|-------------------|-----------------------------------------------|------------------|-----------------------------------------------|
|                   |                                               |                  | <ul> <li>Indicates required field</li> </ul>  |
| Supplier          |                                               | Customer         |                                               |
| Name:*            | Ford Supplier Integration TEST SUPPLIER       | Name:            | FORD MOTOR COMPANY, A DELAWARE<br>CORPORATION |
| Department Name:  |                                               | Department Name: |                                               |
| Address 1:*       | 1555 Lundy parkway                            | Email:           |                                               |
| Address 2:        |                                               | ]                | ONE AMERICAN ROAD<br>DEARBORN , MI 48126      |
| Address 3:        |                                               |                  | United States                                 |
| City:*            | Dearborn                                      | ]                |                                               |
| State:*           | Michigan [US-MI] 🗸 🗸                          |                  |                                               |
| Zip:*             | 48126                                         |                  |                                               |
| Country:*         | United States [USA]                           | $\sim$           |                                               |
|                   | This selection will refresh the page content. |                  |                                               |
|                   |                                               |                  | OK Cancel                                     |

**Note:** If the address does not pop up, you will need to review your company settings and add the additional address.

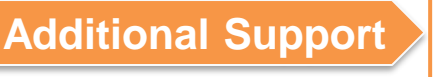

Process Flow

Back to Index

Access Ariba Support docs <u>here</u>
 Contact Supplier Enablement <u>mailbox</u>

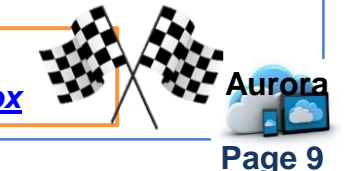

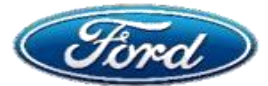

# How Do I Add Multiple 5 Digit GSDB Addresses Under 1 ANID To Invoice Correctly?

# OVERVIEW

#### Audience: All Suppliers

#### **Document Purpose**

This document will help suppliers set up profile for additional address

#### Issue

#### Add Additional Supplier Address In Ariba Network

# Fix

Step 1: Login and Add additional address

# Step 1: Login – Company Profile

- A. Login to supplier account and click on the *name initials*
- B. Select "Company Profile"
- C. Click *Create* option under Additional

| SAP Ariba Network 🗸 Enterprise Account         | TEST MODE                             |                                       |                           |
|------------------------------------------------|---------------------------------------|---------------------------------------|---------------------------|
| Home Inbox 🗸 Outbox 🗸 Cata                     | alogs Reports Messages                | Ford Supplier Int                     | egr NETWORK SETTINGS      |
| Orders and Releases                            |                                       | AN0106199986                          | 7-T                       |
|                                                |                                       | D y Profile                           | lectronic Invoice Routing |
| Orders and Releases Items to Confi             | rm Items to Ship Return Items         | ACCOUNT SETTINGS                      | Accelerated Payments      |
|                                                |                                       | Customer Relations                    | ships Remittances         |
| <ul> <li>Search Filters</li> </ul>             |                                       | Users                                 | Network Notifications     |
|                                                |                                       | Notifications                         | Audit Logs                |
| Orders and Releases (39)                       |                                       | Application Subscri                   | iptions View All          |
| Type Order Number Ver C                        | ustomer Inquiries Ship To Address Ord | lering Address Am Account Registratio | on Actions                |
| <ul> <li>Order Status: Changed (4)</li> </ul>  |                                       | View AlL                              |                           |
| <ul> <li>Order Status: Invoiced (4)</li> </ul> |                                       |                                       |                           |

| Company Addresses                                                                                                    | Comport support Autreside Served by This Account.                                                                                                    |
|----------------------------------------------------------------------------------------------------|----------------------------------------------------------------------------------------------------|
| Company Profile Terror (P) Rudwer (P) Rudwer (P) Carlos Conflication (1) Carlos Registration Auditional Documents                 | Address Name                                                                                                    |
| * Industrus regioned free Overview                                                                                                | Addynes lunes *                                                                                                    |
| Company Numes (2010/00/2010/2010/2010/2010/2010/2010/2                                                                            | Aams D.<br>W. D.<br>To D.                                                                                                    |
| Publis Profes. 1989. philosophy anthra companitologi 31123999071 (Colonida UNI.<br>Pricary Statement Med Anto Pricary Statement V | Address                                                                                                    |
| Additional addresss information and                                                                                               | Arms 11 <sup>1</sup> 255 undp Nay<br>Arms 2 <sup>-</sup><br>Arms 2 <sup>-</sup> |
| click "save"                                                                                                    |                                                                                                    |
| Additional Support > Access A<br>> Contact S                                                                                      | riba Support docs <u>here</u><br>Supplier Enablement <u>mailbox</u>                                                                                                    |
| ack to Index Process Flow                                                                                                    | Page                                                                                                    |

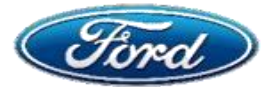

# I Don't Know the ANID On My Account. How Do I Find This?

# OVERVIEW

**Audience: All Suppliers** 

#### **Document Purpose**

This document is a step by step guide to help suppliers locate ANID on Ariba Network

#### Issue

#### **Find ANID In Ariba Network**

#### **Fix**

Step 1: Locate the ANID

# Step 1: Locate the ANID

- A. Login to Ariba Network and click on *Name Initials*
- B. ANID appears below your Organization Name

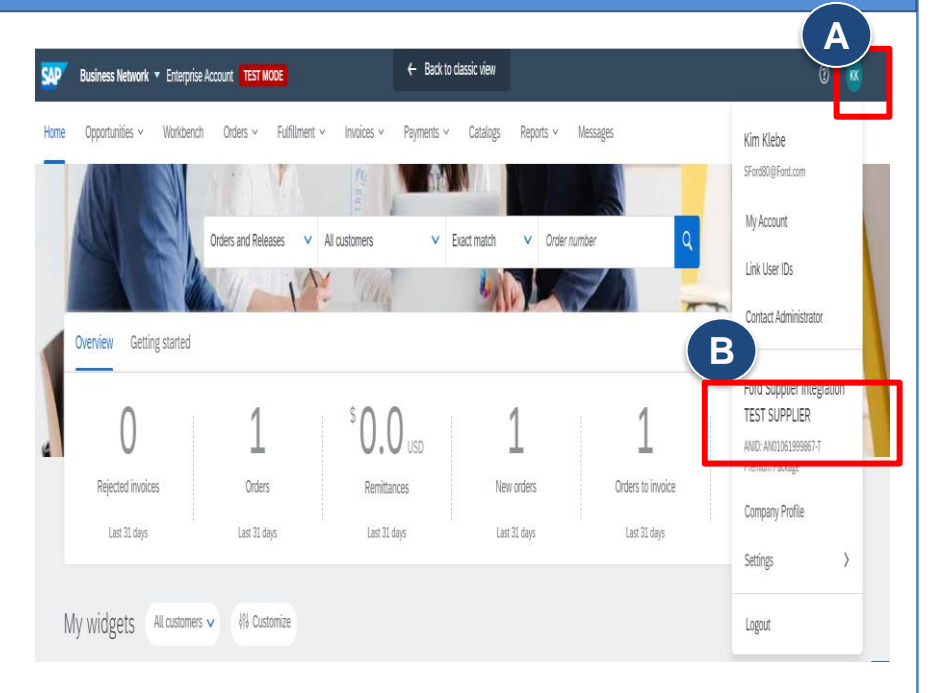

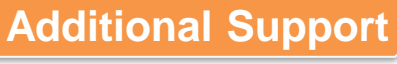

Process Flow

Back to Index

Access Ariba Support docs <u>here</u>
 Click here to use Ariba's Help Center

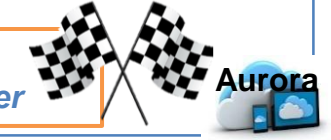

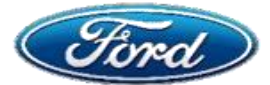

# Ariba Is Sending Me Too Many E-mails. How Do I Tailor The Ones I Get?

#### **OVERVIEW**

**Audience: All Suppliers** 

#### **Document Purpose**

This page will help suppliers unsubscribe from Ariba Network Email notifications 

#### Issue

#### **Unsubscribe From Ariba Network Email Notifications**

#### **Fix**

Step 1: Login - Notifications

**Additional Support** 

Process Flow

Back to Index

# Step 1: Login to Ariba Network - Notifications

- A. Login to Ariba Network and click on Name Initials
- B. Click Settings and then Notifications
- C. Select the General tab, uncheck box for each notification type you do not want to receive
- D. Click **Save** when you are finished ← Back to classic view W Business Network 🔻 Enterprise Account TEST MODE Opportunities v Workbench Orders v Fulfilment v Invoices v Payments v Catalogs Reports v Messages Back to classic vi Business Network - Enterprise Account Workbench Orders Reports ~ Message Kim Klebe SFord80@Ford.com My Account Orders and R Order numbe All customers Exact match ACCOUNT SETTINGS Link User IDs Customer Relationships Contact Administrator Overview Getting started Ford Supplier Integration Notifications TEST SUPPLIER 1 0.0 USD 1 ANID: AN0106 Rejected invoices Order Remittances New orders Account Registration Last 31 days Last 31 days Last 31 days Last 31 days NETWORK SETTINGS Settings Electronic Order Routing My widgets All customers  $\checkmark$ المراجع Customize Electronic Invoice Routing Logout С

Access Ariba Support docs here

Click here to use Ariba's Help Center

Page 12

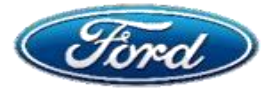

**OVERVIEW** 

# How Do I Accept Ariba's TRR to Set Up My Account?

# Audience: All Suppliers

#### **Document Purpose**

This document is a step by step guide to help suppliers act on a TRR

#### Issue

#### Accept a Trading Relationship Request (TRR)

#### **Fix**

Ba

Step 1: Login & Account Settings

# **Step 1: View Collaboration Request & Revise**

| B. Select Settings and Customer Relationships tab, select Automatically accept all relationships requests. Click Update With New Year Automatically accept all relationships Manage Uses Notifications Account Hierarchy Application Subscriptions Account Registration C. Under the Current relationships tab, select Automatically accept all relationships requests. Click Update Outomatically accept all relationships Manage Uses Notifications Account Hierarchy Application Subscriptions Account Registration C. Under relationships Manage Uses Notifications Account Hierarchy Application Subscriptions Account Registration C. Under relationships Manage Uses Notifications Account Hierarchy Application Subscriptions Account Registration | A. Login to Ariba<br>Network and click on<br><i>Name Initials</i>                                                                                                    | Business Network      Enterprise Account      TEST MODE     Enterprise Account      TEST MODE     Enterprise Account      TEST MODE     Enterprise Account      TEST MODE     Enterprise Account      TEST MODE     Enterprise Account      TEST MODE     Enterprise Account      TEST MODE     Enterprise Account      TEST MODE     Enterprise Account      TEST MODE                                                                                                    | Create v                                                                                                    |
|----------------------------------------------------------------------------------------------------|----------------------------------------------------------------------------------------------------|----------------------------------------------------------------------------------------------------|----------------------------------------------------------------------------------------------------|
| C. Under the Current<br>relationships tab,<br>select Automatically<br>accept all<br>relationship<br>requests. Click<br>update<br>Current Relationships Manage Users Notifications Account Hierarchy Application Subscriptions Account Registration<br>Current Relationship requests as follow:<br>Automatically accept all relationship requests<br>Manualty review all relationship requests<br>Manualty review all relationship requests                                                                                                    | B. Select Settings and<br>Customer<br>Relationship                                                                                                    | Home         Opportunities         Workbench         Orders         Fulfilment v         Invoices         Payments         Catalogs         Reports         Messages           Orders and Releases         V         All customers         V         Exact match         Order number         Account SETTINGS           Customer Relationships         V         Exact match         V         Order number         Account SETTINGS                                                                                                    | Kim Klebe<br>SFord®@@Ford.com<br>My Account<br>Link User IDs<br>Contact Administrator                                                                                                    |
| Ariba Network Enterprise Account     Ariba Network     Enterprise Account     Account Settings     Close     Customer Relationships     Manage Users     Notifications   Account Hierarchy     Application Subscriptions     Account Registration     Current Relationships     Potential Relationships     I prefer to receive relationship requests as follows:     Automatically accept all relationship requests     Manually review all relationship requests                                                                                                    | C. Under the <i>Current</i><br>relationships tab,<br>select Automatically<br>accept all<br>relationship<br>requests. Click<br>Update                                                                                                    | Overview     Getting started     Users       0     1     \$0.0     1       0     1     \$0.0     1       0     0     0     0       0     0     0     0       0     0     0     0       0     0     0     0       0     0     0     0       0     0     0     0       0     0     0     0       0     0     0     0       0     0     0     0       0     0     0     0       0     0     0     0       0     0     0     0       0     0     0     0       0     0     0     0       0     0     0     0       0     0     0     0       0     0     0     0       0     0     0     0       0     0     0     0       0     0     0     0       0     0     0     0       0     0     0     0       0     0     0     0       0     0     0     0    < | Ford Supplier Integration<br>TEST SUPPLIER<br>Department of the state of the state of the |
| Update                                                                                                    | Ariba Network Enterprise Account Account Settings Customer Relationships Manage Users Current Relationships Potential R I prefer to receive relationship requests as follo Automatically accept all relationship req Update Current (1) Peording (0) Peierte | Notifications Account Hierarchy Application Subscriptions Account Registration                                                                                                    | Ctose                                                                                                    |
| Current Customers                                                                                                    | Current (1) Pending (0) Rejecte                                                                                                    |                                                                                                    |                                                                                                    |
| Additional Support                                                                                                    | Additional Suppo                                                                                                    | <ul> <li>➢ Access Ariba Support docs <u>here</u></li> <li>➢ Click <u>here</u> to use Ariba's Help Center</li> </ul>                                                                                                    | Aurora                                                                                                    |

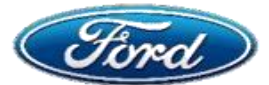

# I Don't Know Who The Ariba Administrator For My Account Is. How Do I Find This?

# **OVERVIEW**

**Audience: All Suppliers** 

#### **Document Purpose**

 This document will help suppliers determine who their Ariba administrator is and establish contact

#### Issue

#### **Determine Who Your Ariba Admin Is and Establish Contact**

#### Fix

Ва

- Step 1: Search for Company
- Step 2: Access Supplier Profile Page
- Step 3: Contact Admin Email Notification

# Step 1: Search for Company

| Access the Ariba Network login p   | age                            | SAP Ariba 📉                                                                                                    |
|------------------------------------|--------------------------------|----------------------------------------------------------------------------------------------------|
| A. Click on the Search option as   | highlighted                    | Supplier Login                                                                                                    |
| B. Populate all relevant informati | ion and click <i>Search</i>    | User Name Password The username and password pair you entered was not found. Login Having trouble logging in? New to Ariba? Register Now or Learn More Source company registered? |
| Search your company                |                                |                                                                                                    |
| Company name Cor                   | rporate email / domain Country |                                                                                                    |
| GLN                                |                                | B<br>Search Clear Cancel Auror                                                                                                    |
| ck to Index Process Flow           |                                | Page 1                                                                                                    |

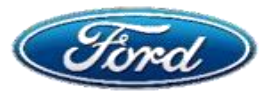

Ba

# I Don't Know Who The Ariba Administrator For My Account Is. How Do I Find This?

# Step 2: Access the Supplier Profile Page

# A. Under the Action Heading, click "…". The supplier profile page will pop up with Ariba admin details

|                              |           |         |         |                   |                          | _       |
|------------------------------|-----------|---------|---------|-------------------|--------------------------|---------|
| 10 search results found      |           |         |         |                   |                          |         |
| Supplier name 0              | Country 的 | State 的 | DUNS (İ | Supplier ANID (1) | Count of relationships 🖷 | Actions |
| FORD STEEL LLC               | USA       | ТХ      |         | AN01001769293     | 2                        | 000 A   |
| Ford Tool & Gage Corp.       | USA       | WI      |         | AN01002968181     | 3                        | 000     |
| FORD BACON & DAVIS LLC       | USA       | LA      |         | AN01001551017     | 8                        | 000     |
| Ford Audio-Video Syststrongs | USA       | ОК      |         | AN01035246179     | 11                       | 000     |
| Ford                         | USA       | тх      |         | AN01044140213     | 0                        | 000     |

# **Step 3: Contact Admin – Email Notification**

#### A. Click on *Contact Admin* which will trigger an email notification to the Ariba Admin

| Commodities<br>• Pet blankets                   | Industries<br>Not Specified                                                                   |
|-------------------------------------------------|-----------------------------------------------------------------------------------------------|
|                                                 |                                                                                               |
|                                                 |                                                                                               |
| RATING 3: RATING 4: Transacting Relationships 1 |                                                                                               |
| Overall:<br>RATING 1:<br>RATING 2:              |                                                                                               |
|                                                 | Contact Admin Cancel                                                                          |
|                                                 | Overall:<br>RATING 1:<br>RATING 2:<br>RATING 3:<br>RATING 4:<br>Transacting Relationships 1 ① |

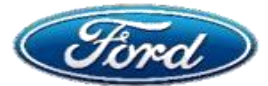

# How Does My Company Change Who The Ariba Administrator Is?

# **OVERVIEW**

**Audience: All Suppliers** 

#### **Document Purpose**

This document will help suppliers change their Ariba administrator in Ariba Network

#### Issue

#### **Change Ariba Administrator In Ariba Network**

#### Fix

Step 1: Login – User Settings Step 2: Make Administrator

# Step 1: Login – Company Account Settings

- A. Login to Ariba Network and click on Settings
- B. Click on *Users* to view manage user screen

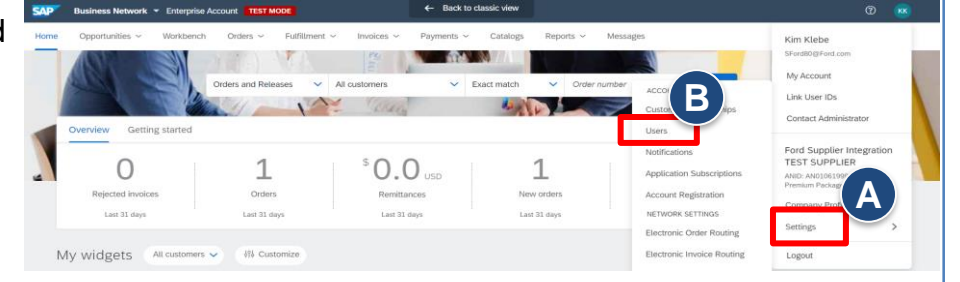

**Note:** Only the current Supplier Ariba admin can make changes and delegate roles to other users (located under user manage screen) For more information please click <u>here</u>

| C | sername                                   | Email Address             | First Name | Last Name  | Ariba Discovery Contact | Role Assigned | Authorization Profiles Assigned | Customer Assigned | AN Access | Actions            |
|---|-------------------------------------------|---------------------------|------------|------------|-------------------------|---------------|---------------------------------|-------------------|-----------|--------------------|
|   | Tsford80@ford.com                         | SFord80@ford.com          | Kim        | Klebe      | No                      | Sub Admin     |                                 | All(4)            | Yes       | Actions V          |
|   | cfrank683@ford.com                        | cfrank68@ford.com         | Cathy      | Franklin   | No                      | Sub Admin     |                                 | All(4)            | Yes       | Detete             |
|   | fordtraining@sap.com                      | smita.dey01@sap.com       | smita      | dey        | No                      | User 1        |                                 | All(4)            | Yes       | Make Administrator |
|   | test-fordsupplier4@ford.com               | libuse.stehlikova@sap.com | Ford Test  | Supplier 4 | No                      | User 1        |                                 | All(4)            | Yes       | Actions 🔻          |
| Ļ | Add to Contact List                       | emove from Contact List   |            |            |                         |               |                                 |                   |           |                    |
|   | C. Select the user you'd like to edit     |                           |            |            |                         |               |                                 |                   |           |                    |
|   | D. Click Make Administrator to complete a |                           |            |            | lete actior             |               |                                 |                   |           |                    |
|   |                                           |                           |            |            |                         |               |                                 |                   |           |                    |

Additional Support

Process Flow

Back to Index

Access Ariba Support docs <u>here</u>
 Contact Supplier Enablement <u>mailbox</u>

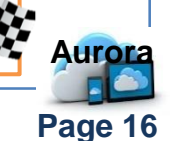

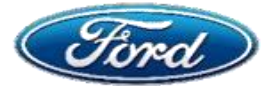

# How Do I Add My E-mail To Get Notifications From Ariba?

← Back to classic view

Opportunities v Workbench Orders v Fulfillment v

#### **OVERVIEW**

**Audience: All Suppliers** 

#### **Document Purpose**

This document will help suppliers configure notifications & add additional email ID's in AN

#### Issue

#### **Configure Notifications & Add Additional Email Id's**

# **Fix**

Step 1: Login – Company Settings

Step 2: Notifications

# Step 1: Login – Company Account Settings

- A. Login to Ariba Network and click on Name W bates leave Steries Kourt ESTING Initials
- B. Select Settings and Notifications

# **Step 2: Notifications**

- A. Under Notifications, select Network tab
- B. Check the box for each notification type you want under Electronic Order Routing
- C. Enter up to three email ID's, comma separated, per field & click Save

| ount Settings                                                                                                    |                                                                                                    | Save Close                        |
|----------------------------------------------------------------------------------------------------|----------------------------------------------------------------------------------------------------|-----------------------------------|
| Customer Relationships Users Notifications                                                                                                    | Account Hierarchy Application Subscriptions                                                                                                    |                                   |
| General Network Discovery Messag                                                                                                    | ing                                                                                                    |                                   |
| oter up to three comma-separated email addresses per field. Ensure that<br>he Preferred Language configured by the account administrator controls to<br>the preferred language configured by the account administrator controls to<br>the preferred language control to<br>the preferred language control to<br>the preferred language control to<br>the preferred language control to<br>the preferred language control to<br>the preferred language control to<br>the preferred language control to<br>the preferred language control to<br>the preferred language control to<br>the preferred language control to<br>the preferred language contr | yoo have any required user consents before adding email addresses for sending notifications.<br>The language used in these holffcations.                                                                                                    | -                                 |
| Electronic Order Routing                                                                                                    | B-                                                                                                    | A                                 |
| Туре                                                                                                    | era otifications when                                                                                                    | email addresses (one required)    |
| Order                                                                                                    | end a notification when orders are undeliverable.                                                                                                    | Imich_sales_support/@praxair.com  |
|                                                                                                    | and a notification when a new collaboration request against an existing order is received.                                                                                                    |                                   |
| Purchase Order Inquiry                                                                                                    | and a notification when purchase order inquiries are undeliverable.                                                                                                    | mich_sales_support@praxair.com    |
| Time Sheet                                                                                                    | and a notification when time sheets are underverable.                                                                                                    | Gerri_Jeffery@praxair.com         |
| Pending Queue                                                                                                    | and a notification when items delivered through pending queue are not acknowledged.                                                                                                    | Gerri_Jeffery@praxair.com         |
| Order Confirmation Failure                                                                                                    | end a notification when order confirmations are undeliverable.                                                                                                    | Gerri_Jeffery@praxair.com         |
| Catalog Subscriptions                                                                                                    |                                                                                                    |                                   |
| Туре                                                                                                    | Send notifications when                                                                                                    | To email addresses (one required) |
| Catalog                                                                                                    | Send a notification when a customer subscribes to my catalog or when my procurement customer sends status updates on catalogs, including catalog errors.<br>Note: Only Ariba Procurement solution users can send status updates to suppliers. | Gerri_Jeffery@praxair.com         |

Additional Support

Make sure you are logged in to your Ariba Network
Access Ariba Support docs <u>here</u>
Contact Supplier Enablement <u>mailbox</u>

Back to Index Process Flow

Page 17

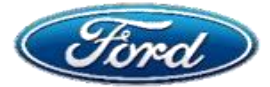

# How Does Our Ariba Admin Add Me As An Account User?

# OVERVIEW

**Audience: All Suppliers** 

#### **Document Purpose**

This document will help suppliers add additional/New users in Ariba Network

#### Issue

#### Add Additional / New Users In Ariba Network

#### **Fix**

Step 1: Login – Name Initials Step 2: Company Profile

# Step 1: Login – Company Account Settings

If you're the administrator for your company's account, you can create users and assign roles to perform different activities in your Ariba Network Standard account

- A. Login to Ariba Network and click on *Name Initials*
- B. Select Company Profile
- C. Under Company Profile go to Contacts tab and click Create

**Note:** You can add up to 250 users per ANID

Step 2: Create Contact

- A. Be sure to add complete contact details to the user profile
  - 1. Name
  - 2. Email ID
  - 3. Phone number
  - 4. Supplier Address

**Additional Support** 

**Process Flow** 

B. Click Save

Back to Index

Note: Click <u>here</u> for additional information and a video demo

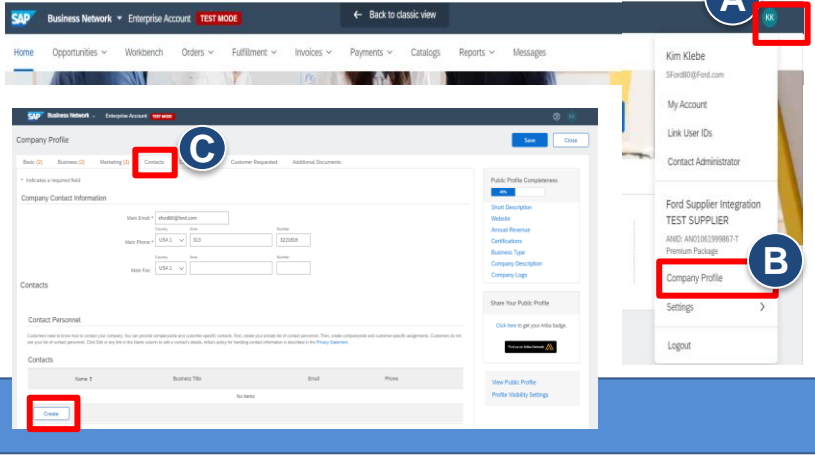

Α

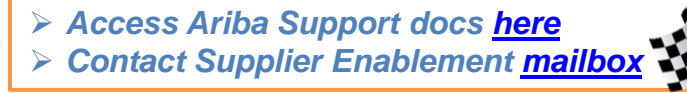

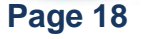

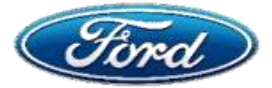

# How Does Our Ariba Admin Assign Me A Specific Role?

# OVERVIEW

**Audience: All Suppliers** 

#### **Document Purpose**

This document will help suppliers set up new user roles in their Ariba account

#### Issue

#### Set Up New User Account In Ariba Network

#### **Fix**

Step 1: Add User In Ariba Network

Step 2: Assign Role To User

# Step 1: Login – Company Account Settings

If you're the administrator for your company's account, you can create users and assign roles to perform different activities in your Ariba Network Standard account

A. Add User In Ariba Network

additional information and a video demo

Additional Supp

Process Flow

Back to Index

# Step 2: Assign Role to User

| A. Click on the desired                 | Companywide Assignr        |  |  |
|-----------------------------------------|----------------------------|--|--|
| role under                              | Assignment                 |  |  |
| Companywide                             | Accounts Receivable        |  |  |
| Assignments<br>section                  | Accounts Payable           |  |  |
|                                         | Customer Care Manag        |  |  |
| B. This will route you to               | Catalog Manager            |  |  |
| Edit Companywide<br>Assignment to edit. | eBusiness Manager          |  |  |
| Select the added                        | Marketing Manager          |  |  |
| user as the contact                     | Sales Representative       |  |  |
| person and click                        | Sales Order/Operations Man |  |  |
| Gave                                    | Bid/Proposal Manager       |  |  |
|                                         | L, Create                  |  |  |
| Note: Click here for                    | Edit Companywide Assig     |  |  |

| Assignment                                                               | Contact Name                                  | Actions      |
|--------------------------------------------------------------------------|-----------------------------------------------|--------------|
| Accounts Receivable                                                      |                                               | ~            |
| Accounts Payable                                                         |                                               |              |
| Customer Care Manag                                                      |                                               |              |
| Catalog Manager                                                          |                                               |              |
| eBusiness Manager                                                        |                                               |              |
| Marketing Manager                                                        |                                               |              |
| Sales Representative                                                     |                                               |              |
| Sales Order/Operations Manager                                           |                                               |              |
| Bid/Proposal Manager                                                     |                                               | •            |
| Ly Create                                                                |                                               |              |
| Edit Companywide Assignment                                              | B                                             | k Save Close |
| To delete a companywide assignment, click Close. Then, click Dele        | ete on the Companywide Assignments page.      | -            |
| Contact Type                                                             | Contact Person                                |              |
| Customer Care Manager                                                    | John Jones 🗸 🗸                                |              |
| <ul> <li>Access Ariba Sup</li> <li>≻ Click <u>here</u> to use</li> </ul> | oport docs <u>here</u><br>Ariba's Help Center | Aur          |
|                                                                          |                                               |              |

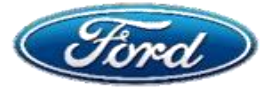

# How Does Our Ariba Admin Create A Custom Role For Me?

# OVERVIEW

**Audience: All Suppliers** 

#### **Document Purpose**

 This document will help suppliers create custom roles in Ariba Network and assign them to users

#### Issue

#### **Create Custom Role & Set Up User Account**

#### **Fix**

Step 1: Login – Company Account Settings

Step 2: Assign Role To User

# Step 1: Login – Company Account Settings

- A. Login to Ariba Network and click on *Name Initials*
- B. Select Company Profile

# Step 2: Assign Role to User

- A. Under the Contacts tab click Create under Companywide Assignments
- B. This will route you to *Create Companywide Assignments*. Enter the custom role title
- C. Select user from the dropdown
- D. Click Save

Note: Only the account admin can create custom roles and assign users. You can create a maximum of 10 custom roles

Click <u>here</u> for additional information pesignate companywide contacts. You can edit this information at any tim and a video demo Contact Type

**Additional Support** 

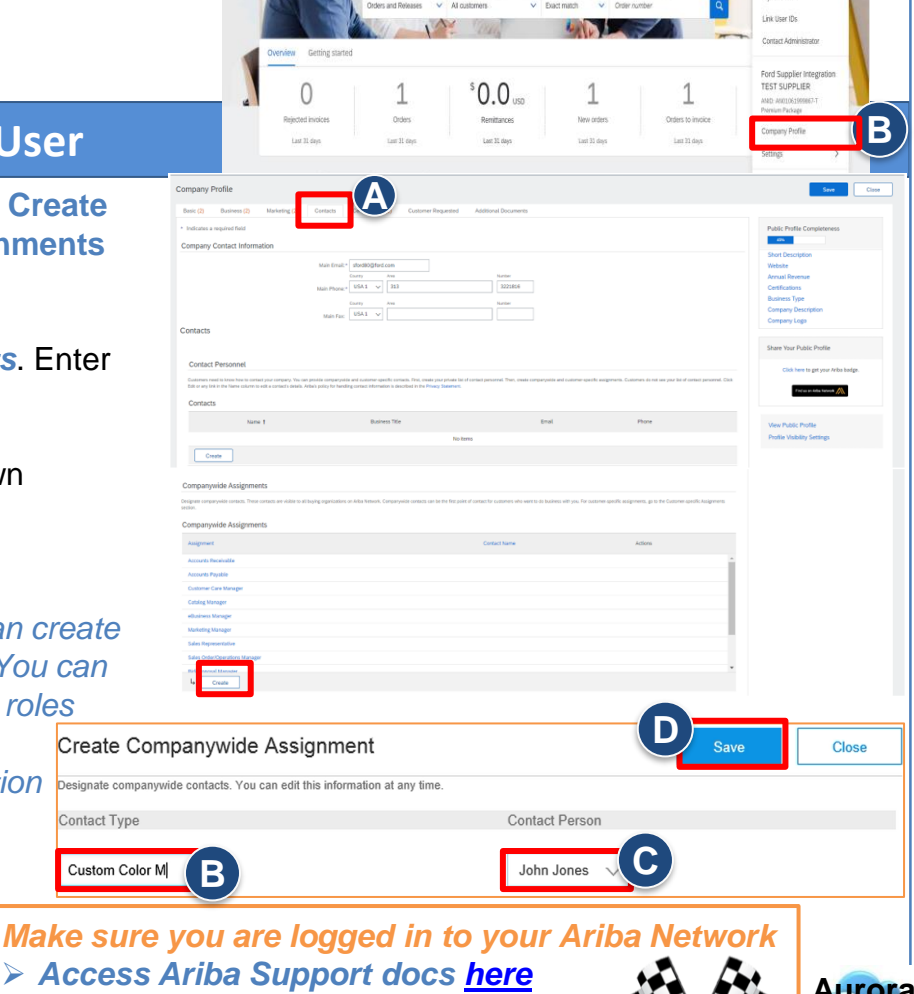

Page 20

Click here to use Ariba's Help Center

Back to Index Process Flow

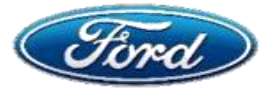

# How Do I Add GST and Other Tax or Financial Information?

**Audience: All Suppliers** 

#### **Document Purpose**

Process Flow

Back to Index

• This document will help suppliers located in India to enable GST in Ariba network.

#### Issue **Enable GST For Suppliers Located In India Fix** Step 1: Login – Company Profile Step 2: Add Address & Financial Information Step 1: Login – Company Profile A. Login to Ariba Network and click on Name Initials B. Select Company Profile Step 2: Add Address & Financial Information A. Under Additional Company Addresses, click Create B. Enter company name in the Address Name field Additional Company Addresses C. Check the Set Up Legal Profile box to be enabled Address Name † Address ID VAT ID D. Select Supplier Type from drop down **Bharat Supplies** 003 E. Enter GSTN ID value in field. Click "Save" Headquarters HQ HU12345678 Hindustan Supplies 002 Configure Supplier Addresses Served by This Account India Office Supplies 001 (Main) - Indicates a required field 4 Address Name Address ID VAT ID Tax ID Address CHENKER INDIA PVT LTD 42 NORTH PHASE INDL ESTATE CHENNAI Tamii Nadu 600032 Set Up Legal Profil corporate entity and taxation info stration status. pany Profile page for updates to your Full GST Enabled Supplier Type: $\sim$ Full GST Enabled Financial Information GSTN ID: D Composite Scheme Enabled Full GST Errah GST Exempt GSTN ID Make sure you are logged in to your Ariba Network **Additional Support** > Access Ariba Support docs here Contact Supplier Enablement mailbox

Page 21

Tax ID

12345678

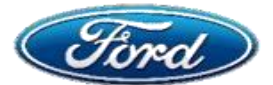

# My Ariba Account Is Set Up Correctly But GSDB Is Causing Errors. How Do I Update GSDB?

# OVERVIEW

Audience: All Suppliers

#### **Document Purpose**

This document will help suppliers take next action to update their GSDB code

#### Issue

#### Update GSDB Supplier Code

**Fix** 

Scenario 1: Registered GSDB Supplier Scenario 2: Not Registered GSDB Supplier

# Scenario 1: Registered Supplier

Please follow the below instructions if the supplier is GSDB Online registered

- The supplier must raise a GSDB Online request
- > Enter your Ford buyers email address to send them the request for review and approval
- If banking information changes are required, the supplier needs to update this data. The token holder can input their changes under the **bank details tab** without any Ford involvement. It may take up to 6 hours to see changes in the system.

# Scenario 2: Not Registered Supplier

#### Please follow below instructions if the supplier is not GSDB Online registered

- To register for Covisint / Ford Supplier Portal / GSDB Online, contact <u>GSDBWEB@Ford.com</u> for detailed instructions
- The Ford buyer can raise a <u>GSDB change request</u> on behalf of the supplier and send to them to input the data changes.
- The supplier needs to send the request back to the buyer for review and obtain management approvals (if required). Otherwise, submit the request to the GSDB team.

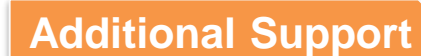

Process Flow

Back to Index

Contact Mailbox <u>GSDBOL@ford.com</u>

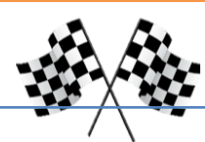

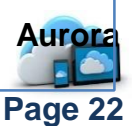

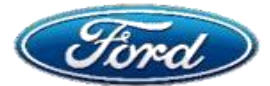

# I Can See My Latest PO's On The Ariba Network But Not The Older Ones

# OVERVIEW

**Audience: All Suppliers** 

#### **Document Purpose**

• This document will help suppliers expand search criteria to locate PO's

#### Issue

#### **Unable To View Purchase Orders In Ariba Network**

# Fix

Step 1: Navigate to the Workbench

Step 2: Expand Search Criteria

# Step 1: Navigate to the Workbench

A. Login to Ariba network, you may use the **Search** option on the homepage, click on the **Orders/New Orders** tile, or click **Workbench** 

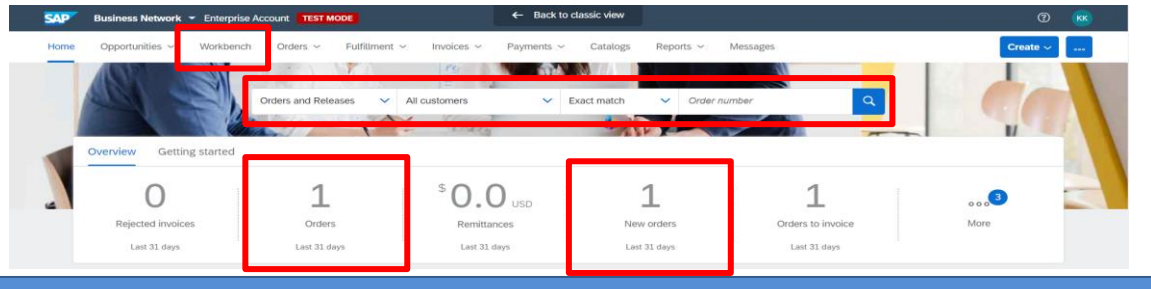

# Step 2: Add Address & Financial Information

To view purchase orders over 14 days old, expand your search criteria

A. Select Edit filter then edit Creation date as highlighted and click on down arrow to expand

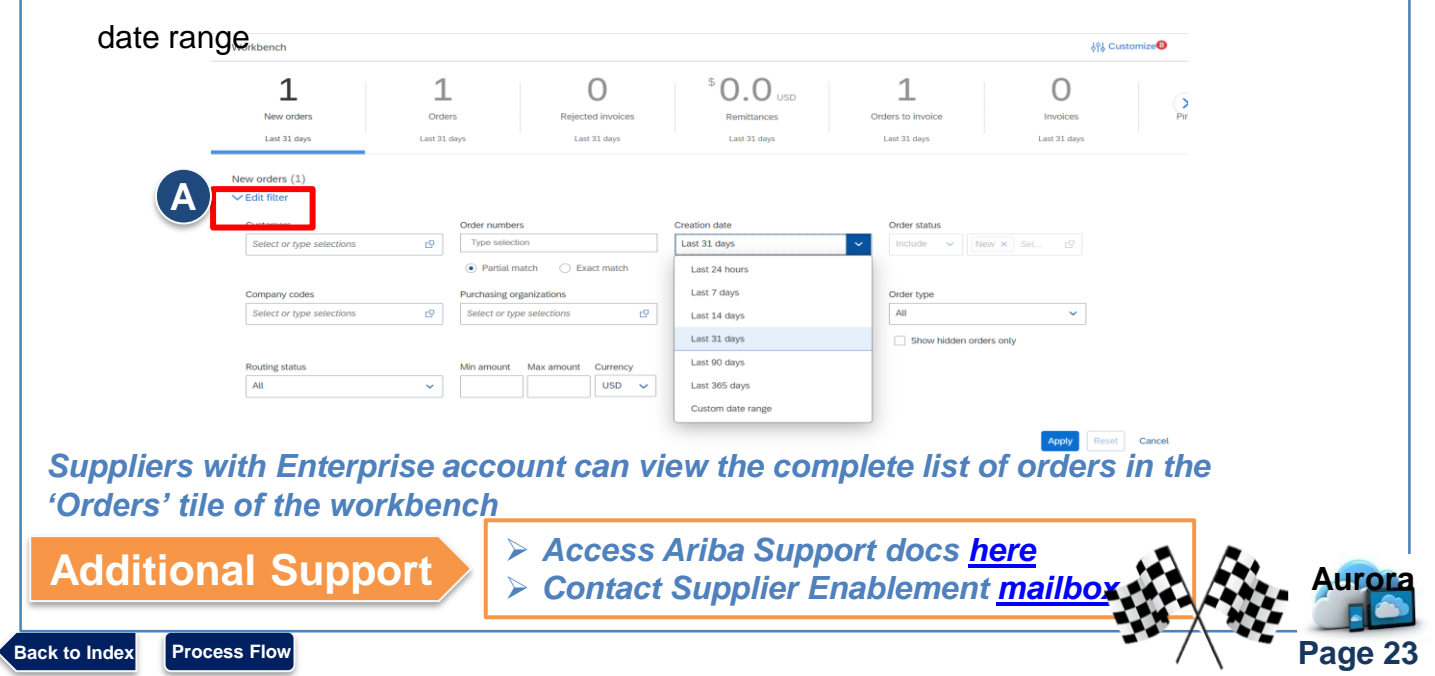

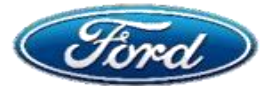

# How Do I Register My Account and Submit Invoices With (Or Without) the PO E-mail?

# OVERVIEW

**Audience: All Suppliers** 

#### **Document Purpose**

 This document will help suppliers find their PO link and initiate the invoice process in Ariba Network

#### Issue

#### I Cannot Find The PO Link To Invoice From

#### **Fix**

- Step 1: Email Notification
- Step 2: Register Or Use Existing Account
- Step 3: Purchase Order Flip To Invoice
- Step 4: What To Do If You Have Not Received Email Notification

# Step 1: Email Notification

- A. When a Purchase order is raised, an email notification is trigged
- B. Email notification is sent to the Ford Buyer confirmed contact from Ford Motor Company ordersender-prod@ansmtpl.ariba.com containing a link
- C. You must click on the 'Process Order' link within the email

# **Step 2: Register or Use Existing Account**

A. Once you click the link to process order, select one from below options

**First Time User** 

**Existing User** 

# Step 3: PO Flip to Invoice

- A. Existing users can login to their AN account and view the PO
- B. Proceed with Purchase Order Flip To Invoice/Submit Invoice steps in Ariba Network
- C. If you are new user, please *Register* and complete all registration processes

# Step 4: What To Do If You Have Not Received Email Notifications

A. First, check junk/spam folders for PO notification

B. If you do not find the notification email, please contact the <u>mailbox</u> to check who your Ford confirmed contact is

C. If required, we can resend the trading relationship request (TRR) to activate the account

Note: We recommend adding additional users to cover for vacation etc. Additional users can be added by your Account Administrator. Explained in more detail <u>here</u>

Join your customer on Ariba Network!

O Jeanh you

Already have an account? Log

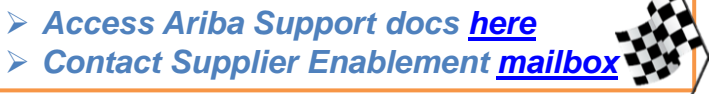

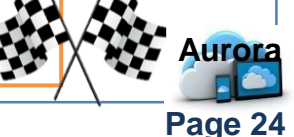

Back to Index Process Flow

**Additional Support** 

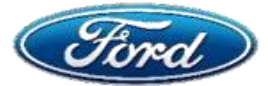

# OVERVIEW

**Audience: All Suppliers** 

#### **Document Purpose**

This document will help suppliers resend a purchase order email to themselves

#### Issue

#### Lost PO Email

#### **Fix**

- Step 1: Ariba Network Login
- Step 2: Locate & Resend Purchase Order

# Step 1: Ariba Network – Login

- A. Make sure you log in to your Ariba network standard account
- B. If you are not yet a registered user, then please follow registration process
- C. Navigate to the Workbench

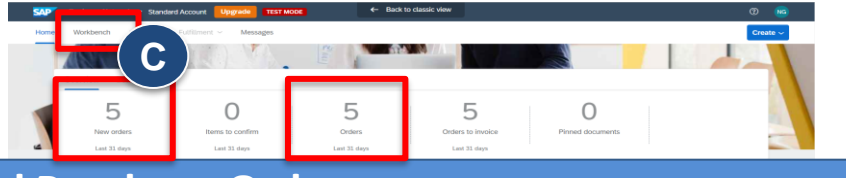

# Step 2: Locate & Resend Purchase Order

A. Click Edit Filter choose Exact Match and enter the Ford PO Number in Order Number field and click Apply

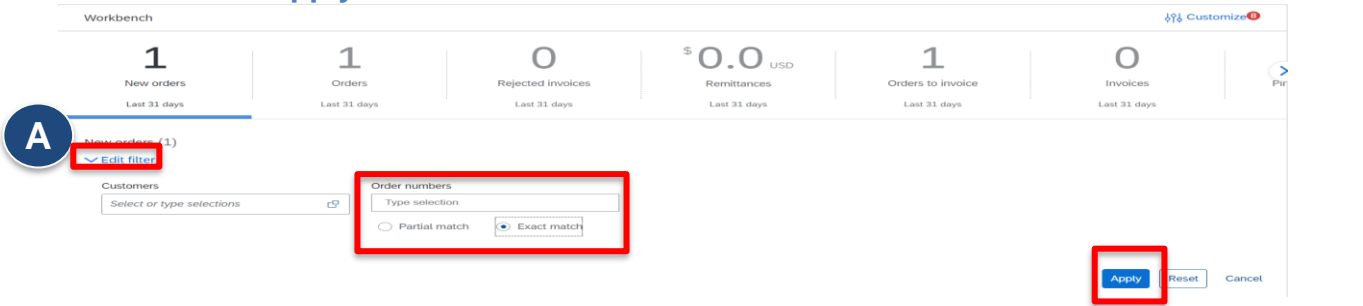

B. Click the three dots (...) and select Send me a copy to take action.

| New orders (1) Edit filter   Save filter | r   [PO212818] [New]      |                         |                    |                                                 |                                          |                  |
|------------------------------------------|---------------------------|-------------------------|--------------------|-------------------------------------------------|------------------------------------------|------------------|
| Order Number                             | Customer                  | Amount                  | Date 🗸             | Order Status                                    | Amount Invoiced                          | 편 수압수<br>Actions |
| PO212818                                 | Ford Motor Company - TEST | \$1,000.00 USD          | Oct 4, 2021        | New                                             | Send me a copy to take                   |                  |
|                                          |                           |                         |                    |                                                 | Confirm entire order                     |                  |
|                                          |                           |                         |                    |                                                 | Update line items<br>Reiect entire order |                  |
|                                          |                           |                         |                    |                                                 | Create ship notice                       |                  |
| Additional                               | Support                   | Access Ar<br>Contact Si | iba Sup<br>upplier | port docs <u>here</u><br>Enablement <u>mail</u> | box                                      | Auror            |
| k to Index Process F                     | low                       |                         |                    |                                                 | / \                                      | Page 2           |

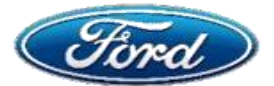

# OVERVIEW

**Audience: All Suppliers** 

#### **Document Purpose**

 This document will help suppliers determine if Direct Pay Permit (DPP) clause is indicated

#### Issue

# Determine If Direct Pay Permit (DPP) Clause Is Indicated

#### **Fix**

Step 1: Review Clauses Section On PO's For BU 5001

Step 2: Invoice Action Or Request DPP Certificate

# Step 1: Review Clauses Section on PO's for BU 5001

Ford Motor Company (BU 5001) is a Direct Pay Permit holder in several states.

**Direct Pay Permit (DPP's)** allow suppliers to invoice without sales tax; DPP businesses will determine proper tax due and report directly to tax jurisdictions

> Review Clauses section on BU5001 PO's for Direct Pay Permit note

# **Step 2: Register or Use Existing Account**

- > If yes, do not add sales tax to invoice
- Request Direct Pay Permit certificate from Ford as necessary

Please contact support teams for additional information

# Additional Support

Process Flow

Back to Index

Contact the appropriate mailbox

- Enablement: SFORD80@Ford.com
- Tax Team: <u>otcariba@ford.com</u>

Access Ariba Support docs <u>here</u>

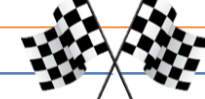

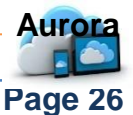

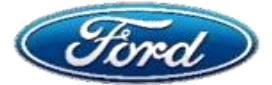

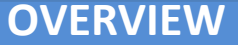

#### **Document Purpose**

The purpose of this QRG is to provide detail on who can receive in Aurora as well as the steps needed to receive against a Purchase Order, approve a receipt, or complete a receipt adjustment.

Receiving activity should not begin in Aurora until goods/services are delivered to Ford

#### Topics

- Topic 1: Who Receives? (Process not used in Europe)
- Topic 2: Receive Against a Purchase Order
- Topic 3: Partial Receiving / Multiple Receipts for Same PO
- Topic 4: Receipt Adjustment (Cancel or Withdraw an Error)
- Topic 5: Manually Add Receipt Approver
- Topic 6: Receipt Approver Actions

#### **Topic 1: Who Receives?**

#### Aurora generates system notifications to all eligible receivers To Do Lists

A. Receiving task will be automatically assigned simultaneously to the *Preparer, Receiving Group* (by OpLoc) and *Dock Receiver* (if applicable).
 Any <u>one</u> of these people may complete the receipt to remove from all *To Do lists*.

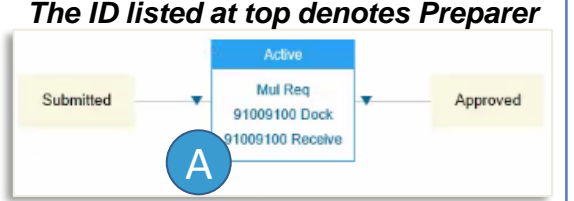

- B. For the *Requestor / "On Behalf Of"* to complete receiving task, they must be added to the *Receiving Group* via <u>APS Request</u>.
- C. A *Receipt Approver* is not required by the system however, some businesses may choose to use this field. The Receipt Approver can only be changed via amendment and is added in <u>parallel</u> to the Receiver. Recommend manually adding approver instead **(Topic 5)**

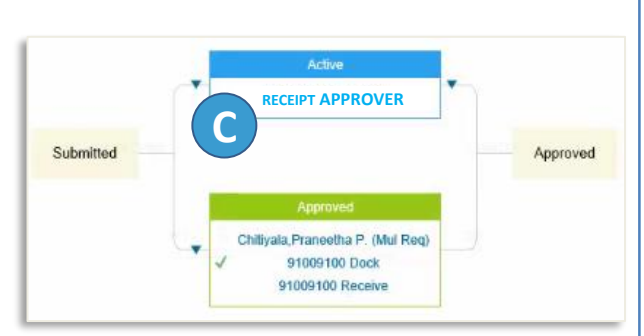

D. If there is a *Dock Receiver*, they can receive on only **quantity-based PO's.** Quantity-based PO's containing amount-based lines will <u>not</u> be able to be received by Dock Receiver.

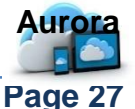

#### Ford **Receive Against a Purchase Order Topic 2: Receive Against a Purchase Order** A. Eligible receivers should find receipt notifications in their To Do List on the Aurora Dashboard. If you do not see it there, click "Manage" My To Do B. Select "Receive" from the dropdown menu Prepackaged Reports Public Reports C. Enter your PO number (including the prefix) into the **Order ID** field inne Purchase Orders D. Select "Search" Receive Reconcile Invoice E. Enter the *Packing Slip / Delivery Notice*. Report Search Filters This field is freeform and may be a: Software / License # **Receipt Number** Ford - Go To Dashboard Invoice Number\* Other unique Receiving Steps number / reference Search for and then select reque F. Click "Accept All" only if all goods / services PO19814 Order ID 🗸 have been received and the PO should be paid (1) Select Request in full. Once selected, the Amount Accepted field Search Results 2 Select Recei will fill in automatically with the order total. Enter search criteria above 3 Receive G. If you have only <u>partially</u> received the goods / 4 Additional Info services, enter the *quantity / amount accepted* 5 Summary or rejected and the date received. **Note:** If you have multiple line items, be sure you receive on the correct line. H. Click "Update Totals" for the amount to be updated in the Amount Accepted box \*Access the Invoice PDF through the Order ID; see Appendix A for instruction

| 1 Select Receipt  | Accept All                                                            |                                              |                                   |          |
|-------------------|-----------------------------------------------------------------------|----------------------------------------------|-----------------------------------|----------|
| 2 Receive         | Order ID: PO1782                                                      |                                              | Date: Thu, 2 May, 2019            |          |
| 3 Additional Info | Order Title: Water Testing for Bacteria Packing Slip/Delivery Notice: | Processing S<br>Type 234792 in the Packing   | tatus: Receiving                  |          |
| 4 Summary         | My Labels: Apply Labelv ()                                            | Slip/Deliver Notice field. Then press Enter. |                                   |          |
|                   | All amounts are gross amounts and include any taxes, charges          | s and discount applied on the line item.     |                                   | _        |
|                   | No. † Amount Description Supplier Part Number                         | Prev. Accepted Prev. Rejected Amt. Accepted  | Amt. Rejected Total Received Date | te Recei |
|                   | Water                                                                 |                                              |                                   |          |
|                   | 1 \$5,300.00 Testing<br>USD for<br>Bacteria                           | \$0.00 USD \$0.00 USD \$0.00 USD             | \$0.00 USD \$0.00 USD T           | Thu, 2 N |

Process Flow

Back to Index

Page 28

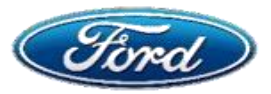

Process Flow

Back to Index

# **Topic 2: Receive Against a Purchase Order (continued)**

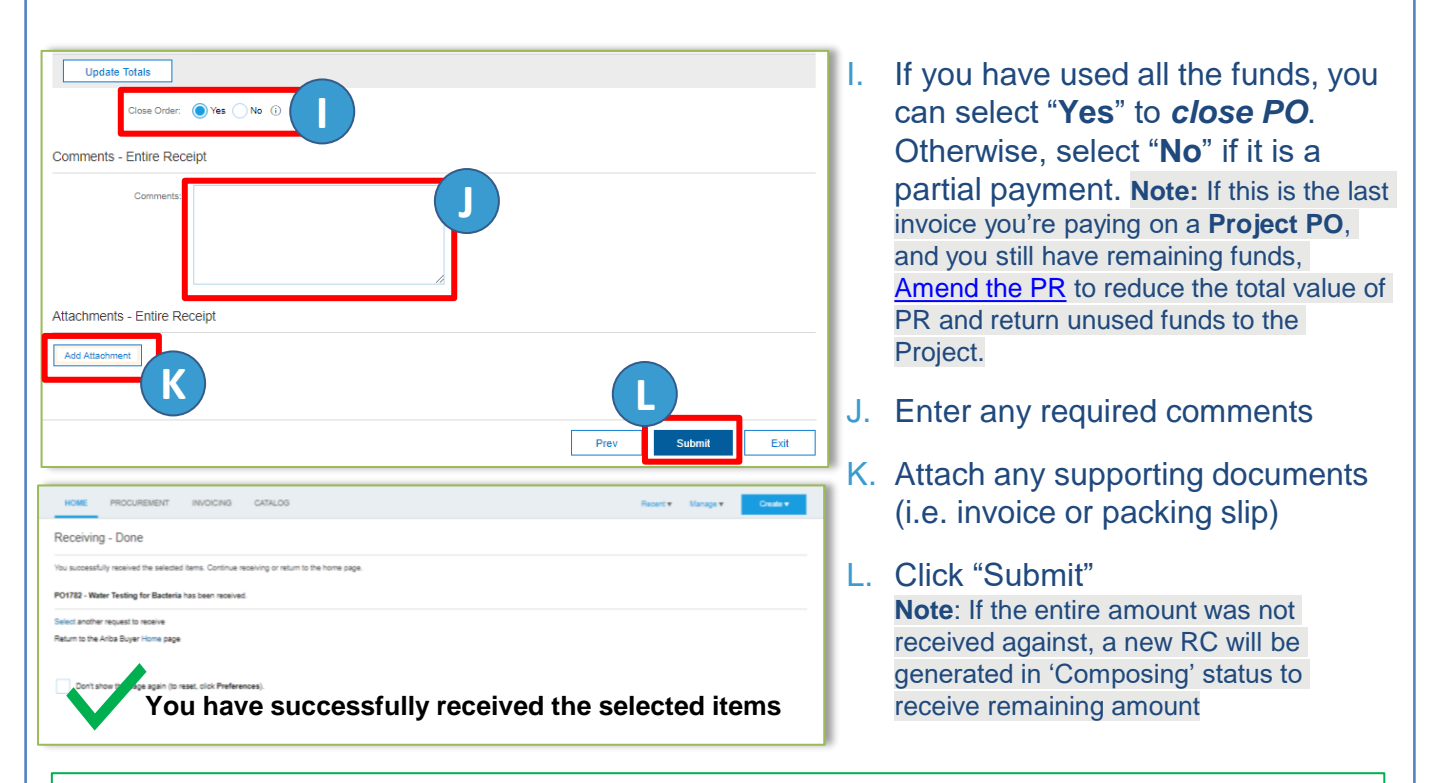

If no receipt approver was added, payment will now be scheduled from invoice date

# **Topic 3: Partial Receiving / Multiple Receipts for Same PO**

| A. Eligible rece<br><b>To Do List</b><br>there click | eivers should find receipt notificatio<br>on the Aurora Dashboard. If you do<br>" <b>Manage</b> " in the top right corner | ns in their<br>o not see it                     | anage ▼ Create ▼<br>My To Do                  |
|------------------------------------------------------|----------------------------------------------------------------------------------------------------|-------------------------------------------------|-----------------------------------------------|
|                                                      | indiage in the top light conter                                                                                           |                                                 | Prepackaged Reports                           |
| B. Select " <b>Rec</b>                               | eive" from the dropdown menu                                                                                              | B                                               | Purchase Orders<br>Receive                    |
| Gord Co To                                           | Dashboard Test Site                                                                                                    | ٩                                               | Reconcile Invoice                             |
| Receiving Steps                                      |                                                                                                    | b_=                                             | Report Search Filters                         |
| 1 Select Request                                     | Search for and then select requests for which to receive or verify items. To sea                                          | C. Enter your PO n<br>prefix) into the <b>C</b> | umber (including the<br><b>Drder ID</b> field |
| 2 Select Receipt                                     | Search Results<br>Enter search criteria above                                                                             |                                                 |                                               |
| 3 Receive                                            |                                                                                                    | D. Select "Search"                              |                                               |
|                                                      |                                                                                                    |                                                 | Auror                                         |

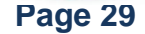

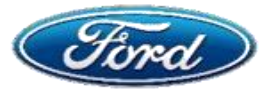

Page 30

# Topic 3: Partial Receiving / Multiple Receipts for Same PO (cont.)

| Receiving Steps                  | Dessier DC9507- DC19100959 Light Bullss for Michield           | an Assembly                                  |                                          |                                                       | Brow                          | et Qubmit Evit     |
|----------------------------------|----------------------------------------------------------------|----------------------------------------------|------------------------------------------|-------------------------------------------------------|-------------------------------|--------------------|
| Treeewing Oteps                  | For a receipt indicate the amount or quantity to accer         | an Assembly                                  | sceived. If you reject receipt line iter | is you must provide comments to explain your activ    |                               | Submit EAR         |
| ~                                | Accept All                                                     |                                              | oorroo, ii you rojoor rooopt iiro nor    | a, yaa maa promoo aaninanio to aapinin yaa aaa        |                               |                    |
| 1 Select Request                 |                                                                |                                              |                                          |                                                       |                               |                    |
| 2 Select Receipt                 | Order ID: PO19100868                                           | nan Assambly                                 |                                          | Date:                                                 | Thu, 4 Apr, 2019<br>Receiving |                    |
| 3 Receive                        | Packing Slip/Delivery Notice: 59237                            |                                              |                                          | Trocessing biands.                                    | recently                      |                    |
| 4 Additional Info                | My Labels: Apply Label                                         | E                                            |                                          |                                                       |                               |                    |
| 5 Summary                        | Line Items - Receive by Quantity                               |                                              |                                          |                                                       |                               |                    |
| 0                                | No. † Quantity Full Description Unit                           | Supplier Part Number Pr                      | ev. Accepted Prev. Rejected              | Accepted Rejected                                     | Total Received Date Received  |                    |
|                                  | 1 100 Light Bulbs eac                                          | h S                                          | 6 4                                      | 4 0                                                   | 104 Thu, 4 Apr, 2             | 019                |
|                                  | Update Totals                                                  |                                              |                                          |                                                       |                               | G                  |
|                                  | Close Order: Yes No. (                                         |                                              |                                          |                                                       |                               |                    |
|                                  |                                                                | (H)                                          |                                          |                                                       |                               |                    |
|                                  | Comments - Entire Receipt                                      |                                              |                                          |                                                       |                               |                    |
|                                  | Comments:                                                      |                                              |                                          |                                                       |                               |                    |
|                                  |                                                                |                                              |                                          |                                                       |                               |                    |
| E. Enter                         | the Packing Slip                                               | / Delivery N                                 | otice. This                              | field is freeforn                                     | n and may be a                | a:                 |
|                                  | Descipt Number                                                 |                                              | Coff                                     | wara (Liconco)                                        | ц                             |                    |
| • •                              | Receipt Number                                                 |                                              | • 501                                    | ware / License                                        | H                             |                    |
| •                                | nvoice Number*                                                 |                                              | Othe                                     | er unique numb                                        | er / reference                |                    |
| •                                | *See <b>Appendix A</b> to                                      | o access the li                              | nvoice PDF                               | through the Orde                                      | er ID                         |                    |
| F. Enter                         | the <i>quantity / an</i>                                       | ount to be a                                 | ccepted o                                | r <b>reiected</b> (part                               | ial receipt)                  |                    |
|                                  | ,                                                              |                                              |                                          |                                                       |                               |                    |
| G. Enter                         | the date of the ac                                             | ljustment, no                                | t the origin                             | al receipt date                                       |                               |                    |
| ⊔ If this                        | completes vour o                                               | rder select "                                | Voe" to Clo                              | se the Order V                                        | ou will not be a              | able to receive    |
|                                  | of this upless the                                             | rder is room                                 |                                          | se life Order. T                                      | ico furthor och               | able to receive    |
| again                            | st this unless the o                                           | bider is re-op                               | ened. Il yo                              |                                                       | ice iurther, sei              | ect <b>NO</b> .    |
| I. Click                         | "Submit". Note: If                                             | the entire ar                                | nount was                                | not received ac                                       | ainst, a new R                | C will be          |
| dener                            | ated in 'Composir                                              | o' status to r                               | eceive rem                               | aining amount                                         | ,,                            |                    |
| gonor                            |                                                                | ig otatao to i                               |                                          | annig antoant                                         |                               |                    |
| Roce                             | ainte can ha                                                   | viewed                                       | on tha                                   | Racaints ta                                           | bh of tha E                   | Durchasa           |
| Neu                              | sipis can be                                                   | vieweu                                       |                                          |                                                       |                               | urchase            |
| PO19100868 - Ligh                | t Bulbs for Michigan Assembly                                  |                                              |                                          |                                                       |                               | Status: Receive    |
| These are the details of the re- | equest you selected. Depending on its status, you can edit, ch | ange, copy, cancel, or submit the request fo | or approval. You may also print the d    | stails of the request. Review your request and take t | he desired action(s).         |                    |
| Close Pr                         | rint                                                           |                                              |                                          |                                                       |                               |                    |
|                                  |                                                                |                                              |                                          |                                                       |                               |                    |
| Summary Approv.                  | al Flow Receipts Invoices History                              |                                              |                                          |                                                       |                               |                    |
| Receipts                         |                                                                |                                              |                                          |                                                       |                               |                    |
| Receipt ID †<br>RC9505           | Title<br>Light Bulbs for Michigan Assembly                     | Order ID<br>PO19100868                       | Order Title                              | Michigan Assembly                                     | Date<br>Thu, 4 Apr. 2019      | Status<br>Approved |
| RC9506                           | Light Bulbs for Michigan Assembly                              | PO19100868                                   | Light Bulbs fo                           | Michigan Assembly                                     | Thu, 4 Apr, 2019              | Approved           |
| RC9507                           | Light Bulbs for Michigan Assembly                              | PO19100868                                   | Light Bulbs fo                           | Michigan Assembly                                     | Thu, 4 Apr, 2019              | Approved           |
|                                  |                                                                |                                              |                                          |                                                       |                               |                    |
|                                  |                                                                |                                              |                                          |                                                       |                               |                    |
|                                  |                                                                |                                              |                                          |                                                       |                               | Auro               |

low

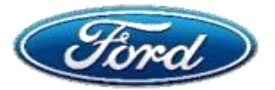

# **Topic 4: Receipt Adjustment (Cancel or Withdraw an Error)**

A. Eligible receivers should find receipt notifications in their To Do List on the Aurora Dashboard. If you do not see it there, click "Manage" in the top right corner

#### B. Select "Receive" from the dropdown menu

| Go To D                       | ashboard Test Site C                                                                                          |
|-------------------------------|----------------------------------------------------------------------------------------------------|
| Receiving Steps               |                                                                                                    |
| 1 Select Request              | Search for and then select requests for which to receive or verify items. To search, se<br>Order ID V P019814 |
| 2 Select Receipt<br>3 Receive | Search Results<br>Enter search criteria above                                                                 |

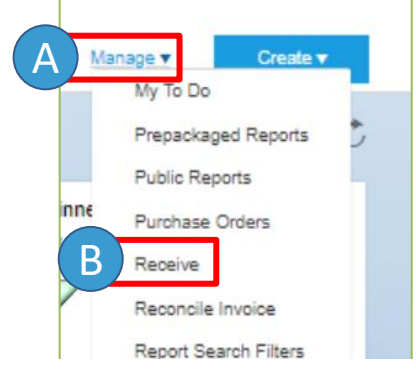

- C. Enter your PO number (including the prefix) into the *Order ID* field. If it doesn't come up, change radio button to "All"
- D. Select "**Search**". In the event the PO was full received/closed, you will click "**Reopen**" before advancing

Next

Submit

Exit

In the next section, each column (accepted or rejected) must add up to <u>0</u> to back out the error. If you "reject" the number previously "accepted", you are doubling the total.

Receipt RC10485: PO17100 - Lighting Fixtures for Michigan Assembly

- E. Enter the same *packing slip / delivery notice* and *date received* as entered on the previous receipt
- F. Enter the *quantity accepted* as a <u>negative</u> number in the *accepted* field (if "Accept All" was selected, enter –x to reverse)
- G. Enter the *quantity rejected* as a <u>negative</u> number in the *rejected* field
- H. Click "**No**" on *Close Order* to allow for future receiving

| Accept All                                                                                             |                                                                  |          |                                                        |   |  |  |  |
|----------------------------------------------------------------------------------------------------|------------------------------------------------------------------|----------|--------------------------------------------------------|---|--|--|--|
| Order ID:<br>Order Title:                                                                              | PO17100<br>Lighting Fixtures for Michigan Assem                  | bly      | Date: Tue, 7 May, 2016<br>Processing Status: Receiving |   |  |  |  |
| Packing Slip/Delivery Notice:<br>My Labels:                                                            | cking Slip/Delivery Notice: 63407<br>My Labels: Apply Labelv (i) |          |                                                        |   |  |  |  |
| Line Items - Receive by                                                                                | Quantity                                                         |          |                                                        | = |  |  |  |
| Unit Supplier Part Number Prev. Accepted Prev. Rejected Accepted Rejected Total Received Date Received |                                                                  |          |                                                        |   |  |  |  |
| DARD<br>ITY each 1013899337 49 1 -1 50 Tue, 7 May, 2019                                                |                                                                  |          |                                                        |   |  |  |  |
| Update Totals                                                                                          |                                                                  | F        | G                                                      | • |  |  |  |
| Close Order:                                                                                           | Yes No 0                                                         |          |                                                        |   |  |  |  |
| EXAMPLE                                                                                                | Accepted                                                         | Rejected | Total                                                  |   |  |  |  |
| Receipt #1                                                                                             | 49                                                               | 1        | 50                                                     |   |  |  |  |
| Receipt #2                                                                                             | -49                                                              | -1       | 0                                                      |   |  |  |  |
|                                                                                                    |                                                                  |          |                                                        |   |  |  |  |

I. Click "Next"

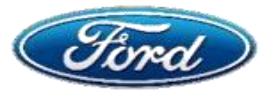

# Topic 4: Receipt Adjustment (Cancel or Withdraw an Error) cont.

| Receiving Ste    | DS Receipt RC10485: PO17100 - Ligh | ting Fixtures for Michigan Assembly Prev Next Summary Exit                                                                     |
|------------------|------------------------------------|----------------------------------------------------------------------------------------------------|
|                  | Enter additional information about | ut this item. You may be asked to add asset data for certain types of items, or rejection comments you are rejecting the item. |
|                  | Line Item No.:                     | 1                                                                                                    |
| 1 Select Reque   | Quantity:                          | 50                                                                                                    |
| 2 Select Recei   | Full Description:                  | FIXTURE, LED, INDOOR, TASK, LINEAR, STANDARD EFFICIENCY: LITHONIA LIGHTING-DIV. ACUITY BRANDS                                  |
|                  |                                    | #CLXL9610000LMSEFWDLMV0LTGZ1050                                                                                                |
| 3 Receive        | Prev. Accepted:                    | 49                                                                                                    |
| 4 Additional Inf | Accepted:                          | -3                                                                                                    |
|                  | Rejected:                          | 3                                                                                                    |
| 5 Summary        | Date Received:                     | Tue, 7 May, 2019                                                                                                    |
|                  | Email:                             | Send email to Purchasing                                                                                                    |
|                  | Rejection Reason.                  | Type "3 lighting fixtures                                                                                                    |
|                  | Poturo By:                         | Backward Control Then press Enter.                                                                                             |
|                  | Reun by.                           | Kepidement                                                                                                    |
| You will be a    | guided to the <b>Additi</b>        | onal Info tab if you have rejected any quantity / amount                                                                       |
| Be sure the      | re is a rejected quan              | tity / amount if you are on this tab, not an attempt to cancel an                                                              |
| accepted qu      | antity / amount. If th             | is is an error, click " <b>Previous"</b> at the top.                                                                           |
|                  | mail unchacked (no                 | tused by Ford) and optor a <b>Poinction Poason</b>                                                                             |
| J. Leave E       |                                    | t used by Fold) and enter a Rejection Reason                                                                                   |
|                  |                                    |                                                                                                    |
| K Select R       | eturn By method                    |                                                                                                    |
|                  |                                    |                                                                                                    |
|                  |                                    |                                                                                                    |
| L. Click "Ne     | ext" to review the Su              | <i>Immary</i> and click "Submit"                                                                                               |
| _                |                                    |                                                                                                    |
|                  | 🗸 You have s                       | uccessfully adjusted your receipt                                                                                              |
|                  |                                    |                                                                                                    |
|                  |                                    |                                                                                                    |
|                  |                                    |                                                                                                    |
|                  |                                    |                                                                                                    |
|                  |                                    |                                                                                                    |
|                  |                                    |                                                                                                    |
|                  |                                    |                                                                                                    |
|                  |                                    |                                                                                                    |
|                  |                                    |                                                                                                    |
|                  |                                    | Auro                                                                                                    |

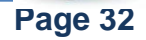

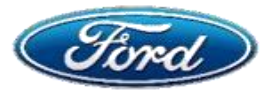

# **Topic 5: Manually Add Receipt Approver**

**RECEIPT APPROVER** 

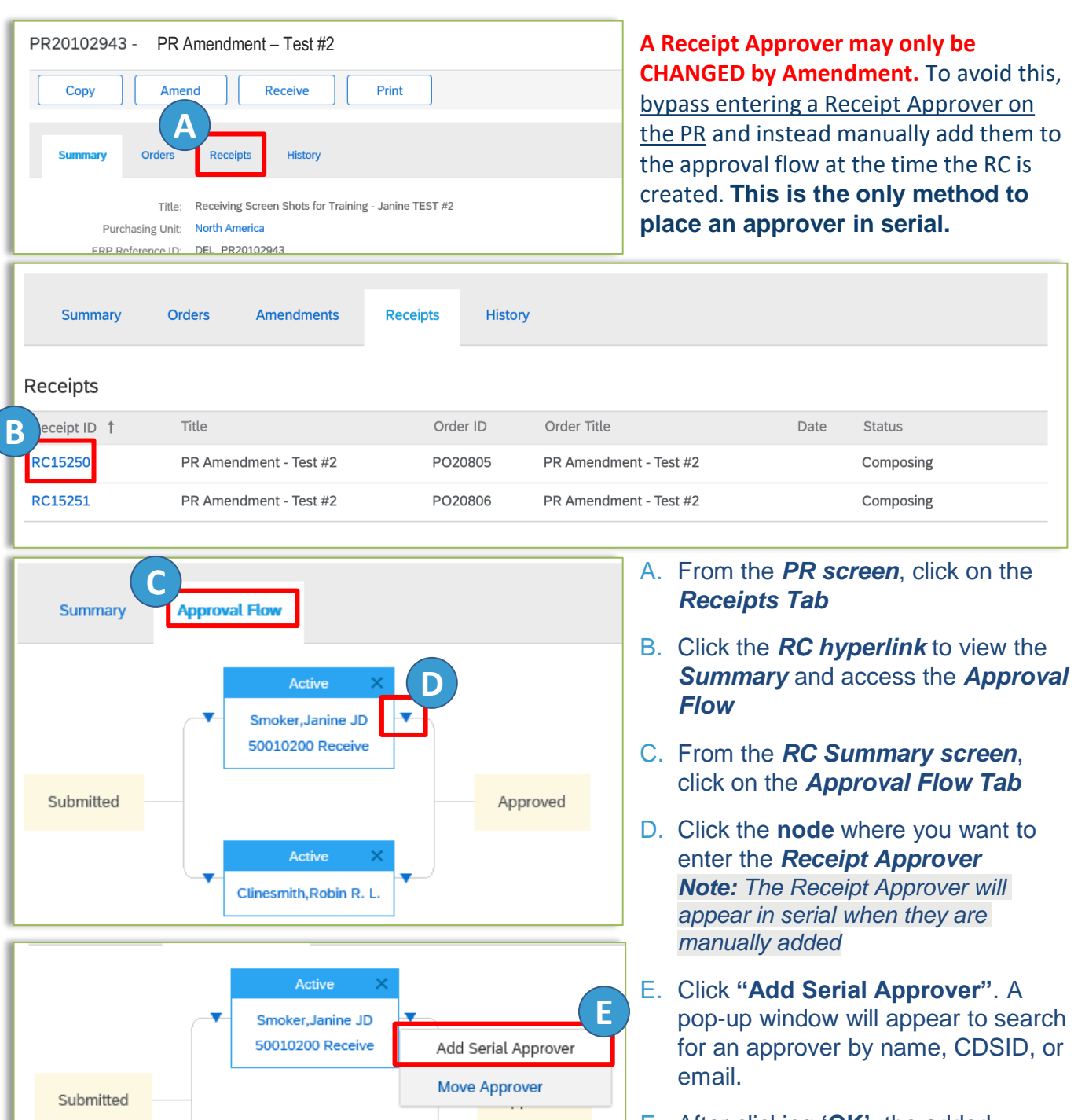

F. After clicking **'OK'**, the added Approver is displayed in the approval flow

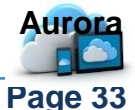

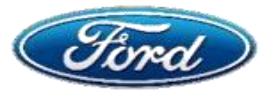

# **Topic 6: Receipt Approver**

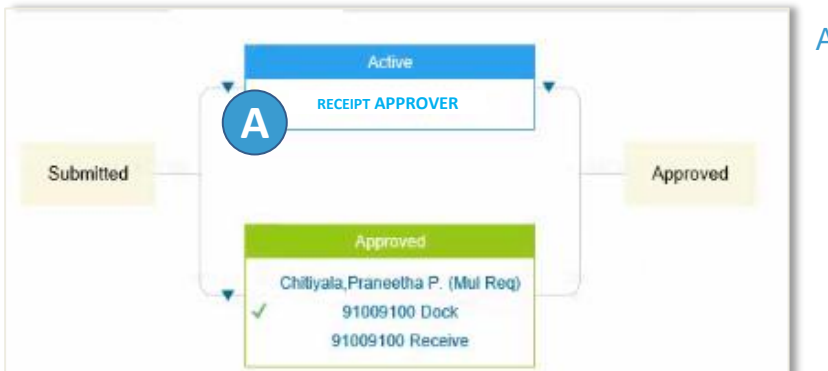

 A. If a *receipt approver* was included on the PR, approval of the receipt is <u>required</u> by the approver designated. You will see this on the Approval Flow tab in parallel to receivers.
 Note: If Receipt Approver creates the receipt, the Preparer/Dock Receiver will concur or edit the receipt

| To Do      |           |          |             |                                                            |                 | Y  |
|------------|-----------|----------|-------------|------------------------------------------------------------|-----------------|----|
| D          | Date 1    | From     | Status      | Tite                                                       | Required Action |    |
| RC16123    | 7/2/2020  | Mul Req  | E Composing | testing with receipt approver - New flow                   | Receive         | ÷. |
| PR20102946 | 6/30/2020 | NARIBA22 | Submitted   | Re-Test Error Message for OTY-7 digits-Collaboration phase | Approve         |    |
| RC16121    | 6/26/2020 | Mul Req  | E Submitted | testing with receipt approver - New flow                   | Approve         |    |
| RCIEIII B  | 6/26/2020 | NAURO48  | 🗄 Composing | Dade-Receiving graup+OBD                                   | Receive         |    |
| RC16107    | 6/26/2020 | NARIBA22 | E Approved  | Copy of Scenario 12 - Desktop Receiver - RE                | Receive         |    |
| RC16100    | 6/26/2020 | NARIBA22 | E Composing | Scenario - Denying as DOCK                                 | Approve         |    |
| britinen.  | enenana   | MADIDANS | T Commiss   | DEPENSION NEW PREVANCE POEN 1-0                            | Denkin          | *  |

B. The Receipt Approver will see a receipt item (RCxxx) on their *To Do List* with action 'Receive' simultaneous to the Preparer / Receiving Group. Select the *RC hyperlink* to access.

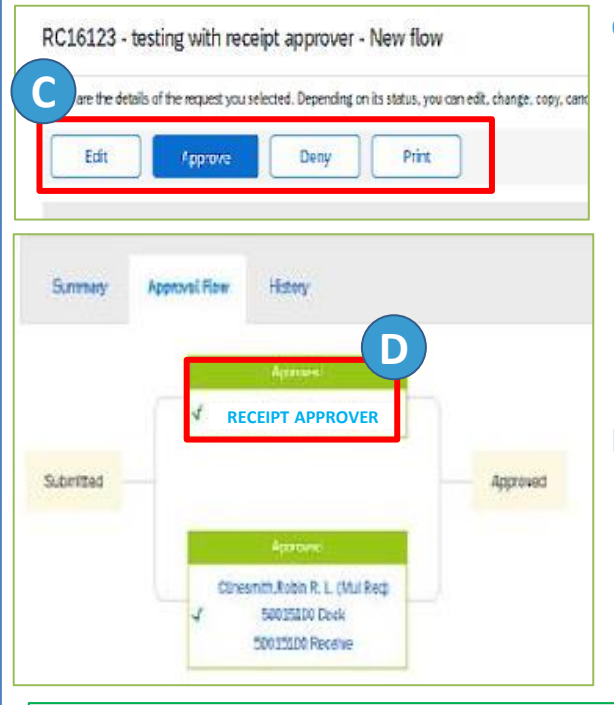

 C. Click "Edit" to change existing receipt details (e.g. Preparer / Receiving Group enters "Receive All" when only a partial receipt should have been entered)
 If adjustments need to be made, see <u>Topic 4 –</u> <u>Receipt Adjustments</u>

If "**Approve**" is selected, you may enter *comments* on the email to be added to the receipt in Aurora.

Ford's guidance is not to "**Deny**" receipts, but to "*Edit*" them instead.

D. If "**Approve**" was selected, the approval box containing the approver will turn green and reflect their **Approved** action.

If the *Receiver* box is also green, the receipt now moves to Approved status. If not, the Receiver box must first action the receipt.

Whichever role accesses the RC first will enter the receipt, the other will concur

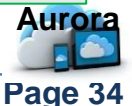

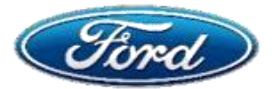

# **Appendix A: Access Invoice PDF to Attach As Evidence**

| PO1910119 - 2           | 752KNAMJOSH FSM_                     | FCAPS XD Support                              |                                                          |                                             | :                                        | Status: Receiving |
|-------------------------|--------------------------------------|-----------------------------------------------|----------------------------------------------------------|---------------------------------------------|------------------------------------------|-------------------|
| These are the details o | f the request you selected. Dependir | ng on its status, you can edit, change, copy, | cancel, or submit the request for approval. You may also | print the details of the request. Review yo | our request and take the desired action( | s).               |
| Close                   | Print                                | B                                             |                                                          |                                             |                                          |                   |
| Summary                 | Approval Flow Receipts               | Invoices History                              |                                                          |                                             |                                          |                   |
| voices                  |                                      |                                               |                                                          |                                             |                                          | Π                 |
| oice#_1                 | Invoice Date                         | Supplier                                      | Supplier Contact                                         | Status                                      | Total                                    |                   |
| 956247411               | Fri, 12 Jul, 2019                    | Supplier Name                                 | Supplier GSDB Code                                       | Reconciling                                 | \$162,017.16 USD                         |                   |

- A. Click the **PO number** from the "Receive" tab to access the PO data (shown above)
- B. Click the Invoices tab to view all invoices received from the Supplier
- C. Click the Invoice number hyperlink to open and view the details of the invoice

| Summary Approval                                                                   | ow Reference History                                                                                                    |         |
|------------------------------------------------------------------------------------|----------------------------------------------------------------------------------------------------|---------|
| Header Information A                                                               | F Invice Summary: \$162,017.16 USD                                                                                                    | Details |
| Supplier<br>Supplier Contact:<br>Involve ID                                        | Policy Payment Terms: E8 - EXACT 65 DAYS<br>Seld To: FORD SMART MOBILITY, LLC<br>Ship From                                                                                                    | )       |
| Supplier Invoice #:<br>Invoice Date:<br>Type:<br>Order:                            | 60247411 •<br>II, 12 AU, 2015<br>Aurchase Order<br>PO1910119<br>Ship Te: FD1FS - FORD MOTOR ITEK CENTER EAST<br>15550 LUNDY PKNYNTEK CTR EAST<br>DEARBORN MI 45126<br>United Bates                                                                                                    |         |
| On Behalf Of:<br>Invoice Submission Method:<br>Invoice Origin:<br>Purchasing Unit: | Remit To Address: Datine Remit To Address: Remit To Address: Remit |         |
| Payment Indicator:<br>Business Unit Name:<br>My Labels:                            | 4e Choice Payment Reference Number:<br>http://www.setec.com/action/action/actio                                                                                                    |         |

- D. Capture the Supplier Invoice Number and
- E. the Invoice Summary Amount to complete the receipt
- F. If you require a PDF of the Invoice, click the *paperclip* icon to access attachments

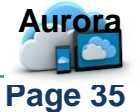

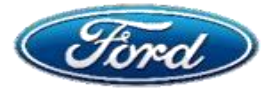

# Appendix B: Access Invoice PDF to Attach As Evidence

| Tind            | ← Back                          |                             |                            |                                |                                   |                            |                  |                            |                    |                 | ٩         | . 1      | B Hel   | ov S     | te 🕶 Smoker | Janine JD <del>v</del> |
|-----------------|---------------------------------|-----------------------------|----------------------------|--------------------------------|-----------------------------------|----------------------------|------------------|----------------------------|--------------------|-----------------|-----------|----------|---------|----------|-------------|------------------------|
| INV393604-      | 1-39558                         |                             |                            |                                |                                   |                            |                  |                            |                    |                 |           |          |         |          | Status: Re  | conciling              |
| he deta         | ils of the request you selected | Depending on its status, y  | you can edit, change, copy | , cancel, or submit the reques | st for approval. You may also pri | nt the details of the requ | Jest. Review you | ir request and take the    | desired action(s). |                 |           |          |         | -)       |             |                        |
|                 |                                 | B                           |                            |                                |                                   |                            |                  |                            |                    |                 |           |          |         |          |             |                        |
| Summary         | Approval Flow Ref               | erence History              |                            |                                |                                   |                            |                  |                            |                    |                 |           |          |         |          |             |                        |
| Orders          |                                 |                             |                            |                                |                                   |                            |                  |                            |                    |                 |           |          |         |          |             | m                      |
| Order ID †      |                                 | 1                           |                            | Supplier                       | T                                 | tal Received T-            | otal Invoiced    | Total Reconciled           | Total Ordered      | Status          |           |          |         |          |             |                        |
| PO1921706       | ed, 18 Sep, 2019                | Wind Tunnel 8 A             | Acoustic Data System Elec  | trical Installation            | CENT                              | ERLINE ELECTRIC INC        | 5                | \$98.                      | 900.00 USD         | \$98,900.00 USD |           |          | \$98,90 | 0.00 USD | Received    |                        |
| Receipts (2)    |                                 |                             |                            |                                |                                   |                            |                  |                            |                    |                 |           |          |         |          |             |                        |
| ID †            | E )                             |                             |                            |                                | Order ID                          | Order Title                |                  |                            |                    |                 | Date      |          |         | Stat     | 15          |                        |
| RC24428         | d Tunnel 8 Acoustic             | Data System Electrical Inst | tallation                  |                                | PO1921708                         | Wind Tunnel 8 Ar           | coustic Data Sy  | stem Electrical Installati | ion                |                 | Mon, 4 No | ov, 2019 |         | App      | roved       |                        |
| RC38254         | Wind Tunnel 8 Acoustic          | Data System Electrical Inst | tallation                  |                                | PO1921708                         | Wind Tunnel 8 Ar           | coustic Data Sy: | stem Electrical Installati | ion                |                 | Wed, 6 N  | ov, 2019 |         | App      | roved       |                        |
| Reconciliatio   |                                 |                             |                            |                                |                                   |                            |                  |                            |                    |                 |           |          |         |          |             | m                      |
| ID †            |                                 | Date Created                | SI                         | upplier                        |                                   | Status                     |                  |                            | Sum                | nary            |           |          |         |          |             |                        |
| IR393604-1-3955 |                                 | Tue, 12                     | 2 Nov, 2019                |                                | CENTERLINE ELECTRIC IN            | 0                          |                  |                            | Reconcilia         | 9               |           |          |         | \$74,178 | 5.00 USD    |                        |
| Payment Req     | uests (1                        |                             |                            |                                |                                   |                            |                  |                            |                    |                 |           |          |         |          |             |                        |
| ID †            |                                 | Due Date                    | Scheduled                  | Discount                       | Amount To Pay                     | Transaction                | Pa               | yment Method               | Status             |                 |           |          |         |          |             |                        |
| PAY393804-1-39  | 558                             | Thu, 16 Jan, 2020           | )                          | Thu, 16 Jan, 2020              | \$0.00 U                          | ISD                        | \$74,175.00 US   | 5D                         |                    |                 |           |          | Proce   | ssing    |             |                        |
|                 |                                 |                             |                            |                                |                                   |                            |                  |                            |                    |                 |           |          |         |          |             |                        |

- A. From the *Purchase Order*, click the "Invoice Number" to access the invoice data note the Invoice number in the top left corner
- B. Click the Reference tab to view all documents related to this invoice
- C. Note the status of the Invoice in the top right corner
- D. View any related Purchase Orders in the Orders section
- E. View any related Receipts in the *Receipts* section

Additional Support

Process Flow

Back to Index

- F. View any Items in Reconciliation in the *Reconciliation* section
- G. View any related Payment Requests in the Payment Requests section

#### For in depth training content, please review Module 17 – Receiving & IR

To participate in a formal training session, sign up for our monthly WebEx course (2 hours) through <u>MyLearning@Ford</u> using Course ID 17945.

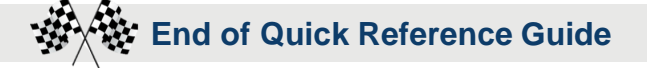

Submit an <u>IT Connect HelpDesk Ticket</u>

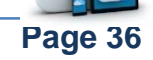
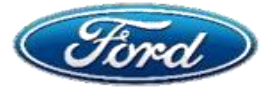

## How Do I Create An Invoice From A Standard / Light Account?

## OVERVIEW

**Audience: All Suppliers** 

#### **Document Purpose**

This document will help suppliers with standard (light enabled) account create Invoice

#### Issue

#### Invoice From A Standard (Light Enabled) Account

#### **Fix**

- Step 1: Email Notification Process Order
- Step 2: Create Invoice
- Step 3: Enter Invoice Details
- Step 4: Edit Line Item Details
- Step 5: Add Additional Details
- Step 6: Review And Submit

## **Step 1: Email Notification – Process Order**

# Open the email notification received for the Purchase order

A. Click the *"Process Order" link* from the PO email

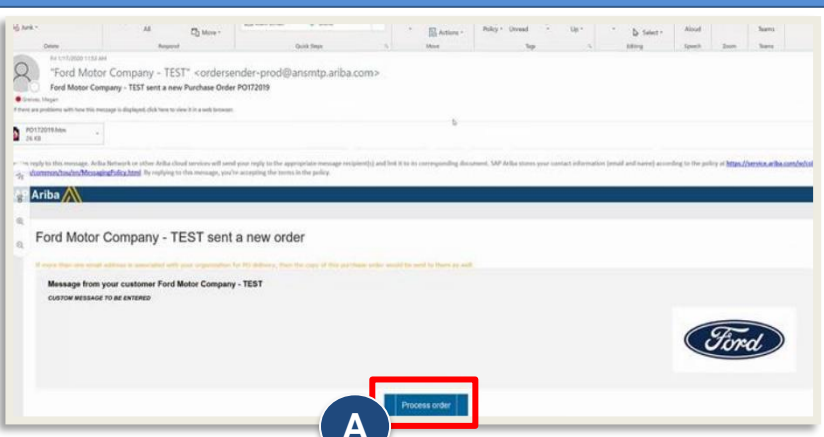

## Step 2: Create Invoice

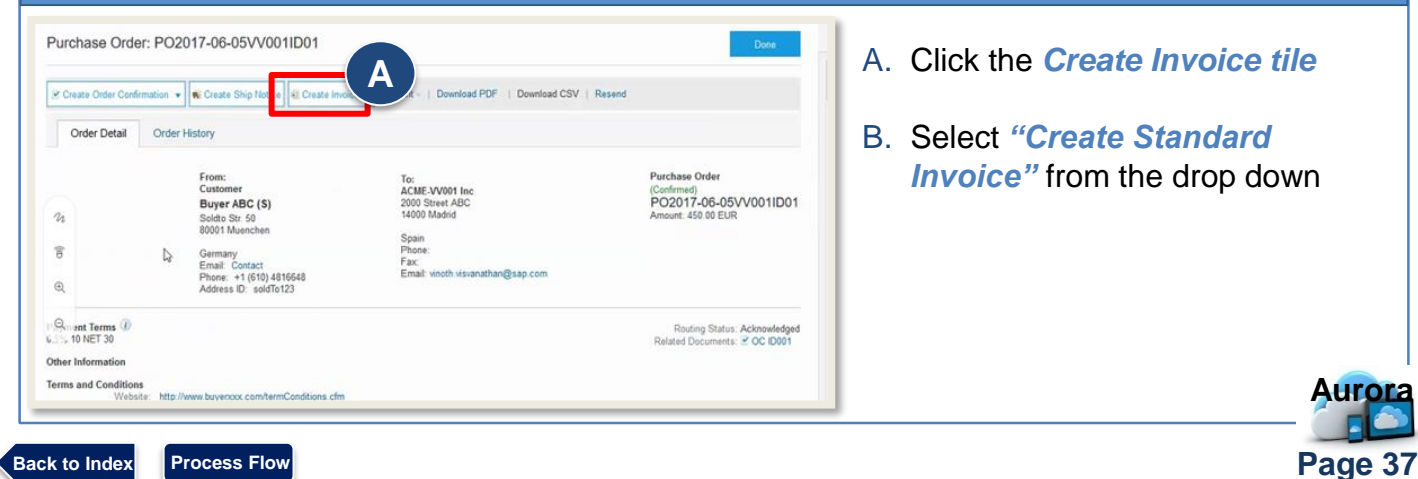

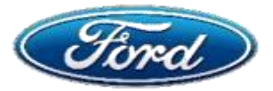

## How Do I Create An Invoice From A Standard / Light Account?

## **Step 3: Enter Invoice Details**

Enter below details/fields under Invoice Header

#### A. Invoice number

- B. Invoice date may be backdated maximum 10 days
- C. For amount-based PO's, only *amount value* can be updated.
- D. For Quantity based PO's, only *Quantity* field can be updated

| 1084497223      |
|-----------------|
| INV_1084497223  |
| 15 Apr 2016     |
| DEFAULT VALUE 🗸 |
|                 |

Note: Enter any remaining fields that have \* as most fields are carried over from the purchase order

#### Step 4: Edit Line Item Details 2 Line Items, 2 Included, 0 Previously Invoiced Line Items Insert Line Item Options Tax Category: Special Handling Discount Shipping Documents Add to Included Lines Part # Customer Part # Unit Unit Price Subtotal Description Quantity No Include Type MATERIAL GOODS 01 Copy Paper White, A3, 80gsm (ream 500 sheets) EA 2.50 EUR 0.50 EUR 5

#### To edit a line item, follow steps below

- A. Check the box next to the line item to be edited and make sure it is highlighted with the check box
- B. Click Line Item Actions, select Edit

Back

| ь<br>В                | Line Item Actions 🔻 | Delete | ] | Add 🔻 |  |
|-----------------------|---------------------|--------|---|-------|--|
| _                     | Add                 |        |   |       |  |
| Turn on E<br>Hide/Shc | Shipping Documents  |        |   |       |  |

C. Make necessary changes to invoice and click *Done*. *Note:* In the below example, the PO is a quantity based, so only the quantity can be edited. If the PO was amount based, the subtotal price to be invoiced could be adjusted.

| nvoice Item     |                                                    |                                 |              |                                       | * Indicates requ                             | Line Item Actions 🔻    |
|-----------------|----------------------------------------------------|---------------------------------|--------------|---------------------------------------|----------------------------------------------|------------------------|
|                 | Quantity: •<br>Unit:<br>Unit Price: •<br>Subtotal: | 5<br>EA<br>1.00 EUR<br>5.00 EUR |              | Part #.                               | GOODS_01                                     |                        |
| Description     |                                                    |                                 | Description: | Copy Paper White, A3, 80gsm (ream 500 | sheets)                                      |                        |
| Pricing Details | Price Unit*                                        | PCE                             |              | Price Unit Quantity:*                 | 2                                            |                        |
|                 | Unit Conversion:*                                  | 1                               |              | Description:                          | This field specifies that 1 Box is equivalen |                        |
|                 | Inspection Date:                                   | Ē                               |              |                                       |                                              |                        |
|                 | Ship From:                                         | Ariba_TestSuppiler - TEST       |              | Ship To:                              | Sandbox Buyer - Test<br>Praha                | View/Edit<br>Addresses |
| Shipping        | F                                                  | Praha 5<br>Czech Republic       |              | Deliver To:                           | Czech Republic<br>Cristian Mihalache         | Au                     |

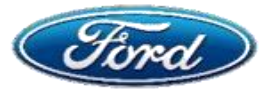

## How Do I Create An Invoice From A Standard / Light Account?

# **Step 5: Add Additional Details**

#### To add attachments or comments to a line item, follow steps below

- A. Check the box next to the line item to be edited and make sure it is highlighted with the check box
- B. Click Line Item Actions, select either Comments or Attachments
- C. If no further changes are needed, click "Next".

| Ļ                  | Line Item Actions 👻                                       | Delete Add -                                                                 |                                              |
|--------------------|-----------------------------------------------------------|------------------------------------------------------------------------------|----------------------------------------------|
| Turn on            | Add                                                       |                                                                              |                                              |
| Hide/Shi           | Shipping Documents<br>Special Handling<br>Pricing Details |                                                                              | Update Save Exit Next                        |
| SAP                | Discount<br>Allowance<br>Charoe                           | B                                                                            |                                              |
| Klaus F<br>Data Po | Comments<br>Attachment                                    | a Apr 2016 1:00:27 AM   Ariba_TestSuppiler - TEST   AN01039429698-T<br>c Use | © 1996-2016 Ariba, Inc. All rights reserved. |

## Step 6: Review & Submit

#### You will be routed to review page, follow below steps

A. Review all details for accuracy, click "Done"

| Order Detail Ord                    | der History                                                                                                    |                                                                                                    |                                                                             |
|-------------------------------------|----------------------------------------------------------------------------------------------------|----------------------------------------------------------------------------------------------------|-----------------------------------------------------------------------------|
| 24<br>B C<br>Q                      | From:<br>Customer<br>Buyer ABC (S)<br>Soldto Str. 50<br>80001 Muenchen<br>Germany<br>Email: Contact<br>Phone: +1 (610) 4816648<br>Address ID: soldTo123 | To:<br>ACME-VV001 Inc<br>2000 Street ABC<br>14000 Madrid<br>Spain<br>Phone:<br>Fax:<br>Email: vinoth visvanathan@sap.com | Purchase Order<br>(Confirmed)<br>PO2017-06-05VV001ID0<br>Amount: 450.00 EUR |
| 0.5% 10 NET 30<br>Other Information |                                                                                                    |                                                                                                    | Related Documents: C OC ID001                                               |
| Terms and Conditions                | to://www.buverxxx.com/termConditions.cfm                                                                                                    |                                                                                                    |                                                                             |

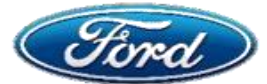

# How do I upload a cXML invoice file (CFDI) as external document? (Mexican suppliers only)

## OVERVIEW

#### **Audience: All Suppliers**

Page 40

#### **Document Purpose**

 This Quick Reference Guide provides the steps needed to upload the Mexico domestic suppliers cXML file into ARIBA Network (supplier portal). This includes the overview on invoice upload process, validations in ARIBA and submission process of the invoice.

## Fix

- Topic 1: Upload the Invoice (cXML)
- **Topic 2:** Legal Validation
- **Topic 3: Update PDF**
- **Topic 4:** Enrich Document
- Topic 5: Review And Submit

## **Topic 1: Upload the Invoice (cXML)**

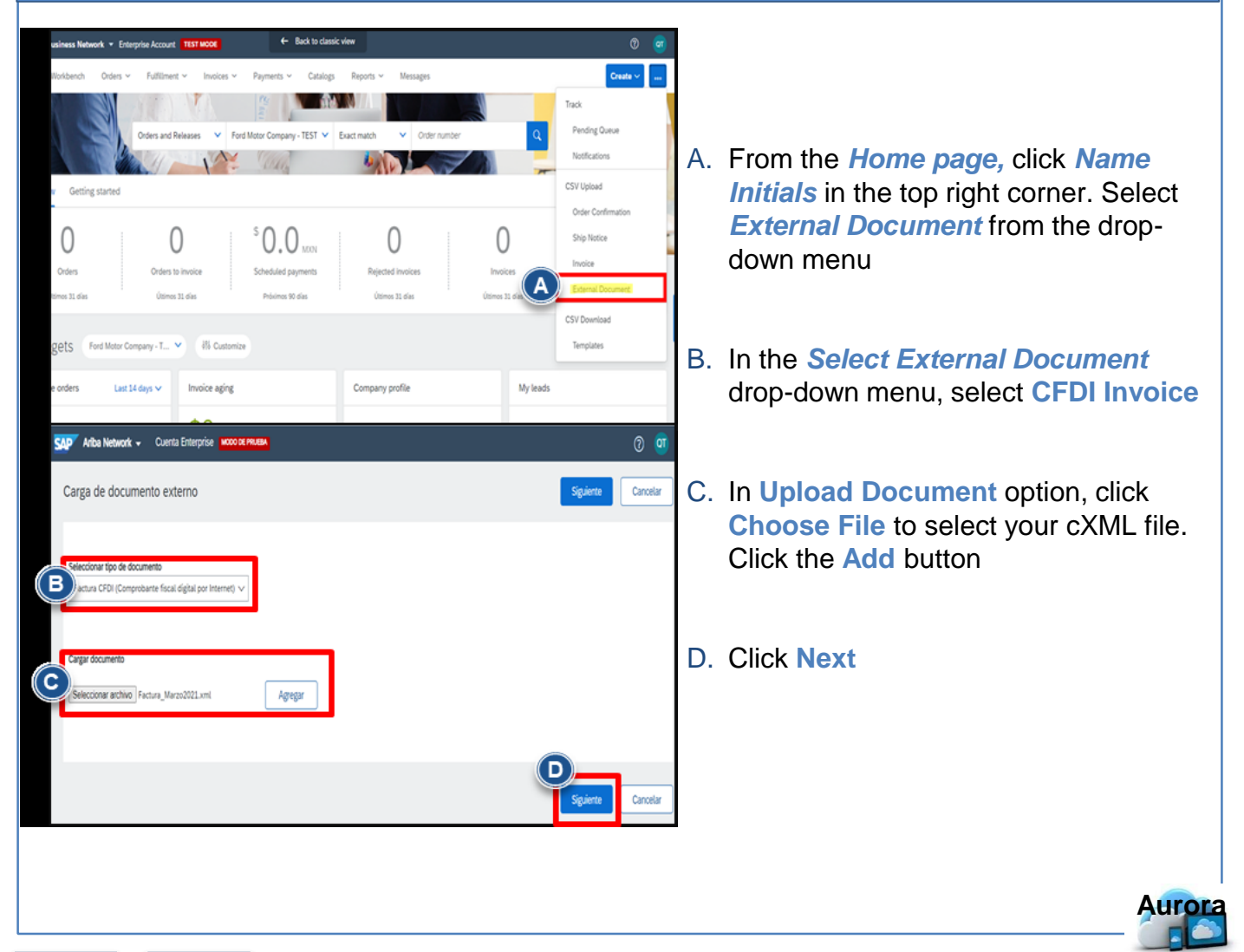

Back to Index Process Flow

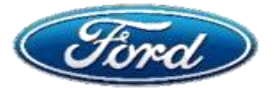

# How do I upload a cXML invoice file (CFDI) as external document? (Mexican suppliers only)

## **Topic 2: Legal Validation**

- 1. Compare Supplier VAT ID in cXML file and Ariba Network must be the same
- 2. Compare Buyer VAT ID in cXML file and Ariba Network must be the same
- 3. Ensure Active Trading Relationship between Buyer & Supplier is set in Ariba
- 4. All cXML files should be digitally signed by SAT
- 5. All cXML files should be in UTF-8 format

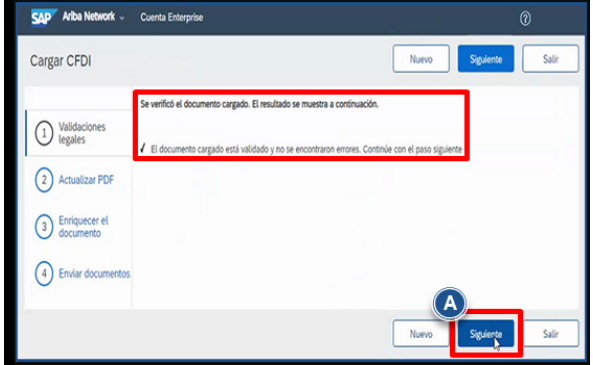

If there is a failure in validation, Ariba

B. Complete changes with the help of

Following validation of the above steps, Ariba will display a verified document notification

A. If no further changes are needed, click Next

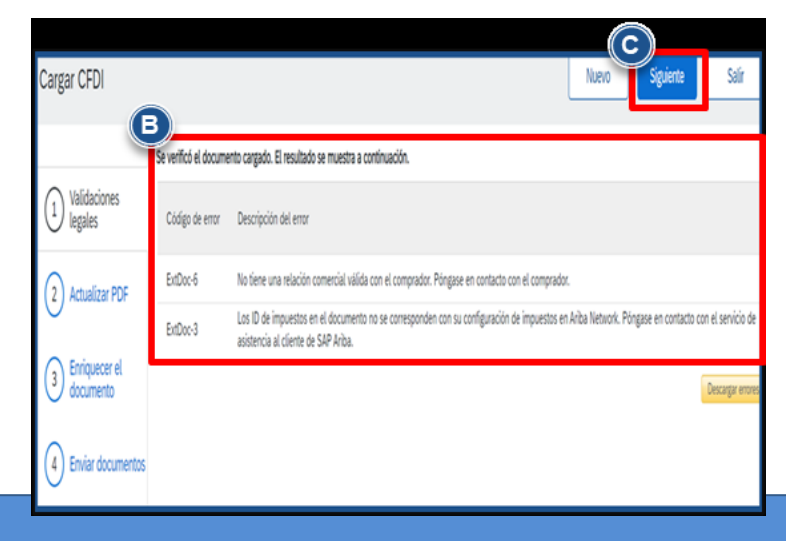

C. Click Next

support desk

## **Topic 3: Update PDF**

will display error codes

A. The Auto Generated PDF section Ariba Network -Cuenta Enterprise will contain a PDF attached which Cargar CFDI Anterio Ariba has converted from the cXML uploaded by the supplier Esta página le permite cargar su propia factura PDF. De forma alternativa, puede usar el PDF generado automáticamente y continuar con el siguiente paso 1 Validaciones legales B. In User Attachment section the PDF generado automáticamente (2) Actualizar PDF supplier may attach the invoice in COMPROBANTE odi v PDF 3 Enriquecer el documento unte PDF para la factura (opcional) (4) Enviar docum C. Next eleccionar (chivo Ningún archivo seleccionado Agregar

> Aurora Page 41

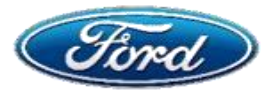

# How do I upload a cXML invoice file (CFDI) as external document? (Mexican suppliers only)

## **Topic 4: Enrich Document**

| 3 Enrich document | A rchase PC<br>e<br>V<br>Sheet:<br>Salos<br>Note:<br>Line Item Re | ferences            |          | Involoe Involoe Involoe Involoe Goods Goods Receipt Service Service Contract Internal Contract                                                                                                    |        |
|-------------------|-------------------------------------------------------------------|---------------------|----------|----------------------------------------------------------------------------------------------------|--------|
|                   | Line number                                                       | Line Item reference | Item Key | Description Quantity                                                                                                    | Amou   |
|                   | 1                                                                 | 1                   | 73152102 | RO# 175892: Descripción: MOTOR, RELIANCE ELECTRIC, Modelo: 271621, No.<br>Serié del Equipo: NIA, No. Salida Cliente: , Servicio: Reparación, Orden de<br>Compra: E24 PO18789656, Otras Referencias: U3HUA, 30 P01 63213R, STAMP:<br>1465001     | 8000.0 |
|                   | <sup>2</sup> E                                                    | 3                   | 73152102 | RO# 175882 Descripcion: MOTOR, SIN FABRICANTE, Modeio: SIN MODELO<br>MOTOR No. Serée de Equipo: NVA. No. Salida Cliente: , Servicio: Reparation,<br>Orden de Compas E42 Pol/8786656, Otras Referencias: USHUA, 30 PO1<br>63213R, STAMP: FHA5002 | 8000.0 |
|                   |                                                                   |                     |          | Previous Nect                                                                                                    |        |

# In this step, more details are needed to 'Enrich Document'.

- A. Complete Purchase Order field
- B. Complete *Line Item Reference*. This number implies the PO line number for which the supplier invoice has been issued
- C. Click Next

## A. Click "Submit"

B. Upon submitting, a message as the highlighted will be shown on the screen. The supplier must check 'Invoices' or wait for a confirmation email to confirm a successful submission.

**Topic 5: Review & Submit** 

- C. Click Exit
- D. Click OK to confirm

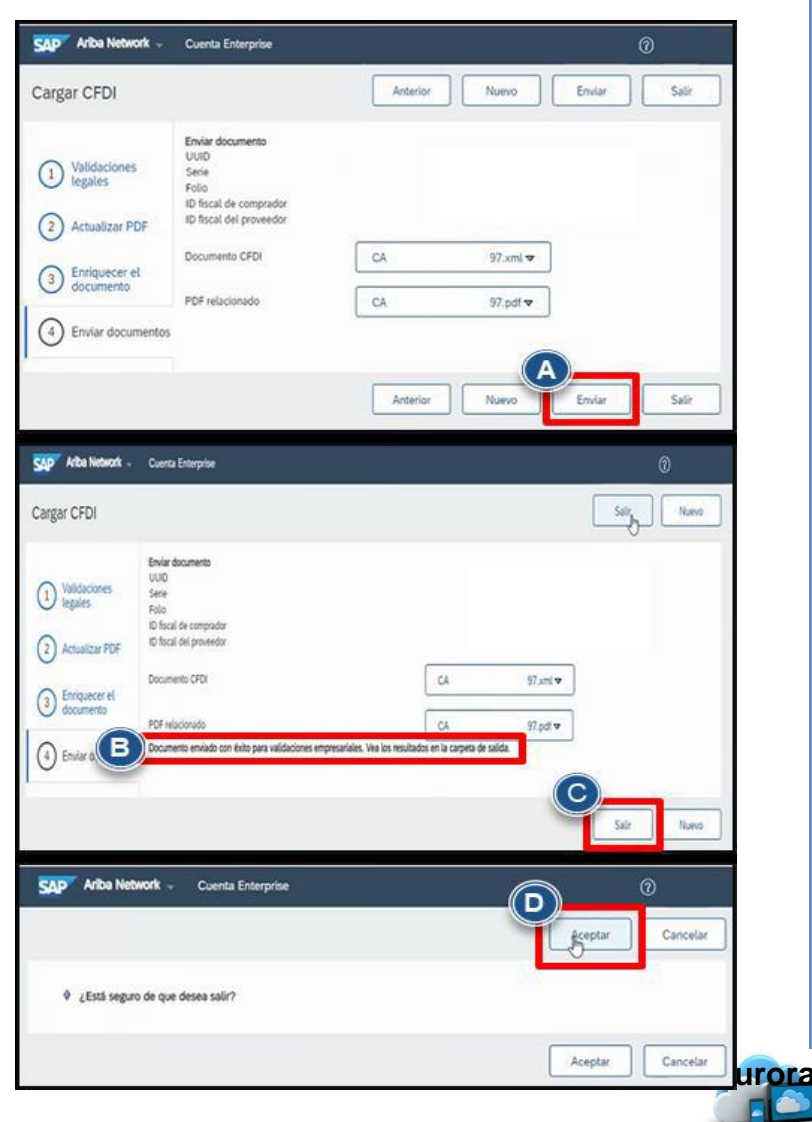

Page 42

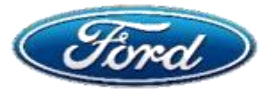

Add

Back to Inde

## **Topic 5: Review & Submit (continued)**

Following invoice submission, status of the submitted invoice can be tracked via:

- Invoices (Enterprise suppliers only) OR
- Email (Standard account users)
- A. Under Invoices, select Invoice from the drop-down menu
- B. Find the list of submitted invoices and their *invoice status*.

An unsuccessful submission alone will have status 'Failed' and 'Rejected' or 'Acknowledged' and 'Rejected'. In such scenarios supplier must fix the errors and re-submit the invoice.

| 0            | O<br>Orders                                             | 0-de<br>úte                                  | O s to involce             | Scheduled p | ) <sub>MCOV</sub><br>veyments<br>Ki slas |              | O<br>ejected involces<br>Otomas 31 dies | Invoi<br>Utimos 1   | )<br>Des           | aaaa<br>More |
|--------------|---------------------------------------------------------|----------------------------------------------|----------------------------|-------------|------------------------------------------|--------------|-----------------------------------------|---------------------|--------------------|--------------|
| My wid       | gets Ford M                                             | itor Company - T                             | 👻 (1) Customia             | 6           |                                          |              |                                         |                     |                    |              |
| Purchase     | rorders                                                 | Last 14 days 🛩                               | Invoice aging              |             |                                          | Com          | any profile                             |                     | My leads           |              |
| ¢n           |                                                         |                                              | 0.0                        |             |                                          | 1            |                                         |                     |                    |              |
|              |                                                         |                                              |                            |             |                                          |              |                                         |                     |                    |              |
| \$           | Business Network -                                      | Enterprise Acco                              | ut <b>service</b>          |             | + Back to                                | classic view |                                         |                     |                    | 0 🤨 🍈        |
| Invoice<br>s | s<br>learch Filters<br>pices (4)                        |                                              |                            |             |                                          |              |                                         |                     |                    | B            |
|              | Index F                                                 | Customer                                     | Reference Submit Met       | nod Origin  | Set Bling                                | Source Doc   | Date:                                   | Anount              | Routing Status (1) | Investment O |
| 0            | K522034612668                                           | Ford Nexor<br>Company -<br>TES7              | P0331140 Paper Invol       | e Suppler   | No                                       | Order        | 22 Mar 2021                             | \$5.80 M/W          | Annuality          | <b>85</b>    |
|              | K51202N7WHT2                                            | Ford Mutur<br>Company -<br>TEST<br>Ford Many | P025408 Paper Invol        | e Supplier  | 10                                       | Oder         | 12 Feb 2021                             | \$11.60 1000        | Accostedget        | Apprived     |
| 0            |                                                         | Company -<br>TEST                            | P021408 Paper Invol        | e Suppler   | No                                       | Order        | 12 No 2021                              | \$12.60 8.039       | Advantaged         | Account      |
| 0            | KS1212NEVAHT1                                           | Ford Motor                                   | P021438 Paper Invol        | a Suppler   | No.                                      | Order        | 11 Pet 2021                             | \$11.60 A004        | Accoulations       | Set          |
| 000          | #51202#800#71                                           | Company -<br>TEST                            |                            | 110         |                                          |              |                                         |                     |                    |              |
| - 0 0 0      | KS222204004172<br>KS222220000472<br>Overate Line-teem O | Compiny -<br>TEST                            | Create Line-Item Debit Mem | Edt         | _ Cq                                     | 97           | Deute Non-PO Invoice                    | Create Contract Inv | oke                |              |

e 43

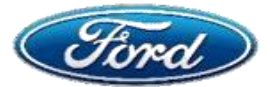

## ¿Cómo cargo una factura cXML (CFDI) como documento externo? (Sólo proveedores mexicanos)

## **Perspectiva General**

#### Audiencia: Todos Los Proveedores

#### Propósito del documento

 Esta Guía Rápida de Referencia explica los pasos necesarios para que los proveedores locales en México carguen su factura cXML en ARIBA Network (portal de proveedores). Se incluye la descripción general del proceso de carga de facturas, validaciones en ARIBA y el proceso de envío de la factura.

### Temas

- Tema 1: Carga de la factura (cXML)
- **Tema 2: Validaciones legales**
- **Tema 3: Actualizar PDF**
- Tema 4: Enriquecer el documento
- Tema 5: Enviar documentos y revisarlos

## 1: Carga de la facture (cXML)

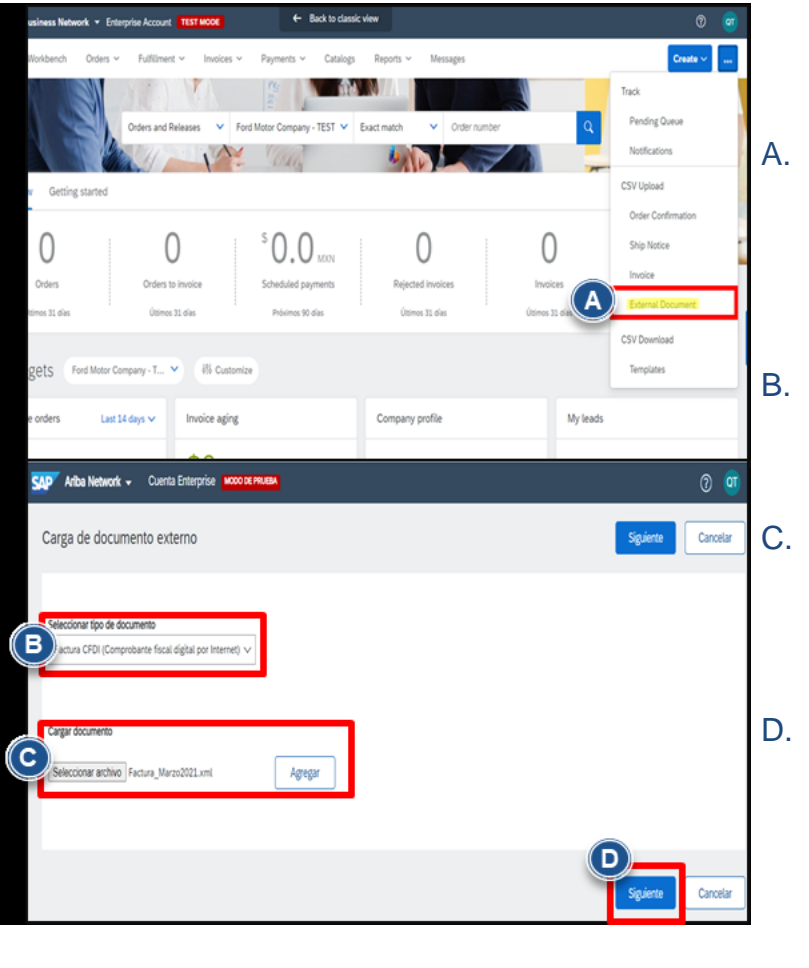

- A. En Página de inicio dar click en el botón Nombre iniciales de la esquina superior derecha y seleccionar
   Documento externo en el menú desplegable.
- B. En el menú desplegable de la sección Seleccionar tipo de document seleccionar Factura CFDI
- C. En la sección Cargar document dar click en Seleccionar archivo para seleccionar su factura cXML y después dar click en Agregar.
- D. Dar click en Siguiente

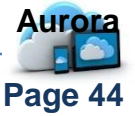

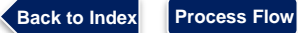

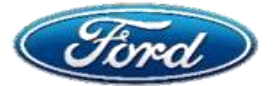

Tras la validación de los pasos anteriores, ARIBA

mostrará una notificación de que el documento ha

A. Si no se necesitan hacer cambios, dar click en

Se verificó el documento cargado. El resultado se muestra a continuación.

Código de error Descripción del error

## 2: Validaciones legales

1. Comparar el RFC del proveedor en la factura cXML con el de ARIBA – debe ser el mismo.

sido verificado.

Siguiente

Cargar CFDI

1 Validaciones legales

- 2. Comparar el RFC de Ford en la factura cXML con el de ARIBA debe ser el mismo.
- 3. Asegurarse de que haya una Relación Comercial Activa entre Ford y el proveedor.
- 4. Todas las facturas cXML deben estar digitalmente firmadas por el SAT.
- 5. Todas las facturas cXML deben estar en formato UTF-8.

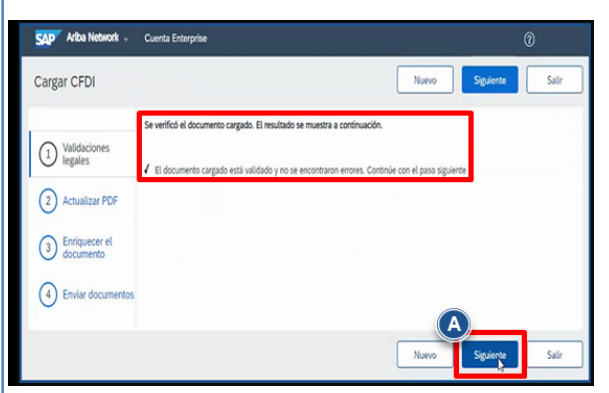

Si hubo una falla en la validación, ARIBA mostrará el código de error

- B. Corregir los errores con el soporte del equipo de ayuda a proveedores.
- C. Dar click en Siguiente

## **3: Actualizar PDF**

proveedor.

- No tiene una relación comercial válida con el comprador. Póngase en contacto con el comprador ExtDoc-6 (2) Actualizar PDF Los ID de impuestos en el documento no se corresponden con su configuración de impuestos en Ariba Network. Póngase en contacto con el servicio de ExtDoc-3 asistencia al cliente de SAP Ariba Enriquecer el documento Descargar en 4 Enviar documento Ariba Network -Cuenta Enterprise Cargar CFDI Anterio Esta página le permite cargar su propia factura PDF. De forma alternativa, puede usar el PDF generado automáticamente y continuar con el siguiente paso 1 Validaciones legales PDF generado automáticament
- B. En la sección Adjuntos de usuario el proveedor tiene que adjuntar su factura en PDF.

A. La sección del PDF generado

cXML que fue cargado por el

automaticamente tendrá un PDF

adjunto, ya que ARIBA convirtió el

C. Dar click en Siguiente.

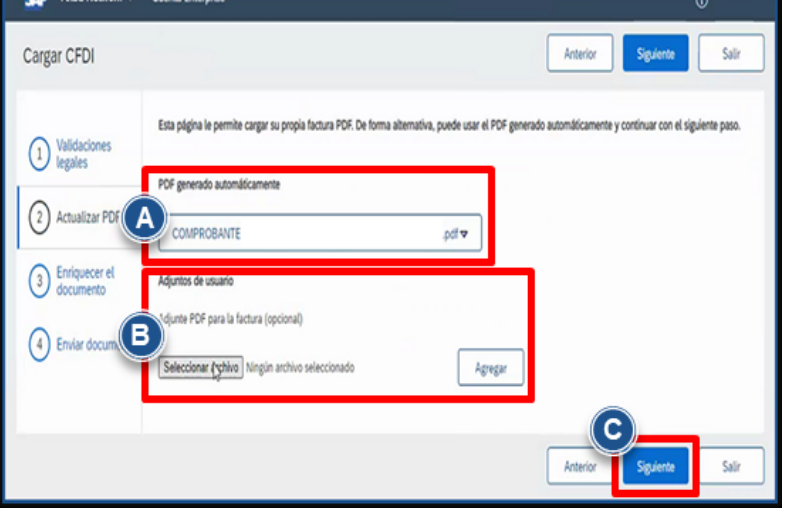

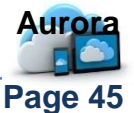

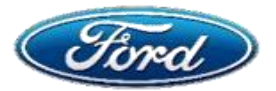

## Cómo cargo una factura cXML (CFDI) como documento externo? (Sólo proveedores mexicanos)

## 4: Enriquecer el documento

| 3 Enrich document | Inchase PC<br>A<br>Sheet:<br>Sales<br>Note:<br>Line Item Re | https://www.secondecondecondecondecondecondecondecond |          | Involoe<br>Number(Credit<br>Note):<br>Service Start<br>Date:<br>Internal<br>Reference:                                                                                                    | Goods<br>Receipt<br>End<br>Date:<br>Contract                       |          |        |
|-------------------|-------------------------------------------------------------|-------------------------------------------------------|----------|----------------------------------------------------------------------------------------------------|--------------------------------------------------------------------|----------|--------|
|                   | Line number                                                 | Line Item reference                                   | Item Key | Description                                                                                                    |                                                                    | Quantity | Amou   |
|                   | 1                                                           | 1                                                     | 73152102 | RO# 175892: Descripción: MOTOR, RELIANCE ELECTRI<br>Serie del Equipo: NIA, No. Salida Cliente: , Servicio: Repar<br>Compra: B24 PO18789656, Otras Referencias: U3HUA, 30<br>FHA50001              | C, Modelo: 271621, No.<br>ración, Orden de<br>0 P01 63213R, STAMP: | 1.000000 | 8000.0 |
|                   | 2                                                           |                                                       | 73152102 | RO# 175893: Descripción: MOTOR, SIN FABRICANTE, M<br>MOTOR, No. Serie del Equipo: NA, No. Salida Cliente: , S<br>Orden de Compra: B24 PO18789656, Otras Referencias: I<br>63213R, STAMP: FHA50002 | odelo: SIN MODELO<br>ervicio: Reparación,<br>J3HUA, 30 P01         | 1.000000 | 8000.0 |
|                   |                                                             |                                                       |          |                                                                                                    | Previous                                                           | Next     | E      |

5: Enviar documentos y revisarlos

#### En este paso se necesita añadir datos adicionales para Enriquecer el documento

- A. Completar el campo Pedido de compra
- B. Completar las campos en Referencias de artículo en línea.
- C. Dar click en Siguiente

## A. Dar click en Enviar

- B. Al enviarla se mostrará un mensaje como el señalado en la captura de pantalla. El proveedor debe revisar en Facturas o esperar un correo electrónico de confirmación para confirmar un envío exitoso.
- C. Dar click en Salir
- D. Dar click en Aceptar para confirmar

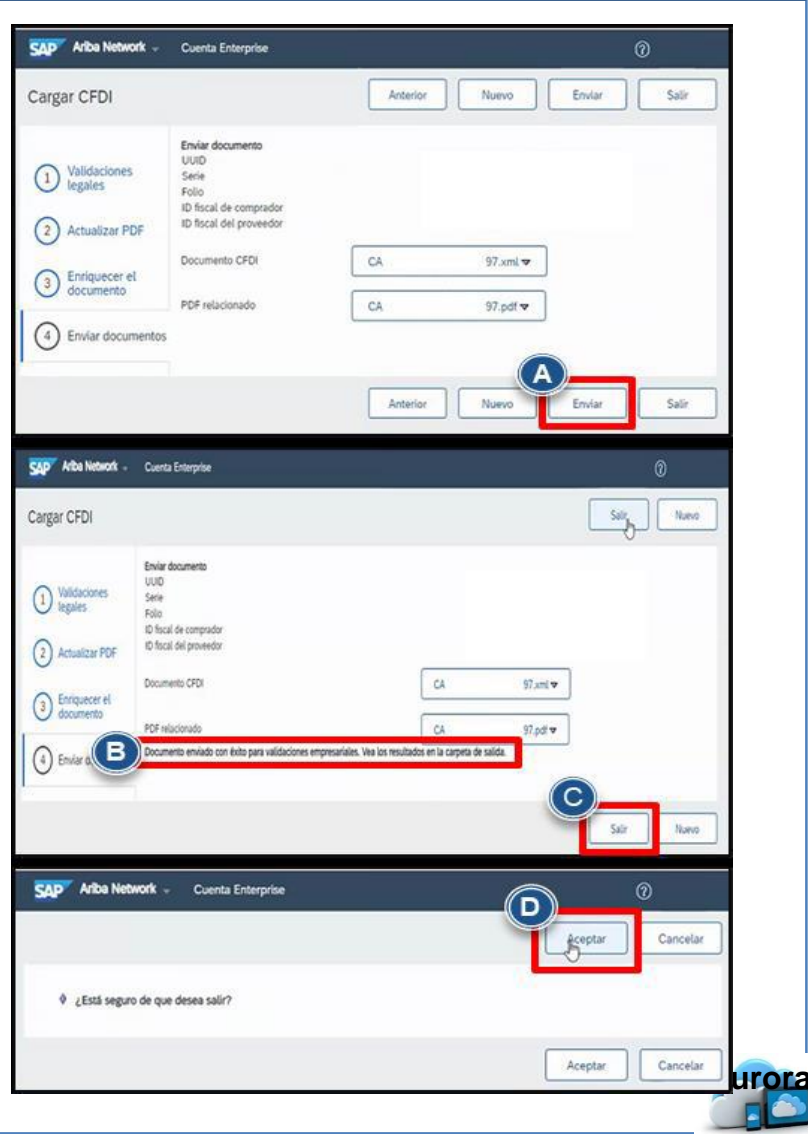

Page 46

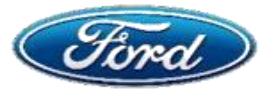

Después del envío de la factura, el estado de la factura enviada se puede rastrear a través de:

- Facturas (Sólo cuentas Enterprise) O
- Email (Usuarios con cuenta Standard)
- A. En Facturas, seleccionar Facturas en el menu desplegable.
- B. Encontrar la lista de facturas cargadas y su Estado de factura.

Una carga exitosa individual tendrá los estatus **Recepción confirmada** y **Enviado**.

Una carga no exitosa individual tendrá los estatus Fallido and Rechazado o Recepción confirmada y Rechazado. En tales escenarios, el proveedor debe corregir los errores y volver a enviar la factura.

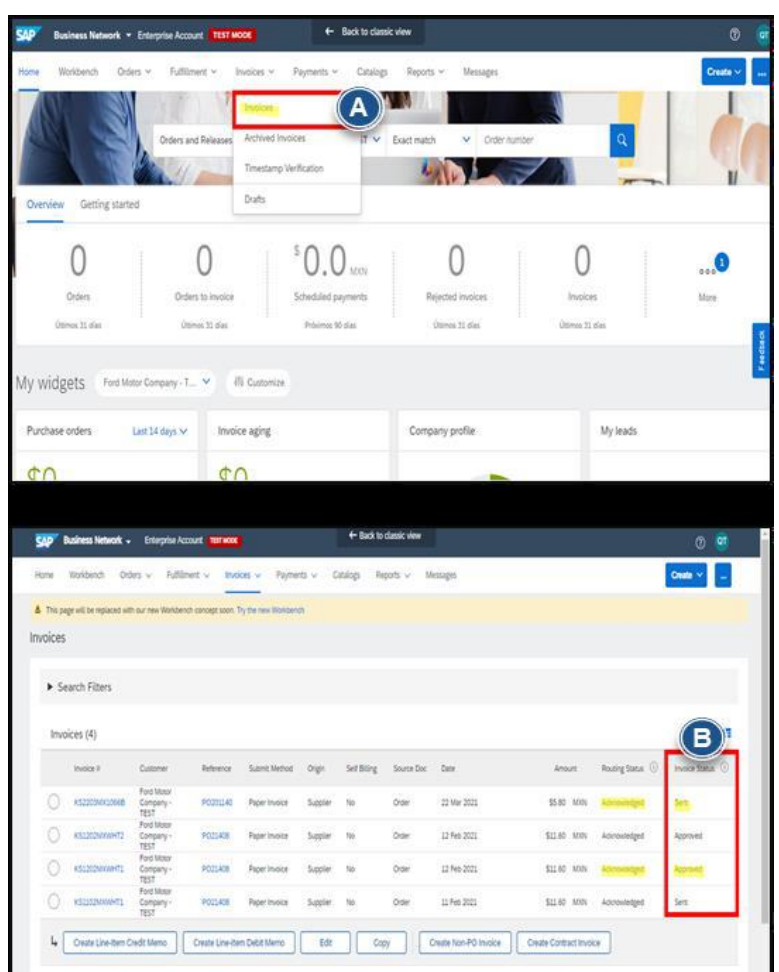

Additional Support

Back to Index

- Process Flow
- Contactar al equipo de habilitación de proveedores (English) mailbox
- Contactar al equipo de ayuda a proveedores (English/Espanol) <u>mariba@ford.com</u>

Page 47

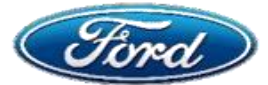

## My Invoice Failed Due To "Invalid Address" I Need To Update My Remit Address

## OVERVIEW

**Audience: All Suppliers** 

#### **Document Purpose**

 This document will help suppliers work through exceptions triggered due to invalid remit address

#### Issue

#### Update Remit To Address And Avoid Invoice Failure

#### **Fix**

Step 1: Login

Step 2: Edit Address "EFT/Check Remittances"

## Step 1: Login – Supplier Account

The supplier must update their Remittance Address within their Ariba Network account in order to update their invoices

To do this, the supplier needs to follow the steps below:

- A. Login to Ariba Network and click on the gear icon
- B. Select Remittances

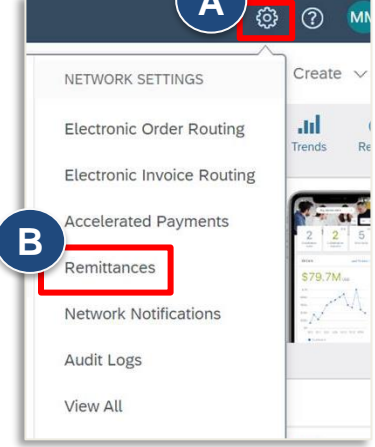

# Step 2: Edit Address "EFT / Check Remittances"

| etwork Settings                                                                     | A. Under <i>EFT/Check</i><br><i>Remittances</i> , select the dial |
|-------------------------------------------------------------------------------------|-------------------------------------------------------------------|
| Electronic Order Routing Electronic Invoice Routing Accelerated Payments Settlement | next to their address                                             |
| * Indicates a required field                                                        | B. Click <i>Edit</i> to update address                            |
| EFT/Check Remittances                                                               |                                                                   |
| Address 4                                                                           | Note: If supplier updates the zip                                 |
|                                                                                     | notice the correct zip code in the                                |
|                                                                                     | "Remit To" section of the                                         |
| Edit Delete Create                                                                  | updated invoices.                                                 |
| Supplier Auto Acceptance Rule                                                       |                                                                   |
|                                                                                     |                                                                   |
| Additional Support                                                                  | locs <u>here</u>                                                  |
|                                                                                     |                                                                   |
| to Index Process Flow                                                               | / \ Page 4                                                        |

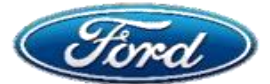

## OVERVIEW

**Audience: All Suppliers** 

#### **Document Purpose**

This document is a step by step guide to help suppliers add VAT to Invoice

#### Issue

#### Add VAT to Invoice

#### Fix

### Step 1: Add VAT Details To Invoice

## Step 1: Login – Supplier Account

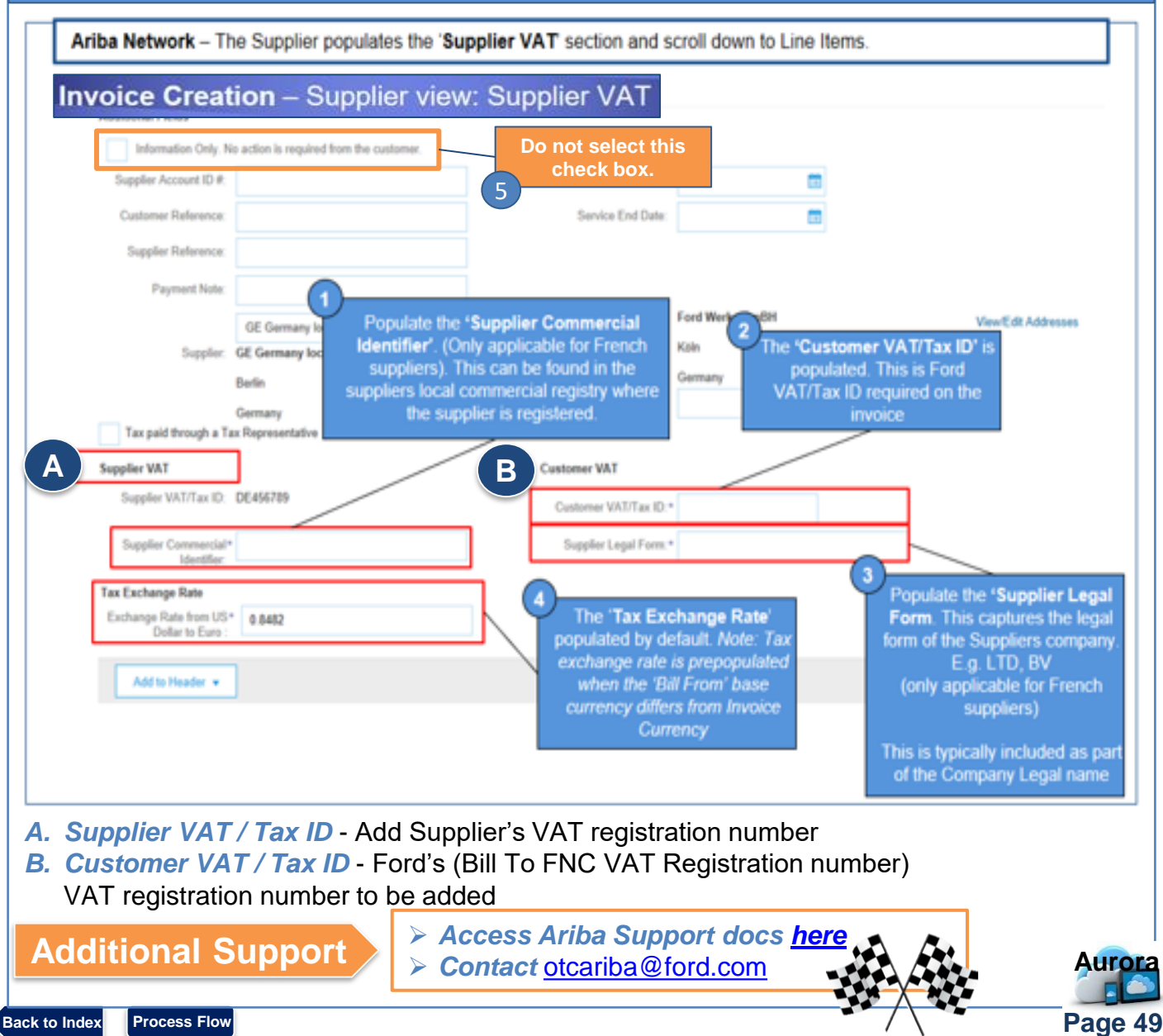

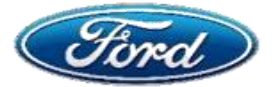

## How Do I Find The Status Of The Invoice I Submitted In Ariba?

## OVERVIEW

**Audience: All Suppliers** 

#### **Document Purpose**

This document will help suppliers determine the status of an invoice submitted

#### Issue

#### Find The Status Of My Invoice I Submitted In Ariba

#### Fix

- **Topic 1:** Standard Account View Invoice Status
- **Topic 2:** Enterprise Account View Invoice Status
- **Topic 3:** Invoice Status definitions

## **Topic 1: Standard Account – View Invoice Status**

For standard account suppliers, the dashboard will allow you to see invoice status

| P Business Ne | twork 👻   Standard Account         | Upgrade TEST MODE                                    | C BACK II                   | CLASSIC VIEW                    |                                        | 0.0                        |
|---------------|------------------------------------|------------------------------------------------------|-----------------------------|---------------------------------|----------------------------------------|----------------------------|
| ne Enablemen  | t Workbench Orders                 | Fulfillment - Messages                               |                             |                                 |                                        |                            |
|               | O<br>Items to ship<br>Lest 31 days | O<br>Items to confirm<br>Last 31 days                | 1<br>Orders<br>Last 31 days | O<br>New orders<br>Last 31 days | 1<br>Orders to invoice<br>Lest 31 days | o o o <sup>2</sup><br>More |
|               | O<br>Pinned documents              | O<br>Enablement Taska                                |                             |                                 |                                        |                            |
| M             | y Widgets Ford Motor               | r Company - T 💉 🕅 Custon<br>3 months 🗸 Activity feed | ize<br>ΔH ~                 |                                 | Mew all 282 Download an                | n                          |

- A. From the home page click on *Orders to invoice* tile
- B. List of Invoices will be display as shown below with *Invoice Status*

| Orders, Invoice             | es and I     | All Customers               | s v Last 14 days     |                         |            |                |        |                     |
|-----------------------------|--------------|-----------------------------|----------------------|-------------------------|------------|----------------|--------|---------------------|
| 0<br>New Purchase<br>Orders | Orders<br>At | 0<br>s that Need<br>tention | 5<br>Invoices Reject | 0<br>ed Payme<br>Receiv | nts<br>red | 13<br>Invoices | More   |                     |
| nvoice #                    |              | Customer                    |                      | Reference               | Date 4     |                | Amount | B<br>Invoice Status |
| 675 Ø                       | 尋            | Ford Moto                   | r Company            |                         | 3 Apr 202  | 0              | USD    | Rejected            |
| 628                         | 卭            | Ford Moto                   | or Company           |                         | 31 Mar 20  | 20             | USC    | Rejected            |
| 479                         | ą.           | Ford Moto                   | or Company           |                         | 31 Mar 20  | 20             | USD    | Rejected            |
| 542                         | 容            | Ford Moto                   | or Company           |                         | 31 Mar 20  | 20             | USD    | Rejected            |
| 389                         | 4            | Ford Moto                   | r Company            |                         | 31 Mar 20  | 20             | USD    | Rejected            |

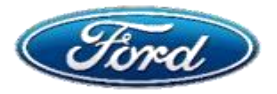

## How Do I Find The Status Of The Invoice I Submitted In Ariba?

## **Topic 2: Enterprise Account – View Invoice Status**

#### For enterprise account suppliers, navigate to the Workbench tab and select Invoices

|        |             | P Business Network 🔻                             | Enterprise Account | TEST MODE       | ← в                             | ack to classic v            | iew                         |                   |                   |                   |             |                   |
|--------|-------------|--------------------------------------------------|--------------------|-----------------|---------------------------------|-----------------------------|-----------------------------|-------------------|-------------------|-------------------|-------------|-------------------|
|        |             | me Enablement Op                                 | portunities ~ W    | orkbench Orders | <ul> <li>Fulfillment</li> </ul> | <ul> <li>Invoice</li> </ul> | s ~ Payments ~              | Catalogs          | More ~            |                   |             | Cr                |
|        |             | Workbench                                        |                    |                 |                                 |                             |                             |                   |                   |                   | _           | կին Cu            |
|        |             | 34                                               | (                  | C               | 1                               |                             | °0.0                        | SD                | 1                 | _                 |             | 3                 |
|        |             | New orders<br>Save filter                        | Or                 | ders<br>31 days | Rejected inv<br>Last 31 da      | pices<br>ys                 | Remittances<br>Last 31 days |                   | Orders to<br>Save | invoice<br>filter | In<br>Last  | voices<br>31 days |
|        |             | Invoices (3)                                     | Last 31 days       |                 |                                 |                             |                             |                   |                   |                   |             | edback            |
| С      | KAR00013_CM | NORGREN<br>AUTOMATION<br>SOLUTIONS               | PO201308           | CSV Upload      | Supplier                        | No                          | Order                       | 26<br>May<br>2020 | \$1,000.00        | USD               | Acknowledge | Rejected          |
| C      | KAR00013    | AUTOMATION<br>SOLUTIONS                          | P0201308           | CSV Upload      | Supplier                        | No                          | Order                       | 26<br>May<br>2020 | \$1,000.00        | USD               | Acknowledge | Rejected          |
| 2      | KAR00012    | NORGREN<br>AUTOMATION<br>SOLUTIONS<br>LLC - TEST | P0201308           | CSV Upload      | Supplier                        | No                          | Order                       | 25<br>May<br>2020 | \$100.00          | USD               | Acknowledge | Rejected          |
| C      | JVExitTest5 | A.L.M.<br>ELECTRIC CO<br>P LTD - TEST            | P020552            | Online          | Supplier                        | No                          | Order                       | 22<br>May<br>2020 | 3,000.00          | INR               | Acknowledge | Paid              |
| )      | JVExitTest4 | A.L.M.<br>ELECTRIC CO<br>P LTD - TEST            | P020547            | Online          | Supplier                        | No                          | Order                       | 22<br>May<br>2020 | 5,000.00          | INR               | Sent        | Sent              |
| C      | JVExitTest3 | A.L.M.<br>ELECTRIC CO<br>P LTD - TEST            | P0201300           | Online          | Supplier                        | No                          | Order                       | 22<br>May<br>2020 | 50,000.00         | INR               | Obsoleted   | Rejected          |
| C      | JVExitTest2 | A.L.M.<br>ELECTRIC CO<br>P LTD - TEST            | P0201299           | Online          | Supplier                        | No                          | Order                       | 22<br>May<br>2020 | 40,000.00         | INR               | Acknowledge | Sent              |
| 120.00 | 2020        | A.L.M.                                           |                    |                 |                                 |                             |                             | 22                |                   |                   |             |                   |

## **Topic 3: Invoice Status Definitions**

#### Note: Please make sure to login to your Ariba Account to access the links below.

| Status   | Definition                                                                                                    |
|----------|----------------------------------------------------------------------------------------------------|
| Sent     | Your customer has received the invoice but has not approved or rejected it. If your invoice stays in this status, contact your customer to see what needs to happen next. One reason your invoice may stay in "Sent" is if the Ford Requisitioner has not systematically Received the Goods / Services you provided in Ariba.      |
| Rejected | The invoice failed validation on Ariba Network, or <u>your customer rejected the</u><br><u>invoice</u> . You can <u>edit and resubmit a rejected invoice.</u>                                                                                                    |
| Approved | If the invoice doesn't have any errors, your customer receiving process will approve the invoice for payment. This changes the invoice status to <b>Approved</b> . After an invoice reaches <b>Approved</b> status, you can't make changes to it. You'll need to <u>send a credit</u> <u>memo</u> to update if you made a mistake. |
| Paid     | Your customer paid the invoice or is in the process of issuing payment.                                                                                                    |

> Contact Supplier Enablement mailbox

Page 51

Back to Index Process Flow

Additional Support

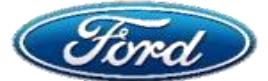

## OVERVIEW

**Audience: All Suppliers** 

#### **Document Purpose**

Process Flow

Back to Index

 This document will help suppliers understand Invoice rejection reasons & take next action in Ariba Network

#### Issue

#### **Identify Invoice Rejection Reason**

#### Fix

**Topic 1:** Enterprise Account – View Rejection Details

**Topic 2:** Standard Account – View Rejection Details

## **Topic 1: Enterprise Account – View Rejection Details**

| AP B<br>ome<br>This pag | tusiness Network - Entr<br>Enablement Opportuniti<br>ge will be replaced with our net                                                 | erprise Account TEST MODE<br>ies V Workbench Orders V<br>W Workbench concept soon. Try the new     | <ul> <li>Fulfillment</li> <li>Workbench</li> </ul> | √ Invoices ∨              | A<br>Payments ~  | Catalogs             | A.<br>B.              | Login to yo<br>click the <i>II</i><br>Click on th                                                                                             | our <b>enterpri</b><br>nvoice tab te<br>ne rejected in | se accour<br>o see invoi<br>nvoice (Hy | <b>nt</b> and<br>ces<br>perlink) |
|-------------------------|----------------------------------------------------------------------------------------------------|----------------------------------------------------------------------------------------------------|----------------------------------------------------|---------------------------|------------------|----------------------|-----------------------|----------------------------------------------------------------------------------------------------|--------------------------------------------------------|----------------------------------------|----------------------------------|
| oices                   |                                                                                                    |                                                                                                    |                                                    |                           |                  |                      | C.                    | Rejected r                                                                                                    | eason will d                                           | ispiay                                 |                                  |
| ► Se                    | arch Filters                                                                                                    |                                                                                                    |                                                    |                           |                  |                      |                       |                                                                                                    |                                                        |                                        |                                  |
| Invo                    | ices (12)                                                                                                    |                                                                                                    |                                                    |                           |                  |                      |                       |                                                                                                    |                                                        |                                        |                                  |
|                         | Invoice #                                                                                                    | Customer                                                                                           | Reference                                          | Submit Method             | Origin           | Self Billing         | Source Doc            | Date                                                                                                    | Amount                                                 | Routing Status (i)                     | Invoice Status (i)               |
| 0                       | Test@123                                                                                                    | Ford Motor Company - TEST                                                                          | P0212624                                           | Online                    | Supplier         | No                   | Order                 | 23 Dec 2021                                                                                                    | \$10,100.00                                            | JSD Acknowledged                       | Rejected                         |
| $\bigcirc$              | invoice @12                                                                                                    | Ford Motor Company - TEST                                                                          | PO212624                                           | Online                    | Supplier         | No                   | Order                 | 23 Dec 2021                                                                                                    | \$1,620.00                                             | JSD Acknowledged                       | Sent                             |
| $\bigcirc$              | invoice @123                                                                                                    | Ford Motor Com                                                                                     | P0212624                                           | Online                    | Supplier         | No                   | Order                 | 23 Dec 2021                                                                                                    | \$50.00                                                | JSD Acknowledged                       | Sent                             |
| 0                       | EUINVENTORY_HCM                                                                                                    | Ford Motor Com                                                                                     | PO21458                                            | Paper Invoice             | Supplier         | No                   | Order                 | 27 Apr 2021                                                                                                    | £-1,100.00                                             | GBP Acknowledged                       | Approved                         |
| $\bigcirc$              | EUINVENTORY_HCM                                                                                                    | Ford Motor Company - TEST                                                                          | PO21458                                            | Paper Invoice             | Supplier         | No                   | Order                 | 27 Apr 2021                                                                                                    | \$-1,100.00                                            | JSD Acknowledged                       | Rejected                         |
| 0                       | NEWGRP3                                                                                                    | Ford Motor Company - TEST                                                                          | P021458                                            | Paper Invoice             | Supplier         | NO                   | Order                 | 1 Apr 2021                                                                                                    | £2,375.34                                              | aBP Acknowledged                       | Sent                             |
| Ir                      | NVOICE: Test@123                                                                                                    | redit Memo Copy This Invoice                                                                       | Print [                                            | Download PDF 🔻 🛛          | Export cXML      |                      |                       |                                                                                                    |                                                        |                                        | Done                             |
|                         | Detail Scheduled Payn<br>Rejected Invoice:<br>Reasons:<br>AutoRejection: Special Han<br>Header Level Exceptions: S<br>Erit & Benutoni | nents History<br>Idling / Shipping Charge not allowed<br>Special Handling / Shipping Charge not al | lowed Special Hand                                 | dling / Shipping Charge r | not allowed.When | n you resubmit PO ba | sed invoice, selet    | t "Resubmit Rejected Invoice" as                                                                                                    | s "Yes" and give "Original invoice date &              | Original Date Of Supply" to avoid p    | layment delays                   |
| Ļ                       | Standard Invoice                                                                                                    |                                                                                                    |                                                    |                           |                  |                      |                       |                                                                                                    |                                                        |                                        |                                  |
|                         |                                                                                                    | Status<br>Invoice: Rejected<br>Routing: Acknowledged<br>Invoice Number: Test@123                   |                                                    |                           |                  |                      | Total Sper<br>Total G | Subtotal:         \$100.           Total Tax:         \$0.           ial Handling:         \$10,000.           ross Amount:         \$10,100. | 02U 00<br>02U USD<br>02U USD<br>02U USD                |                                        |                                  |
|                         |                                                                                                    |                                                                                                    |                                                    |                           |                  |                      |                       |                                                                                                    |                                                        |                                        | Auro                             |

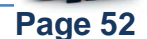

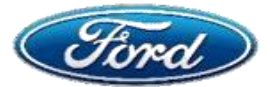

## **Topic 2: Standard Account – View Rejection Details**

#### A. From the Workbench, click on Rejected Invoices tile to access Invoice List.

| SAP  | Business Network | <ul> <li>I Standard Accord</li> </ul> | unt Upgrade    | TEST MODE              | ÷          | <ul> <li>Back to classic vie</li> </ul> | w        |                           |                   | 0                 |
|------|------------------|---------------------------------------|----------------|------------------------|------------|-----------------------------------------|----------|---------------------------|-------------------|-------------------|
| Home | Enablement O     | pportunities 🗸                        | Workbench      | Orders ~ Fulfillment ~ | Invoices ~ | Payments ~                              | Catalogs | Reports ~ Messages        |                   | Create ~          |
| W    | orkbench         |                                       |                |                        |            |                                         |          |                           |                   | န်ဂိုန် Customize |
|      | 0                |                                       | 0              | 1                      |            | ٥.0°                                    | USD      | 3                         | 4                 |                   |
| P.   | New orders       |                                       | Changed orders | Orde                   | rs         | Scheduled pay                           | yments   | Involces pending approval | Rejected involces |                   |
|      | Last 31 days     |                                       | Last 31 days   | Last 31                | days       | Next 90 day                             | 95 :     | Last 31 days              | Last 31 days      |                   |

#### B. Invoice List will be displayed as shown below including Invoice Status

| Orders, Invoice             | es and F     | Payments                  |                        |                           |                | All Customers v | Last 14 days + |
|-----------------------------|--------------|---------------------------|------------------------|---------------------------|----------------|-----------------|----------------|
| 0<br>New Purchase<br>Orders | Orders<br>At | 0<br>that Need<br>tention | 5<br>Invoices Rejected | 0<br>Payments<br>Received | 13<br>Invoices | More            |                |
| <b>B</b>                    |              | Customer                  | Ref                    | erence Date 4             |                | Amount          | Invoice Status |
| 675 Ø                       | 母            | Ford Moto                 | or Company             | 3 Apr 20                  | 020            | USD             | Rejected       |
| 628                         | 卭            | Ford Moto                 | or Company             | 31 Mar 2                  | 2020           | USD             | Rejected       |
| 479                         | ţ.           | Ford Moto                 | or Company             | 31 Mar :                  | 2020           | USD             | Rejected       |
| 542                         | 母            | Ford Moto                 | or Company             | 31 Mar 2                  | 2020           | USD             | Rejected       |
| 389                         | 尋            | Ford Moto                 | or Company             | 31 Mar 3                  | 2020           | USD             | Rejected       |

Access your Purchase Order through PO e-mail notification:

- C. Invoices sent against the PO will display as highlighted below
- D. Click on the invoice number

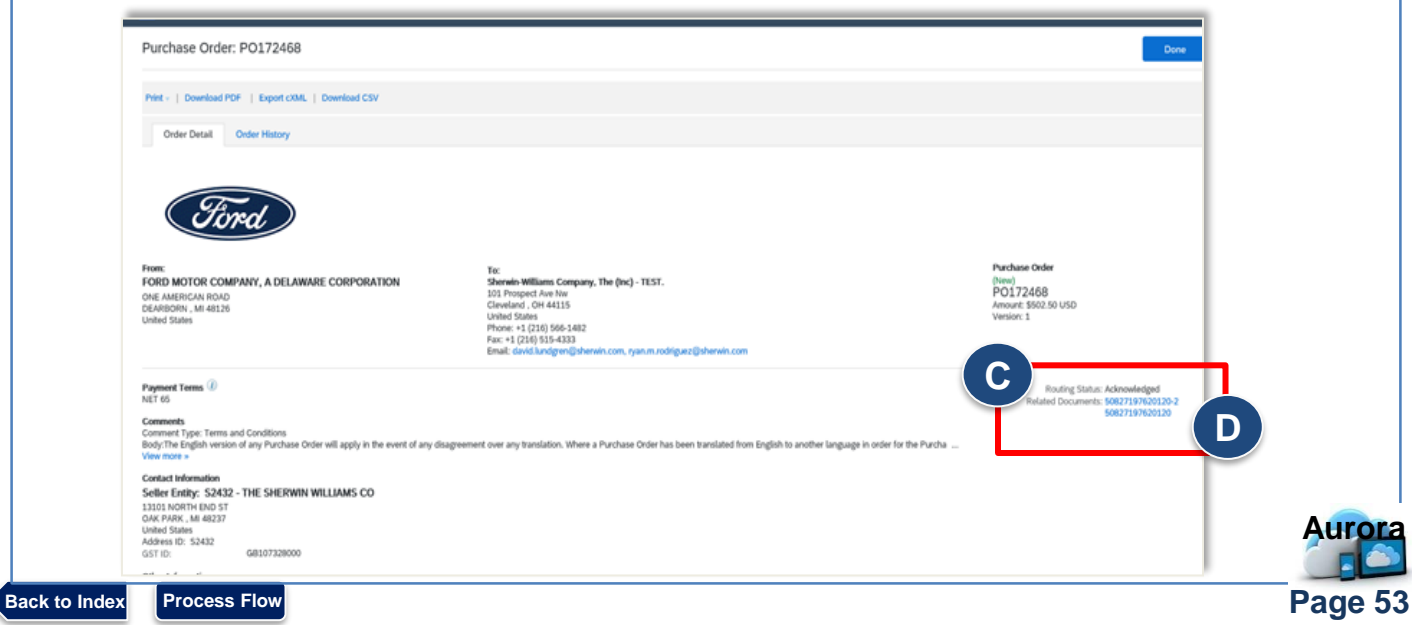

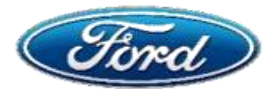

#### E. Under details tab, generic details of the invoice can be viewed

| Invoid | ce: 50827197620120-2                                                                                                    |                                                                                                    |                                                                                    | Done                                                                   |
|--------|----------------------------------------------------------------------------------------------------|----------------------------------------------------------------------------------------------------|------------------------------------------------------------------------------------|------------------------------------------------------------------------|
| Rese   | nd Print Export cXML                                                                                                    |                                                                                                    |                                                                                    |                                                                        |
| F      | History                                                                                                    |                                                                                                    |                                                                                    |                                                                        |
| tan    | dard Invoice                                                                                                    |                                                                                                    |                                                                                    |                                                                        |
|        | Status<br>Invoice:<br>Routing:<br>Invoice Number:<br>Invoice Date:<br>Original Purchise Order:<br>Submission Method:<br>Origin:<br>Source Document: | Rejected<br>Acknowledged<br>50827197620120-2<br>Tuesday 12 May 2020 12:00 PM GMT+00:00<br>P0172468<br>CIG - X12<br>Supplier<br>Order | Subtotal:<br>Total Tax:<br>Total Gross Amount:<br>Total Net Amount:<br>Amount Due: | \$502.5 USD<br>\$0.00 USD<br>\$502.5 USD<br>\$502.5 USD<br>\$502.5 USD |

F. Click on *History* tab to get Reject reason

Based on the rejection reason follow instruction for below reference guide for exceptions

Note: Click the image below to refer to the Index page for below listed reference guide on Invoice exceptions

#### Clearing Invoice exceptions not related to Taxes to get paid

- If My invoice is rejected, how do I find out why?
- · My Invoice was rejected with a "PO received quantity variance exception"
- · My Invoice was rejected with a "Quantity variance exception"
- · My Invoice was rejected with an "Under Price variance exception"
- · My Invoice was rejected with an "PO received line amount variance exception"
- · My Invoice was rejected with an "Invalid Invoice Date exception"
- My Invoice was rejected with an "Invalid Invoice Date (Original) exception"

#### Submitting Taxes on Invoices and Clearing Tax Invoice exceptions to get paid

- How can I tell which "Tax Type" to select on my Invoice?
- My Invoice was rejected with a "W9 Error exception"
- · My Invoice was rejected with an "Invalid Tax Point Date exception"
- · My Invoice was rejected with an "Invalid India GST Invoice Number exception"
- · My Invoice was rejected with a "Tax Variance exception"
- · My Invoice was rejected with a "Missing Withholding Tax exception"

### Additional Support

> Contact Supplier Enablement mailbox

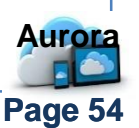

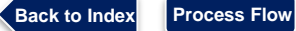

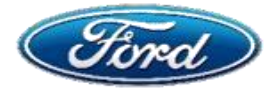

### **Overview**

Audience: All Suppliers

#### **Document Purpose**

This Document will help the Supplier to invoice the backdated po with the Original invoice Date without an Error.

#### Issue

My PO Has Been Rejected and Now I Need to Backdate it to the Original Date

**Fix** 

Step 1: Create an Invoice

Step 2: Set the Date

## 1: Create an Invoice

|                        | Purchase Order: PO212624                                                                                                    |                                                                                                    |
|------------------------|----------------------------------------------------------------------------------------------------|----------------------------------------------------------------------------------------------------|
| A. Log into your Ariba | Create Order Confirmation 🔻 Create Ship Notice Create Invoice 👻                                                             |                                                                                                    |
| Network account        | Order Detail Order History                                                                                                  |                                                                                                    |
| B. Open a PO           | C                                                                                                    |                                                                                                    |
| C. Select Create       | Oora                                                                                                    |                                                                                                    |
| Invoice                | From:<br>Ford Technologies Limited<br>Dunton Technical Centre<br>Laindon<br>Basildon<br>Essex<br>S515 6EE<br>United Kingdom | To:<br>Ford Supplier Integration TEST SUPP<br>15575 Lundy Pkwy<br>Dearborn , MI 48126<br>United States<br>Phone: +1 (313) 3221916<br>Fax:<br>Email: SFord80@Ford.com |
|                        | Payment Terms 🕧                                                                                                    |                                                                                                    |

## 2: Set the Date

- A. Enter the invoice date as of Current Date in the *Invoice Date* field
- B. Select the yes from the drop-down menu from Resubmit Rejected Invoice
- C. Enter the actual rejected invoice date under Original Invoice Date

| Invoice Header                                    | 5                                                          |                  |
|---------------------------------------------------|------------------------------------------------------------|------------------|
| invoice rieduei                                   | Supplier val                                               |                  |
| Summary                                           | Supplier VAT/Tax ID:                                       |                  |
| A thase Order: PO212624                           | Tax Exchange Rate                                          |                  |
| Invoice Date:* 14 Jan 2022                        | Exchange Rate from US* 0.7292<br>Dollar to British Pound : |                  |
| Service Description:                              | pice Resubmission Help Document                            |                  |
| Supplier Tax ID:                                  | B Resubmit Rejected                                        |                  |
| Remit To: Ford Supplier Integration TEST SUPPLIER |                                                            |                  |
| Dearborn , MI<br>United States                    | Original Invoice Date                                      |                  |
| Bill To: Ford Technologies Limited                |                                                            |                  |
| Basildon                                          | Add to Header 🔻                                            |                  |
| ditional Support                                  | Contact Mailbox payariba@ford.com                          |                  |
| •••                                               |                                                            | <u>- 87.47</u> [ |

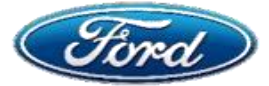

## My Invoice Was Rejected With Exception "PO Received Quantity Variance"

## OVERVIEW

Audience: Requisitioners & Suppliers

Page 56

#### **Document Purpose**

 This document will help suppliers understand & seek help related to invoice exceptions & requisitioner to take next action in Ariba Network

#### Issue

## Invoice Related Error - PO Received Quantity Variance Exception

### Fix

**Topic 1:** View Exception – Quantity Variance (*Requisitioner Only*) **Topic 2:** Contact Help Desk (*Supplier Only*)

## **Topic 1: View Exception – Quantity Variance (Requisitioner Only)**

This exception is caused when the invoice quantity is greater than the quantity quoted / entered on the receipt

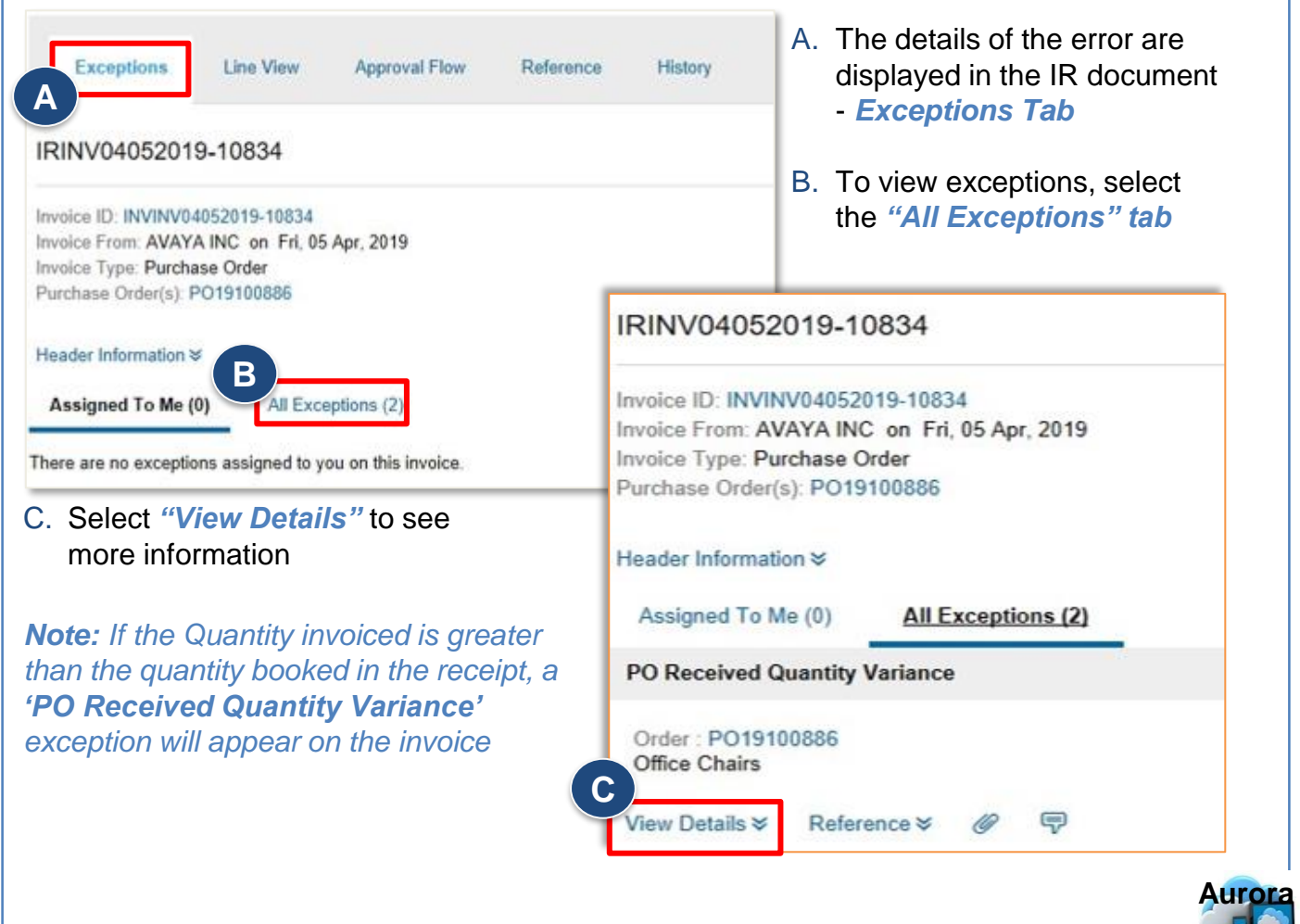

Back to Index Process Flow

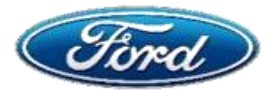

## My Invoice Was Rejected With Exception "PO Received Quantity Variance"

| Exceptions Line View Approval Flow R                                                                                                    | derance History                        |                                      |                               |                                        |
|----------------------------------------------------------------------------------------------------|----------------------------------------|--------------------------------------|-------------------------------|----------------------------------------|
| IRINV04052019-10834                                                                                                    |                                        |                                      |                               |                                        |
| Invoice ID: INVINV04052019-10834<br>Invoice From: AVAYA INC on Fri, 05 Apr, 2019<br>Invoice Type: Purchase Order<br>Purchase Order(s): PO19100086<br>Header Information ¥ | Γ                                      | Supplier Invo                        | bice                          |                                        |
| Assigned To Me (0) All Exceptions (2) PO Received Quantity Variance                                                                                                    |                                        | amount /quar                         |                               | D                                      |
| Order: PO19100886<br>Office Chains<br>View Details V Reference V Ø 10                                                                                                    | Investor L<br>Gebar L                  | ne No. 1<br>No. 1<br>Expected On     | santity : 8<br>santity : 0    | Quantity: 8 ()<br>Expected Quantity: 0 |
| Tax Calculation Failed                                                                                                    |                                        |                                      |                               |                                        |
| Order: PO19100886<br>Tax<br>View Details ¥ Reference ¥ Ø ए                                                                                                    | hrvaice Line No. 1<br>Order Line No. 1 | (Dp                                  | ector 2 F As to USD As value) | 0                                      |
| D. Check the <i>Quantity</i> aga<br><i>Expected Quantity</i> to it<br>needs to be reconciled                                                                              | inst<br>dentify what                   | Amount / Qua<br>Received i<br>Aurora | antity<br>in                  |                                        |

- E. The quantity / amount that the supplier invoiced for will appear on the 'Quantity' or 'Amount' line
- F. The 'Expected Quantity' or the 'Expected Amount' is the quantity or amount that has been received in Aurora

**Note:** If you get this exception, you will need to either <u>adjust the receipt</u> or <u>amend the PO</u> to clear the Invoice Reconciliation.

For more details, please refer to Module 14 - Receiving Training

## **Topic 2: Contact Help Desk (Supplier Only)**

#### This exception is triggered in two scenarios:

| Scenario | Receipts Not Booked / Under Booked       | Supplier Overbilled                                                                                                    |
|----------|------------------------------------------|----------------------------------------------------------------------------------------------------|
| Action   | Requestor to book the receipts in Aurora | <ol> <li>Supplier to raise a credit memo</li> <li>Payables should approve the credit<br/>memo to match the invoice</li> </ol> |
| Contact  | Respective Requisitioner                 | payariba@ford.com                                                                                                    |

**Note:** When this exception is triggered, the invoice reconciliation is assigned to the respective requestor

Additional Support

Process Flow

Back to Index

Contact Mailbox payariba@ford.com

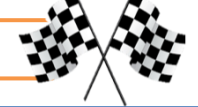

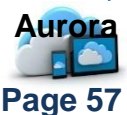

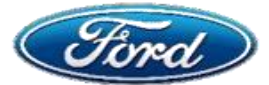

## My Invoice Was Rejected With Exception "Quantity Variance"

## OVERVIEW

## Audience: Suppliers (EU ONLY)

#### **Document Purpose**

 This document will help suppliers understand Invoice related exceptions in Ariba network providing additional insights to seek help.

#### Issue

### **Invoice Related Error - Quantity Variance Exception**

### Fix

Topic 1: Contact Help Desk (Supplier Only)

## **Topic 1: Contact Help Desk – Quantity Variance (Supplier Only)**

#### This exception is specific to Europe.

- If there are any exceptions for quantity variance, the invoiced quantity is more than the PO quantity or available balance in PO
- If there are any relevant credit notes pending with Accounts Payable, the credit note must first be approved

#### This exception is triggered in two scenarios:

| Scenario | Supplier Invoiced Quantity Is Correct                               | Supplier Invoiced Quantity Is Incorrect                                               |
|----------|---------------------------------------------------------------------|---------------------------------------------------------------------------------------|
| Action   | Requestor/Buyer should amend the PO to reflect the correct quantity | Invoice to be rejected and supplier should resubmit the invoice with correct quantity |
| Contact  | Respective Requisitioner                                            | payariba@ford.com                                                                     |

**Additional Support** 

> Contact Mailbox payariba@ford.com

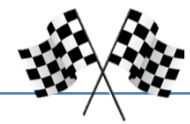

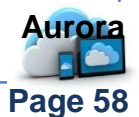

Back to Index Process Flow

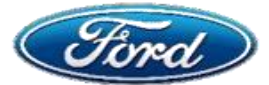

## My Invoice Was Rejected With Exception "Under Price Variance"

## OVERVIEW

**Audience: Suppliers** 

#### **Document Purpose**

 This document will help suppliers understand Invoice related exceptions in Ariba network providing additional insights to seek help.

#### Issue

#### Invoice Related Error – Under Price Variance Exception

#### **Fix**

Topic 1: Contact Help Desk (Supplier Only)

## **Topic 1: Contact Help Desk – Under Price Variance (Supplier Only)**

Note: This exception is triggered only for manually processed invoices.

# *Under Price Variance Exception* is triggered either due to a difference in PO price and Invoice price

- This exception will be assigned to Buyer for review and the Buyer only will be able to act on this exception
- > When this exception is triggered for an invoice, the invoice is assigned to the PO buyer

#### This exception is triggered in two scenarios:

| Scenario | Unit Price Quoted By The Supplier<br>Is Correct                                             | Unit Price Quoted By The Supplier<br>Is Incorrect                                                                                                    |
|----------|---------------------------------------------------------------------------------------------|----------------------------------------------------------------------------------------------------|
| Action   | Buyer to amend the PO with correct<br>price. Then, the invoice will clear from<br>exception | <ol> <li>Buyer should reject the invoice</li> <li>Supplier should re-submit with<br/>correct unit price</li> <li>If the supplier resubmit the invoice<br/>again manually, then payables<br/>should reprocess the invoice</li> </ol> |
| Contact  | Respective Requisitioner                                                                    | payariba@ford.com                                                                                                    |

## **Additional Support**

Access Ariba Support docs <u>here</u>
 Contact <u>Mailbox payariba@ford.com</u>

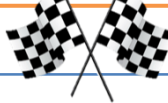

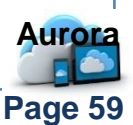

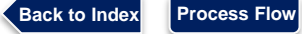

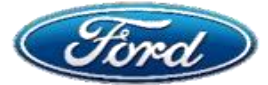

## My Invoice Was Rejected With Exception "PO Received Line Amount Variance"

## OVERVIEW

Audience: Requisitioners & Suppliers

Page 60

#### **Document Purpose**

 This document will help suppliers understand & seek help on invoice related exception & requisitioner to take next action in Ariba Network

#### Issue

### Invoice Related Error – PO Received Line Amount Variance Exception

### Fix

**Topic 1:** View Exception (*Requisitioner Only*)

**Topic 2:** Contact Help Desk (Supplier Only)

## **Topic 1: View Exception – Amount Variance (Requisitioner Only)**

# This exception is caused when the invoice amount is greater than the amount available on the PO / entered on the receipt

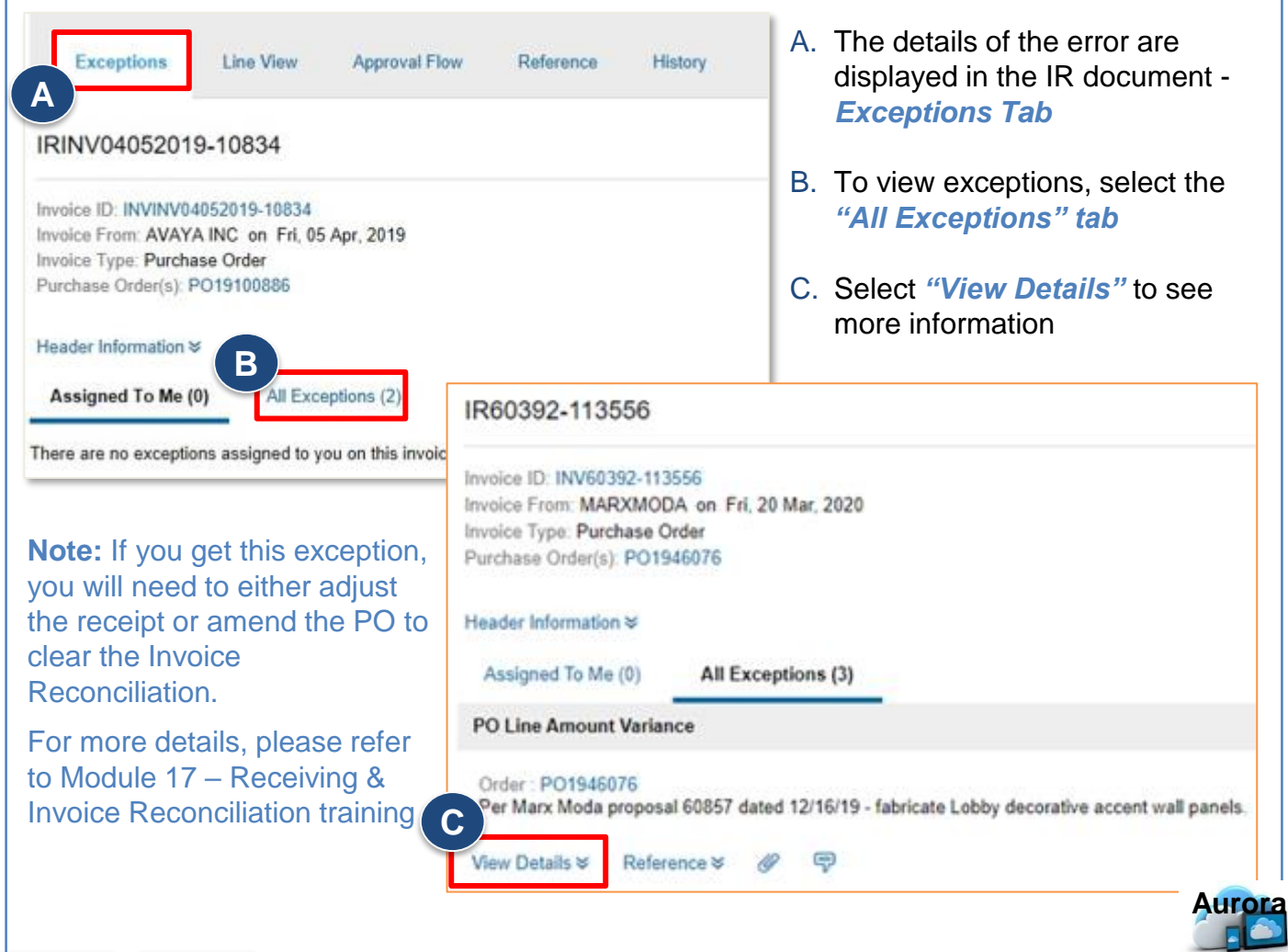

Back to Index Process Flow

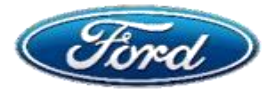

# **Topic 2: Contact Help Desk (Supplier Only)**

**Note:** If the invoice amount is greater than the amount available on the PO, a '**PO Amount Variance**' exception will appear on the invoice

## This exception is triggered in four scenarios:

| Scenario                                                        | Action                                                                                                    | Contact                  |
|-----------------------------------------------------------------|----------------------------------------------------------------------------------------------------|--------------------------|
| Supplier Claims Higher Amount<br>Than The Receipted Amount      | <ol> <li>If the supplier's claim is<br/>incorrect the Invoice is<br/>rejected</li> <li>If the supplier's claim is<br/>correct - Receipt to be<br/>added</li> </ol>                                                   | Respective Requisitioner |
| Offset With Other Invoice                                       | Review the correctness of the<br>invoice offset with the receipt;<br>receipt needs to be booked for<br>the Invoice released<br>inadvertently; then the new<br>receipt will be used to release<br>the pending invoice | Respective Requisitioner |
| No Receipt                                                      | Requisitioner to enter receipt in Aurora                                                                                                    | Respective Requisitioner |
| The Relevant Credit Note Is<br>Pending With Accounts<br>Payable | Accounts Payable has to approve the Credit Note                                                                                                    | payariba@ford.com        |

**Note:** When this exception is triggered, the invoice reconciliation is assigned to the respective requestor

Additional Support

> Contact Mailbox payariba@ford.com

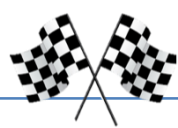

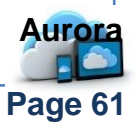

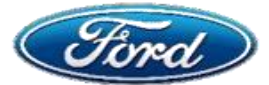

## My Invoice Was Rejected With Exception "Invalid Invoice Date"

## OVERVIEW

**Audience: Suppliers** 

Page 62

#### **Document Purpose**

 This document will help suppliers understand invoice related exceptions in Ariba Network providing additional insights to seek help.

#### Issue

#### Invoice Related Error – Invalid Invoice Date Exception

**Fix** 

Back to Index

Process Flow

Topic 1: Contact Help Desk (Supplier Only)

## **Topic 1: Contact Help Desk – Invalid Invoice Date (Supplier Only)**

#### Effective March 2020, This System Issue Was Fixed;

The supplier should send a manual invoice to accounts payable explaining the reason (only for invoices rejected prior to this fix and yet to be paid)

## ✓ Contact Help Desk payariba@ford.com for assistance

Note: You may also contact the requisitioner to have the exception cleared on the PR

|             |                                                                                               | Invalid Involce Date (Original)                                                                                                    |
|-------------|-----------------------------------------------------------------------------------------------|----------------------------------------------------------------------------------------------------|
| Fri a       | 24/04/2020 12:19<br>etwork_accounts@a                                                         | ariba.com <ordersender-prod@ansmtp.ariba.com></ordersender-prod@ansmtp.ariba.com>                                                                                                    |
| C Re        | ejected - Invoice INVALIDIN                                                                   | IVDATE - to Ford Motor Company - TEST (ANID: AN01053388770-T) - Notification from Ariba Network                                                                                                    |
| ere to down | load pictures. To help protect your pri                                                       | iracy. Outlook prevented automatic download of some pictures in this message.                                                                                                    |
|             |                                                                                               |                                                                                                    |
|             |                                                                                               |                                                                                                    |
| 1           | <ul> <li>Right-click or tap and<br/>hold here to download</li> </ul>                          |                                                                                                    |
|             | Your customer Ford Motor<br>You can view the invoice in                                       | r Company - TEST updated your invoice on Ariba Network.<br>1 your online Culbox (ANID: AN01438999842-T).                                                                                                    |
|             |                                                                                               |                                                                                                    |
|             | Country                                                                                       | CA                                                                                                    |
|             | Country<br>Customer                                                                           | CA<br>Ford Motor Company - TEST                                                                                                    |
|             | Country<br>Customer<br>Invoice number                                                         | CA<br>Ford Motor Company - TEST<br>INVALIDIN/DATE                                                                                                    |
|             | Country<br>Customer<br>Invoice number<br>Invoice Status                                       | CA.<br>Ford Motor Company - TEST<br>INVALIDINVDATE<br>Rejected                                                                                                    |
|             | Country<br>Customer<br>Invoice number<br>Invoice Status<br>Rejected Reason:                   | CA. Ford Motor Company - TEST INVALIDINVDATE Rejected Header Level Exceptions: Invalid Invoice Date (Original Ordered Date) The date on the invoice is before the original ordered date.—                                                              |
|             | Country<br>Customer<br>Invoice number<br>Invoice Status<br>Rejected Reason:<br>Partial Amount | CA<br>Ford Metor Company - TEST<br>INVALIDINVDATE<br>Rejected<br>Header Level Exceptions: Invalid Invoice Date (Original Ordered Date) The date on the invoice is before the original ordered date<br>0.00                                             |
|             | Country<br>Customer<br>Invoice number<br>Invoice Status<br>Rejected Reason:<br>Partial Amount | CA<br>Ford Motor Company - TEST<br>INVALIDINVDATE<br>Rejected<br>Header Level Exceptions: Invalid Invoice Date (Original Ordered Date) The date on the invoice is before the original ordered date<br>0.00                                             |
|             | Country<br>Customer<br>Invoice number<br>Invoico Status<br>Rejected Reason:<br>Partial Amount | CA<br>Ford Motor Company - TEST<br>INVALIDINVDATE<br>Rejected<br>Header Level Exceptions: Invalid Invoice Date (Original Ordered Date) The date on the invoice is before the original ordered date<br>0.00                                             |
| ddi         | Country<br>Customer<br>Invoice number<br>Invoice Status<br>Rejected Reason:<br>Partial Amount | CA<br>Ford Motor Company - TEST<br>INVALIDINVDATE<br>Rejected<br>Header Level Exceptions: Invalid Invoice Date (Original Ordered Date) The date on the invoice is before the original ordered date<br>0.00<br>DOO<br>Contact Mailbox payariba@ford.com |

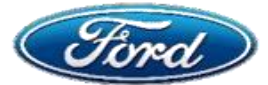

## My Invoice Was Rejected With Exception "Invalid Invoice Date (Original)"

## OVERVIEW

**Audience: Suppliers** 

#### **Document Purpose**

 This document will help suppliers understand invoice related exceptions in Ariba Network and take appropriate next action.

#### Issue

#### Invoice Related Error – Invalid Invoice Date (Original Order Date)

#### **Fix**

**Topic 1:** Contact Help Desk

**Topic 2:** Resubmit Invoice

## **Topic 1: Contact Help Desk – Invalid Invoice Date (Supplier Only)**

The invoice is automatically rejected, when the invoice date is prior to the original PO date

- Supplier will receive an automated email message
- > Supplier must resubmit the invoice with the invoice date on or after the original PO date
- > Please contact payariba@ford.com for further assistance

|                     |                                                                                                    | Invalid Invoice Date (Original)                                                                                                    |
|---------------------|----------------------------------------------------------------------------------------------------|----------------------------------------------------------------------------------------------------|
| To<br>Click here to | Fri 24/04/2020 12:19<br>Network_accounts@a<br>Rejected - Invoice INVALIDINV<br>download pictures. To help protect your privi | riba.com <ordersender-prod@ansmtp.ariba.com><br/>/DATE - to Ford Motor Company - TEST (ANID: AN01053388770-T) - Notification from Ariba Network<br/>acy: Outlook prevented automatic download of some pictures in this message.</ordersender-prod@ansmtp.ariba.com> |
|                     | Right-click or tap and<br>hold have to downlash                                                                              |                                                                                                    |
|                     | Your customer Ford Motor<br>You can view the invoice in                                                                      | Company - TEST updated your invoice on Ariba Network.<br>your online Outbox (ANID: AN01438999642-T).                                                                                                    |
|                     | Country                                                                                                    | CA                                                                                                    |
|                     | Customer                                                                                                    | Ford Motor Company - TEST                                                                                                    |
|                     | Invoice number                                                                                                    | INVALIDINVDATE                                                                                                    |
|                     | Invoice Status                                                                                                    | Rejected                                                                                                    |
|                     | Rejected Reason:                                                                                                    | Header Level Exceptions: Invalid Invoice Date (Original Ordered Date) The date on the invoice is before the original ordered date                                                                                                    |
|                     | Partial Amount                                                                                                    | 0.00                                                                                                    |
|                     |                                                                                                    |                                                                                                    |

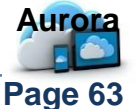

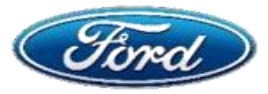

# My Invoice Was Rejected With Exception "Invalid Invoice Date (Original)"

| create Invoice                                                                                                    | Purchase Order                                                                                                    |
|----------------------------------------------------------------------------------------------------|----------------------------------------------------------------------------------------------------|
| Login to your Ariba                                                                                                    | A. Open the PO to see Tax details                                                                                                    |
| . Open the PO                                                                                                    | <ul> <li>B. Under Order History tab, "Submitted On" date details can be viewed</li> </ul>                                                                                                    |
| . Create Invoice                                                                                                    | C. Create Invoice                                                                                                    |
| "Create Invoice"                                                                                                    | occurs twice date should be on or after the Po                                                                                                    |
| section                                                                                                    | date                                                                                                    |
| Ariba Network Enterprise Account TEST MODE                                                                                             | © 7                                                                                                    |
| Purchase Order: PO20961                                                                                                    | Done                                                                                                    |
| Order Detail Order History                                                                                                    |                                                                                                    |
| Purchase Order: PO20961<br>Order Status: New<br>Submitted On: 15 Apr 2020 8:18:38 AM GM                                                | From Customer: Ford Motor Company - DEV<br>Routing Status: Sent                                                                                                    |
| History                                                                                                    |                                                                                                    |
| Status Comments                                                                                                    | Changed By Date and Time                                                                                                    |
| Jpdate Invoice                                                                                                    | D. Make sure <i>Invoice Date</i> is same as Submitted On date                                                                                                    |
| eate Invoice                                                                                                    | Update Save Exit No                                                                                                    |
|                                                                                                    | * Indicates required field Add to Header                                                                                                    |
| Invoice Header                                                                                                    |                                                                                                    |
| Summary Purchase Order: PO20961 Invoice #:*   Invoice Date: * 21 Apr 2020                                                              | Subtotal:     \$400.00 USD     View/Edit Addres       Total Gross Amount:     \$400.00 USD       Total Net Amount:     \$400.00 USD       Amount Due:     \$400.00 USD                                 |
| Summary Purchase Order: PO20961 Invoice #:* Invoice Date:* Invoice Description: Supplier Tax ID: Permit Ta: VOLING & PUBICAMING - TEST | Subtotal:       \$400.00 USD       View/Edit Addres         Total Tax:       \$0.00 USD       Stotal Gross Amount:         Total Net Amount:       \$400.00 USD         Amount Due:       \$400.00 USD |

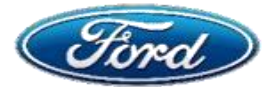

## How Can I Tell Which "Tax Type" **To Select On My Invoice?**

## **OVERVIEW**

**Audience: Suppliers** 

#### **Document Purpose**

This document will help suppliers select the appropriate tax type during invoice creation

#### ssue

### **Choose Appropriate Tax Type For Invoice Creation**

## **Fix**

Step 1: Open PO & Create Invoice Step 2: Apply Tax details

## **Topic 1: Open PO & Create Invoice**

**Create Invoice** 

- A. Login to your Ariba Network account
  - B. Open the PO
  - C. Create Invoice
  - D. Update Invoice header section

**Note:** The Supplier will populate mandatory fields marked with an asterisk ('\*'). Many fields will populate automatically from the PO

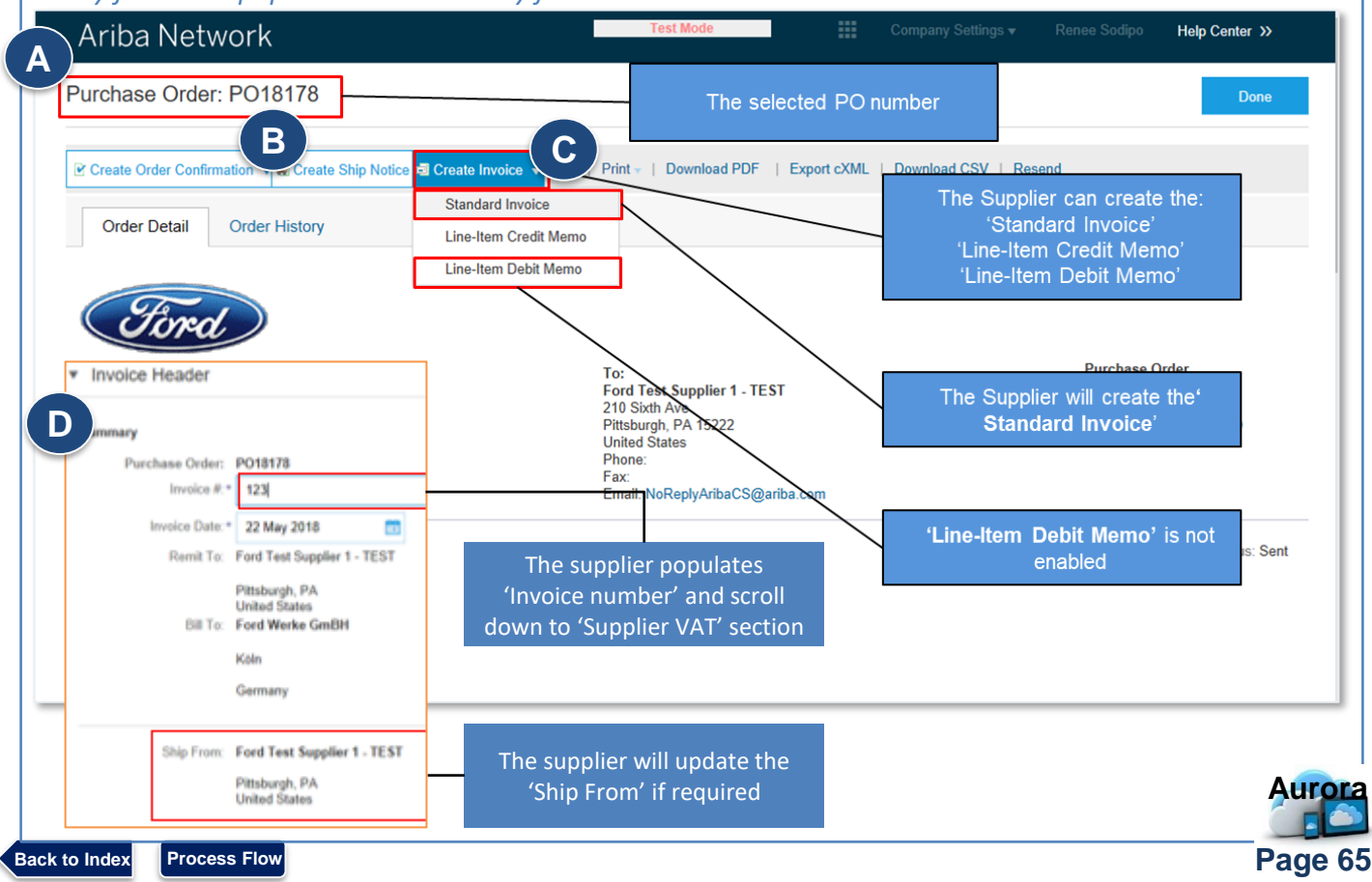

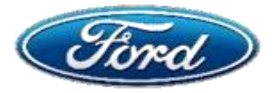

# How Can I Tell Which "Tax Type" To Select On My Invoice?

# Topic 2: Apply Tax Details

| Supplier Account ID #:                                                                                                    |                                                        |                                                                                                    | Service S                                                                                                    | Start Date:                                                                                                    |                                                                                                    |                                                                                                    |                                                                                                    |
|----------------------------------------------------------------------------------------------------|--------------------------------------------------------|----------------------------------------------------------------------------------------------------|----------------------------------------------------------------------------------------------------|----------------------------------------------------------------------------------------------------|----------------------------------------------------------------------------------------------------|----------------------------------------------------------------------------------------------------|----------------------------------------------------------------------------------------------------|
| Customer Reference:                                                                                                    |                                                        |                                                                                                    | Service                                                                                                    | End Date:                                                                                                    | <b>H</b> B                                                                                                    |                                                                                                    |                                                                                                    |
| Supplier Reference:                                                                                                    |                                                        |                                                                                                    |                                                                                                    |                                                                                                    |                                                                                                    |                                                                                                    |                                                                                                    |
| Payment Note:                                                                                                    |                                                        |                                                                                                    |                                                                                                    |                                                                                                    |                                                                                                    |                                                                                                    |                                                                                                    |
| Supplier:                                                                                                    | GE Germany lo<br>GE Germany loc<br>Berlin S<br>Germany | Populate the 'S<br>Identifier'. (Only<br>suppliers). Thi<br>suppliers local co<br>the suppli                                                                      | Supplier Commercy<br>y applicable for Fre<br>is can be found in th<br>ommercial registry v<br>ier is registered.                                                                                                    | cial Ford We<br>ench Köln<br>he Germany<br>where                                                                                                    | rke GmBH<br>The 'Custo<br>populat<br>VAT/Tax                                                                                                    | mer VAT/Tax<br>ed. This is For<br>ID required on<br>invoice                                                                                                    | View/Edit Addresses<br>(ID' is<br>rd<br>the                                                                                  |
| Tax paid through a Tax                                                                                                    | Representative                                         |                                                                                                    |                                                                                                    |                                                                                                    |                                                                                                    | /                                                                                                    |                                                                                                    |
| Supplier VAT                                                                                                    |                                                        |                                                                                                    | Customer VAT                                                                                                    |                                                                                                    |                                                                                                    |                                                                                                    |                                                                                                    |
| Supplier VAT/Tax ID: 1                                                                                                    | DE456789                                               |                                                                                                    | B Customer VA                                                                                                    | AT/Tax ID:*                                                                                                    |                                                                                                    |                                                                                                    |                                                                                                    |
| Supplier Commercial*<br>Identifier:                                                                                                    |                                                        |                                                                                                    | Supplier Le                                                                                                    | egal Form:*                                                                                                    | C                                                                                                    |                                                                                                    |                                                                                                    |
| Tax Exchange Rate                                                                                                    |                                                        |                                                                                                    | ]                                                                                                    |                                                                                                    |                                                                                                    | Populate                                                                                                    | e the <mark>'Supplier Le</mark>                                                                                              |
| Exchange Rate from US*<br>Dollar to Euro :                                                                                                    | 0.8482                                                 | D                                                                                                    | The 'T<br>populate                                                                                                    | Tax Exchange<br>d by default. /                                                                                                    | <b>Rate</b> '<br>Note: Tax                                                                                                    | Form. T<br>form of th                                                                                                    | his captures the le<br>the Suppliers comp                                                                                    |
| Add to Header 🔻                                                                                                    |                                                        |                                                                                                    | excnang<br>when<br>current                                                                                                    | the 'Bill From<br>the 'Bill From                                                                                                    | opulated<br>' base<br>Invoice                                                                                                    | (only a                                                                                                    | E.g. LTD, BV<br>pplicable for Frence<br>suppliers)                                                                           |
|                                                                                                    |                                                        |                                                                                                    | ourrome                                                                                                    | y annoi o nonn                                                                                                    | 11110100                                                                                                    | -                                                                                                    | Suppliers)                                                                                                    |
| Enter Supplie<br>Enter Custom                                                                                                    | r VAT detai<br>ier VAT det                             | ls D. A<br>ails E. I                                                                                                    | Apply tax exch                                                                                                    | Currency<br>ange Rate<br>nt line iten                                                                                                    | ns                                                                                                    | This is typ<br>of the C                                                                                                    | bically included as<br>≎ompany Legal nai                                                                                     |
| Enter Supplie<br>Enter Custom<br>Add Supplier                                                                                                    | r VAT detai<br>Ier VAT det<br>Iegal form               | ls D. A<br>ails E. I<br>F. E<br>The 'Line I                                                                                                    | Apply tax exch<br>nclude relevar<br>Enter quantity<br>tems' section                                                                                                    | Currency<br>ange Rate<br>nt line iten<br>to invoice                                                                                                    | ns<br>e ' <b>Quantity</b> ' is a<br>lier. The Supplie<br>īelds of the invoi                                                                           | This is typ<br>of the C<br>n editable by t<br>er cannot over<br>ice as these ha                                                                                                    | bically included as<br>company Legal nar<br>be<br>write<br>ave to use Fully Invai                                            |
| Enter Supplie<br>Enter Custon<br>Add Supplier<br>Line Items                                                                                                | r VAT detai<br>her VAT det<br>legal form               | ls D. A<br>ails E. I<br>F. E<br>The 'Line F                                                                                                    | Apply tax exch<br>nclude relevar<br>Enter quantity<br>tems' section                                                                                                    | Currency<br>Dange Rate<br>Int line iten<br>to invoice<br>to invoice                                                                                                    | ns<br>e 'Quantity' is a<br>lier. The Supplie<br>ïelds of the invoi<br>match th                                                                        | This is typ<br>of the C<br>n editable by t<br>er cannot over<br>ice as these ha<br>ne PO                                                                                                    | pically included as<br>company Legal nar<br>be<br>write<br>ave to<br>usly Fully Invoid                                       |
| Enter Supplie<br>Enter Custom<br>Add Supplier<br>Line Items                                                                                                | r VAT detai<br>er VAT det<br>legal form                | ls D. A<br>ails E. I<br>F. E<br>The 'Line I'                                                                                                    | Apply tax exch<br>nclude relevan<br>Enter quantity<br>tems' section                                                                                                    | Currency<br>ange Rate<br>nt line iten<br>to invoice<br>to invoice                                                                                                    | ns<br>e ' <b>Quantity</b> ' is a<br>lier. The Supplie<br>fields of the invoi<br>match th                                                              | This is typ<br>of the C<br>er cannot over<br>ice as these ha<br>ne PO                                                                                                    | bically included as<br>company Legal nar<br>be<br>write<br>ave to<br>usly Fully Invoid                                       |
| Enter Supplie<br>Enter Custom<br>Add Supplier<br>Line Items                                                                                                | r VAT detai<br>her VAT det<br>legal form               | ls D. A<br>ails E. I<br>F. E<br>The 'Line P                                                                                                    | Apply tax exch<br>Include relevan<br>Enter quantity<br>tems' section                                                                                                    | Currency<br>Dange Rate<br>Int line iten<br>to invoice<br>to invoice<br>Th<br>Supp<br>other f                                                                                                    | ns<br>e 'Quantity' is a<br>lier. The Supplie<br>fields of the invoi<br>match th<br>Handling Disco                                                     | This is typ<br>of the C<br>n editable by t<br>er cannot over<br>ice as these ha<br>he PO                                                                                                    | bically included as<br>company Legal nar<br>he<br>write<br>ave to<br>usly Fully Invoid<br>Add to Included Lines              |
| Enter Supplie<br>Enter Custom<br>Add Supplier                                                                                                    | r VAT detai<br>er VAT det<br>legal form                | Is D. A<br>ails E. I<br>F. E<br>The 'Line I'                                                                                                    | Apply tax exch<br>Include relevan<br>Enter quantity<br>tems' section                                                                                                    | Currency Currency Cur | ns<br>e 'Quantity' is a<br>lier. The Supplie<br>fields of the invoi<br>match th<br>Handling Disco                                                     | This is typ<br>of the C<br>of the C<br>er cannot over<br>ice as these ha<br>ne PO<br>unt<br>Unit Price                                                                                                    | bically included as<br>company Legal nar<br>he<br>write<br>ave to<br>usly Fully Invoid<br>Add to Included Lines<br>Subtotal  |
| Enter Supplie<br>Enter Custom<br>Add Supplier                                                                                                    | r VAT detai<br>her VAT det<br>legal form               | Is D. A<br>ails E. I<br>F. E<br>The 'Line H<br>Part# Da<br>Not Available D                                                                                        | Apply tax exch<br>Include relevan<br>Enter quantity<br>tems' section                                                                                                    | Currency Currency Cur | ns<br>e 'Quantity' is a<br>lier. The Supplie<br>fields of the invoi<br>match th<br>Handling Disco<br>Quantity Unit<br>30 EA                           | This is typ<br>of the C<br>of the C<br>n editable by t<br>r cannot over<br>ice as these ha<br>ne PO<br>unt<br>Unit Price<br>\$650.00 USD                                                                                                    | he<br>write<br>ave to<br>usly Fully Invoid<br>Add to Included Lines<br>Subtotal<br>\$19,500.00 USD                           |
| Enter Supplie<br>Enter Custom<br>Add Supplier                                                                                                    | r VAT detai<br>ber VAT det<br>legal form               | Is D. A<br>ails E. I<br>F. E<br>The 'Line I<br>Not Available D                                                                                                    | Apply tax exch<br>Include relevan<br>Enter quantity<br>tems' section                                                                                                    | Currency ange Rate ange Rate to invoice to invoice Th Supp other f stormer Part #                                                                                                    | ns<br>e 'Quantity' is a<br>lier. The Supplie<br>fields of the invoi<br>match th<br>Handling Disco<br>Quantity Unit<br>30 EA                           | This is typ<br>of the C<br>of the C<br>n editable by t<br>er cannot over<br>ice as these ha<br>he PO<br>unt<br>Unit Price<br>\$650.00 USD                                                                                                    | he<br>write<br>ave to<br>usly Fully Invoid<br>Add to Included Lines<br>Subtotal<br>\$19,500.00 USD                           |
| Enter Supplie<br>Enter Custom<br>Add Supplier                                                                                                    | r VAT detai<br>er VAT det<br>legal form                | Is D. A<br>ails E. I<br>F. E<br>The 'Line I<br>Part # Da<br>Not Available D<br>The 'Include ' or no                                                               | Apply tax exch<br>Include relevan<br>Enter quantity<br>tems' section                                                                                                    | Currency Currency Cur | e 'Quantity' is a<br>lier. The Supplie<br>fields of the invoi<br>match tr<br>Handling Disco<br>Quantity Unit<br>30 EA                                 | This is typ<br>of the C<br>of the C<br>n editable by t<br>r cannot oven<br>ice as these ha<br>ne PO<br>unt<br>Unit Price<br>\$650.00 USD<br>Unit Price<br>\$700.00 USD                                                                                                    | he<br>write<br>ave to<br>usly Fully Invoid<br>Add to Included Lines<br>Subtotal<br>\$19,500.00 USD                           |
| Enter Supplie<br>Enter Custom<br>Add Supplier                                                                                                    | r VAT detai<br>her VAT det<br>legal form               | Is D. A<br>ails E. I<br>F. E<br>The 'Line H<br>Part # Do<br>Not Available D<br>The 'Include'<br>include (or no<br>specific line ite<br><i>Note: the exc</i>       | Apply tax exch<br>Include relevan<br>Enter quantity<br>tems' section<br>Shipping Docume<br>escription Cu<br>Demo_Invoice_AC                                                                                                    | Currency Currency Cur | ns<br>e 'Quantity' is a<br>lier. The Supplie<br>fields of the invoi<br>match the<br>Handling Disco<br>Quantity Unit<br>30 EA<br>Quantity Unit<br>3 EA | This is typ<br>of the C<br>of the C | he<br>write<br>ave to<br>usly Fully Invoid<br>Add to Included Lines<br>Subtotal<br>\$19,500.00 USD<br>Subtotal<br>\$0.00 USD |
| Enter Supplier<br>Enter Custom<br>Add Supplier<br>Line Items<br>Insert Line Item Options<br>Tax Category<br>No. Inclu<br>1<br>Tax<br>No. Inclu<br>2<br>Tax | r VAT detai<br>her VAT det<br>legal form               | Is D. A<br>ails E. I<br>F. E<br>The 'Line H<br>Not Available D<br>The 'Include'<br>include (or no<br>specific line ite<br>Note: the exc<br>cannot t               | Apply tax exch<br>Include relevan<br>Enter quantity<br>tems' section                                                                                                    | Currency ange Rate and line item to invoice to invoice fine supp other f stomer Part #                                                                                                    | nS<br>e 'Quantity' is a<br>lier. The Supplie<br>fields of the invoi<br>match th<br>Handling Disco<br>Quantity Unit<br>30 EA<br>Quantity Unit<br>3 EA  | This is typ<br>of the C<br>of the C | he<br>write<br>ave to<br>usly Fully Invoid<br>Add to Included Lines<br>Subtotal<br>\$19,500.00 USD<br>Subtotal<br>\$0.00 USD |
| Enter Supplie<br>Enter Custom<br>Add Supplier                                                                                                    | r VAT detai<br>her VAT det<br>legal form               | Is D. A<br>ails E. I<br>F. E<br>The 'Line I<br>Part # Da<br>Not Available D<br>The 'Include'<br>include (or no<br>specific line ite<br>Note: the exc<br>cannot to | Apply tax exch<br>Include relevan<br>Enter quantity<br>tems' section<br>Shipping Docume<br>escription Cu<br>Demo_Invoice_AC<br>toggle is used to<br>bet to include) the<br>em on the invoice.<br>Suded line items<br>be modified | Currency Cange Rate Int line iten To invoice The Supp other f ents Special stomer Part #                                                                                                    | ns<br>e 'Quantity' is a<br>lier. The Supplie<br>fields of the invoi<br>match the<br>Handling Disco<br>Quantity Unit<br>30 EA<br>Quantity Unit<br>3 EA | This is typ<br>of the C<br>in editable by t<br>er cannot over<br>ice as these ha<br>he PO<br>unt<br>Unit Price<br>\$650.00 USD<br>Unit Price<br>\$700.00 USD                                                                                                    | he<br>write<br>ave to<br>usly Fully Invoid<br>Add to Included Lines<br>Subtotal<br>\$19,500.00 USD<br>Subtotal<br>\$0.00 USD |

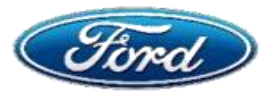

## How Can I Tell Which "Tax Type" To Select On My Invoice?

## **Topic 2: Apply Tax Details (continued)**

| Supplie  | er VAT        |           |               |                |              |                    |           |             | Customer VAT       |                   |                               |
|----------|---------------|-----------|---------------|----------------|--------------|--------------------|-----------|-------------|--------------------|-------------------|-------------------------------|
| Su       | upplier VAT/1 | Tax ID:   |               |                |              |                    |           |             | Customer VAT/1     | fax ID:           |                               |
|          | Add to Head   | ier 🕶     |               |                |              |                    |           |             |                    |                   |                               |
| A        | Items         |           |               |                |              |                    |           |             | 1 Line             | Items, 1 Included | d, O Previously Fully Invoice |
| Insert I | Line Item Op  | Tax Categ | ory: Sales Ta | x              | B            | Shipping Documents | Special H | andling     | Discount           |                   | Add to Included Lines         |
|          | No.           | Include   | Туре          | Part #         | Description  | Customer Part #    | Quantity  | Unit        |                    | Unit Price        | Subtotal                      |
|          | 1             | ۲         | MATERIAL      | Not Availa     | able asdfasd |                    | 1         | ea 🛈        | \$1,100,0          | 00.00000 USD      | \$1,100,000.00 USD            |
|          | Tax           |           |               | Category: * Sa | ales Tax     | C                  | Таха      | ble Amount: | \$1,100,000.00 USD | )                 | Remove                        |
|          |               |           |               | Location:      |              |                    |           | Rate(%):    |                    |                   |                               |
|          |               |           | C             | escription:    |              |                    | 1         | Tax Amount: |                    |                   |                               |
|          |               |           |               | Regime:        |              | $\checkmark$       |           |             |                    |                   |                               |
| ц,       | Line Item     | Actions 🔻 | Delete        |                |              |                    |           |             |                    |                   |                               |

Determine if transaction requires tax to be billed on invoice (i.e. DPP)

#### If sales tax is required, please follow steps below:

- A. Scroll down to the Insert Line Item options
- B. Click the Tax Category checkbox and select Sales Tax from the dropdown
- C. Under Category field select Sales Tax (as per your specific country/region) Example: Domestic transaction of Australia requires GST, EU countries requires VAT, etc.

If no tax required, do not input any values in the Tax Category or Category fields.,

**Additional Support** 

Make sure you are logged in to your Ariba Network> Access Ariba Support docs <a href="https://www.here">here</a>> Contact <a href="https://www.ots.com">otcariba@ford.com</a>

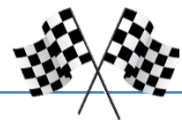

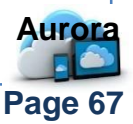

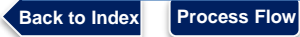

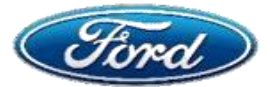

## My Invoice Was Rejected With Exception "W9 Error"

## OVERVIEW

**Audience: Suppliers** 

Page 68

## **Document Purpose**

• This document is a step by step guide to help suppliers clear an EIN Tax exception

#### Issue

#### **Clear EIN Tax Exception**

## Fix

Back to Index

Process Flow

Step 1: Determine Service Type & Request W9

# **Topic 1: Determine Service Type & Request W9**

| Line Items                           |                                                                |                                                |                                         |                |                                      |                                                  |                                               |                     |               | Show Item        | Details    | Π        |
|--------------------------------------|----------------------------------------------------------------|------------------------------------------------|-----------------------------------------|----------------|--------------------------------------|--------------------------------------------------|-----------------------------------------------|---------------------|---------------|------------------|------------|----------|
| Line # Pa                            | rt # Custom                                                    | ner Part # Type                                | Return                                  | Revision Level | Qty (Unit)                           | Need By                                          | Unit Price                                    | Subtotal            | Tax           | Customer Locat   | tion       |          |
| 1 Not<br>Ava                         | able                                                           | Material<br>Amount<br>Based                    |                                         |                | 1                                    | 31 Mar<br>2021                                   | \$750,000.00<br>USD                           | \$750,000.00<br>USD | \$0.00 USD    |                  | A          | Details  |
|                                      |                                                                | Line                                           |                                         | Line Item      | 5                                    |                                                  |                                               |                     |               |                  |            |          |
| Descriptio                           | <ul> <li>Term: 04/01/2020</li> <li>Prior PO: A01 PO</li> </ul> | 0 - 03/31/2021<br>019 125513;                  |                                         | Note           | Service                              | Indica                                           | tor = "Y                                      | ES" tri             | aaers         | W-9/109          | 9 revi     | iew      |
|                                      | Tasktop Integratio<br>- Enables synchro                        | on Hub Enterprise Ed<br>onization, create by g | tion Data Stre<br>ateway, modif         | Corre          | ctina th                             | e Servi                                          | ce Indica                                     | ator flag           | will cle      | ear the ex       | cepti      | on       |
|                                      |                                                                |                                                | ,,,,,,,,,,,,,,,,,,,,,,,,,,,,,,,,,,,,,,, | A              | vaRable                              |                                                  | An                                            | wount Based         |               |                  |            |          |
| <ol> <li>Under<br/>items,</li> </ol> | Line <i>B.</i><br>click on                                     | . Service<br>Indicato                          | <b>r</b> is                             | Descript       | tion: Term: 0<br>Prior Pr<br>Tasktoj | 04/01/2020 - 0<br>D: A01 PO19<br>D Integration R | Un<br>03/31/2021<br>125513;<br>Hub Enterprise | e<br>Edition Data S | tream Add-c   | on and Gateway A | Add-on, El | LA for 8 |
| Details                              |                                                                | Other                                          |                                         | 1.             | - Enabl                              | es synchroniz                                    | ation, create by                              | y gateway, mo       | dily by gates | way, a View m    | iore =     |          |
|                                      |                                                                | Informa                                        | tion                                    | Sta            | atus                                 |                                                  |                                               |                     |               |                  |            |          |
|                                      |                                                                | morma                                          |                                         | 0              | Invoiced                             | Amount                                           | \$0.00 USD                                    |                     |               |                  |            |          |
| C. If serv                           | ice indica <sup>.</sup>                                        | tor = "Yes                                     | s" and                                  | 1              | Unconfirmed                          |                                                  |                                               |                     |               |                  |            |          |
|                                      |                                                                |                                                |                                         | Ta             |                                      | Ter D                                            | 41.003                                        |                     | T             | American         | 1          |          |
| 1. Sup                               | plier is INC                                                   | of the Dur                                     | ig a                                    |                | GST                                  | 0                                                | na (m)                                        |                     | \$750,000.0   | 0 USD            | \$0.00     | USD      |
| serv                                 | lice, conta                                                    | ct the <b>Bu</b> j                             | /er                                     | 1.1            |                                      |                                                  |                                               |                     |               |                  |            |          |
| Z. Sup                               | piler iS pro                                                   | oviding a                                      | a .                                     | Ot             | her Informatio                       | 89                                               | 042010                                        |                     |               |                  |            |          |
| serv                                 | vice, pleas                                                    | e provide                                      | the                                     |                | Amount Based                         | S Receiving:                                     | Yes                                           |                     |               |                  |            |          |
| W9                                   |                                                                |                                                |                                         |                | 100                                  | Requester:                                       | He Serene 1                                   | s. J.               |               |                  |            |          |
| Reques                               | st a W9 for                                                    | m from th                                      | е                                       |                |                                      | PR No.:                                          | PR2018118                                     |                     |               |                  |            |          |
| supplie                              | r because                                                      | they're 10                                     | 99                                      |                | in                                   | coterms.ID:                                      | Not Applica                                   | ble                 |               |                  |            |          |
| applica                              | hle                                                            |                                                |                                         |                | B                                    | ms.Name:                                         | Not Applica                                   | ble                 |               |                  |            |          |
| Sond th                              | ne complet                                                     | bod W/Q for                                    | m to                                    |                | Servic                               | e Indicator:                                     | Yes                                           |                     |               |                  |            |          |
| Ann He                               | <u>ckler</u> (Acc                                              | ounts Pay                                      | able)                                   | С              | Act<br>Buyer Cor                     | count Type:<br>stact.Name:                       | Expense<br>Wurapa-Ror                         | main,Esi E.         |               |                  |            |          |
| α <u>ταπ</u>                         |                                                                | 10)                                            |                                         |                |                                      |                                                  |                                               |                     |               |                  |            |          |
| In the Second                        | Subject line<br>e the requ                                     | e of the en<br>est                             | nail, ple                               | ease incl      | ude the                              | e Suppl                                          | lier's GS                                     | SDB co              | de – tl       | his will h       | elp to     | )        |
| Additic                              | nal Su                                                         | pport                                          | > (                                     | Contact        | Mailbo                               | x otcai                                          | riba@fo                                       | rd.com              | 10            |                  | AL         | Irora    |

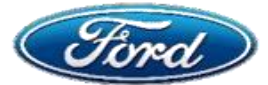

## My Invoice Was Rejected With Exception "Invalid Tax Point Date"

## OVERVIEW

#### **Audience: Suppliers**

#### **Document Purpose**

 This document is to help suppliers understand Invoice related exceptions in Ariba network and provide additional insights to seek help.

#### Issue

#### Invoice Related Error – Invalid Tax Point Date Exception

## **Fix**

Step 1: View Exception & Contact Helpdesk

Step 2: Resubmit Invoice

#### **Topic 1: View Exception & Contact Helpdesk**

#### The invoice is automatically rejected when the date of supply is after the invoice date

- > Supplier will receive automated email message
- > Supplier must resubmit the invoice with correct tax point date
- Contact payariba@ford.com for further assistance

|                 |                    |                                                                        | Invalid Tax Point Date                                                                                                    |
|-----------------|--------------------|------------------------------------------------------------------------|----------------------------------------------------------------------------------------------------|
| N               | Fri 2<br>NG<br>Rej | 440442020 12:19<br>2twork_accounts@ari<br>jected - Invoice INVALIDTAXF | iba.com <ordersender-prod@ansmtp.ariba.com><br/>POINTREJ - to Ford Motor Company - TEST (ANID: AN01053388770-T) - Notification from Ariba Network</ordersender-prod@ansmtp.ariba.com>                                                                                                    |
| Click here to d | downic             | oad pictures. To help protect your privacy                             | y, Outlook prevented automatic download of some pictures in this message.                                                                                                    |
|                 |                    | BigNrckic or be and<br>hold here to download                           | ompany - TEST updated your invoice on Ariba Network.                                                                                                    |
|                 |                    | You can view the invoice in yo                                         | our online Outdox (ANID: ANO1430189842-1).                                                                                                    |
|                 |                    | Country                                                                | CA                                                                                                    |
|                 |                    | Customer                                                               | Ford Minlor Company - TEST                                                                                                    |
|                 |                    | Invoice number                                                         | INVALIDTAXPOINTREJ                                                                                                    |
|                 |                    | Invoice Status                                                         | Rejected                                                                                                    |
|                 |                    | Rejected Reason:                                                       | Header Level Exceptions: Invalid Tax Point Date Date of Supply (Tax point date) should not be greater than Invoice DateLine item: Line Number: 2 Part Number: Description: Tax Exceptions: Tax Calculation Failed Tax cannot be calculated for this invoice because the invoice data does not match a valid tax configuration |
|                 |                    | Partial Amount                                                         | 0.00                                                                                                    |
|                 | -                  |                                                                        |                                                                                                    |

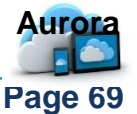

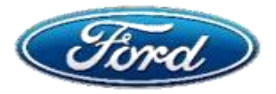

# My Invoice Was Rejected With Exception "Invalid Tax Point Date"

|                                    | IVOICE                                                                                    | <b>– – –</b>                        | Enter Invoice                                                                             |                                                                         |                       |
|------------------------------------|-------------------------------------------------------------------------------------------|-------------------------------------|-------------------------------------------------------------------------------------------|-------------------------------------------------------------------------|-----------------------|
| Login to your                      | Ariba Network acco                                                                        | ount 7.                             |                                                                                           | Date                                                                    |                       |
| Open the PO                        |                                                                                           | B.                                  | Populate Date                                                                             | e of Supply als                                                         | so called             |
| . Create Invoic                    | е                                                                                         | :                                   |                                                                                           |                                                                         |                       |
| . Update Invoic                    | e header section                                                                          | > Tax Po                            | int Date should                                                                           | d be on or befo                                                         | re the                |
| fter completing<br>structions to u | steps above, follo<br>pdate Tax details                                                   | > If the T<br>the Invoice<br>messaç | ax Point Date<br>bice will be auto<br>ge 'Invalid Tax                                     | is <u>after</u> the <i>Inv</i><br>o rejected with<br><i>Point' Date</i> | oice Date<br>the      |
| SAP Ariba Network Enterpri         | ise Account TEST MODE                                                                     |                                     |                                                                                           |                                                                         | © ©                   |
| Create Invoice                     |                                                                                           |                                     | Update                                                                                    | Save Exit                                                               | Next                  |
| <ul> <li>Invoice Header</li> </ul> |                                                                                           |                                     |                                                                                           | * Indicates required field                                              | Add to Header 🔻       |
| Service Description:               | 13% HST                                                                                   | Shipping Documents                  | Special Handling                                                                          | Discount                                                                | Add to Included Lines |
| No. Include                        | Type Part #                                                                               | Description Customer                | Part # Quantity Ur                                                                        | it Unit Price                                                           | Subtotal              |
|                                    | MATERIAL NOLAVAILADLE                                                                     |                                     | 40 EA                                                                                     | \$10.00000 OSD                                                          | \$400.00 USD          |
| Тах                                | Category:*                                                                                | $\checkmark$                        | Taxable Amount: \$40                                                                      | 00.00 USD                                                               | Remove                |
| id A                               |                                                                                           |                                     |                                                                                           |                                                                         |                       |
| 164                                | Location:                                                                                 |                                     | Rate(%):                                                                                  |                                                                         |                       |
| τως.                               | Location:<br>Description:<br>Regime:                                                      |                                     | Rate(%):<br>Tax Amount:<br>Exempt Detail: (nc                                             | value) 🗸                                                                |                       |
| 100                                | Location:<br>Description:<br>Regime:<br>Date Of Pre-Payment:                              | <br>                                | Rate(%):<br>Tax Amount:<br>Exempt Detail: (no<br>Date Of Supply:* 21                      | value) 🗸                                                                |                       |
| IUA                                |                                                                                           |                                     | Rate(0%)                                                                                  |                                                                         |                       |
|                                    | Location:<br>Description:<br>Regime:<br>Date Of Pre-Payment:<br>Law Reference:            |                                     | Rate(%):<br>Tax Amount:<br>Exempt Detail: (no<br>Date Of Supply:* 21<br>Triangular Transa | value) 🗸                                                                |                       |
| Additional S                       | Location: Description: Regime: Date Of Pre-Payment: Law Reference: Law Reference: Cupport | ontact Mailbox                      | Rate(%):<br>Tax Amount:<br>Exempt Detail: (no<br>Date Of Supply:* 21<br>Triangular Transa | Apr 2020 12:00:00 A                                                     |                       |

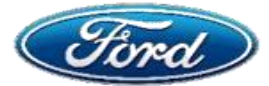

## My Invoice Was Rejected With Exception "Invalid India GST Invoice Number"

## OVERVIEW

#### **Audience: Suppliers**

#### **Document Purpose**

 This document is to help suppliers understand Invoice related exceptions in Ariba network and provide additional insights to seek help.

#### Issue

#### Invoice Related Error – Invalid India GST Invoice Number

#### **Fix**

- Step 1: View Exception & Contact Helpdesk
- Step 2: Process for Invoicing Invalid India GST Invoice Number

## **Topic 1: View Exception & Contact Helpdesk**

When the supplier has submitted invoices with an Invalid GST number, the invoice will be auto rejected instantly. Based on the reject notification Supplier must re-submit the invoice.

✓ Please contact payariba@ford.com for further assistance

## **Topic 2: Process for Invoicing - Invalid India GST Invoice Number**

| HOME INBOX OUT                                                                                                    | вох                                                              | This is the <b>'Home'</b> page who<br>Supplier logs onto the A                                                                                                    | en the<br>N csv 2          | nts • Create •                                                                                    |
|----------------------------------------------------------------------------------------------------|------------------------------------------------------------------|----------------------------------------------------------------------------------------------------|----------------------------|---------------------------------------------------------------------------------------------------|
| Orders and Releases 🗸                                                                                                    | All Customers V                                                  | Order Number                                                                                                    |                            | The Supplier can search for C<br>by entering the <b>'Order Num</b>                                |
| Purchase Order by Arr<br>#60,0008<br>#46,0005                                                                                                    | nount                                                            |                                                                                                    | Last 12 months -           | This view also shows a summ<br>the Suppliers 'Purchase Ord<br>received 'by Amount' over           |
| 512.0008<br>360 3017 361 2017                                                                                                    | Aug Joi7 Sep Joi7 Oct JSsi7 Nov<br>O Faol Matar Campany          | 2017 Dec2017 Zer2018 Feb3018 Mar2018 ;<br>S0 - TEST O Ford Mater Campany - TEST                                                                                                    | Outstanding In<br>Apr Sess | voices                                                                                            |
| Orders, Invoices and F<br>59<br>New Purchase<br>Order Number                                                                                                    | Payments                                                         | Al Cust<br>t Need Collaboration<br>Requests More<br>Amount Date 1 Amount<br>Collaboration                                                                                                    | Invoiced Action            | All of the 'Orders, Invoices<br>Payments' relating to the part<br>upplier will be listed for them |
| The second second |                                                                  |                                                                                                    | GDP DIRECT                 | approx millipo notoa for aform                                                                    |
| E INBOX OUTBOX<br>and Releases Collaboration Re<br>rs and Releases                                                                                                    | qu <del>osta</del> Inquiries Notificati                          | ons Receipts Pending Queue                                                                                                    |                            |                                                                                                   |
| And Releases Collaboration Re<br>orrs and Releases Items                                                                                                    | questa Inquiries Notificati                                      | ons Receipts Pending Queue 5 The Supplier selects 'Integration of the select of the select of the se | box' page<br>on AN         |                                                                                                   |
| E INBOX OUTBOX<br>and Releases Collaboration Re<br>birs and Releases<br>Inders and Releases Items                                                                                                    | queste Inquiries Notificati<br>to Ship                           | The Supplier selects the PO for which the invoice needs to be created                                                                                                    | pox' page<br>on AN         |                                                                                                   |
| E INBOX OUTBOX<br>and Releases Collaboration Re<br>brs and Releases Items<br>Search Filters<br>ders and Releases (100+)<br>Type Order Number V                                                                                                    | questa Inquiries Notificati<br>to Ship<br>fer Customer Inquiries | ons Receipts Pending Queue           5         The Supplier selects 'Integration of the Supplier selects and the PO for which the invoice needs to be created           Ship To Address         Ordering Address         Collaid                                                                                                    | boration Request           | ount Date ∔ Orde                                                                                  |

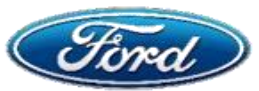

## My Invoice Was Rejected With Exception "Invalid India GST Invoice Number"

Germany

Deliver To:

Renee Sodipo

0131A - FORD-WERKE GMBH

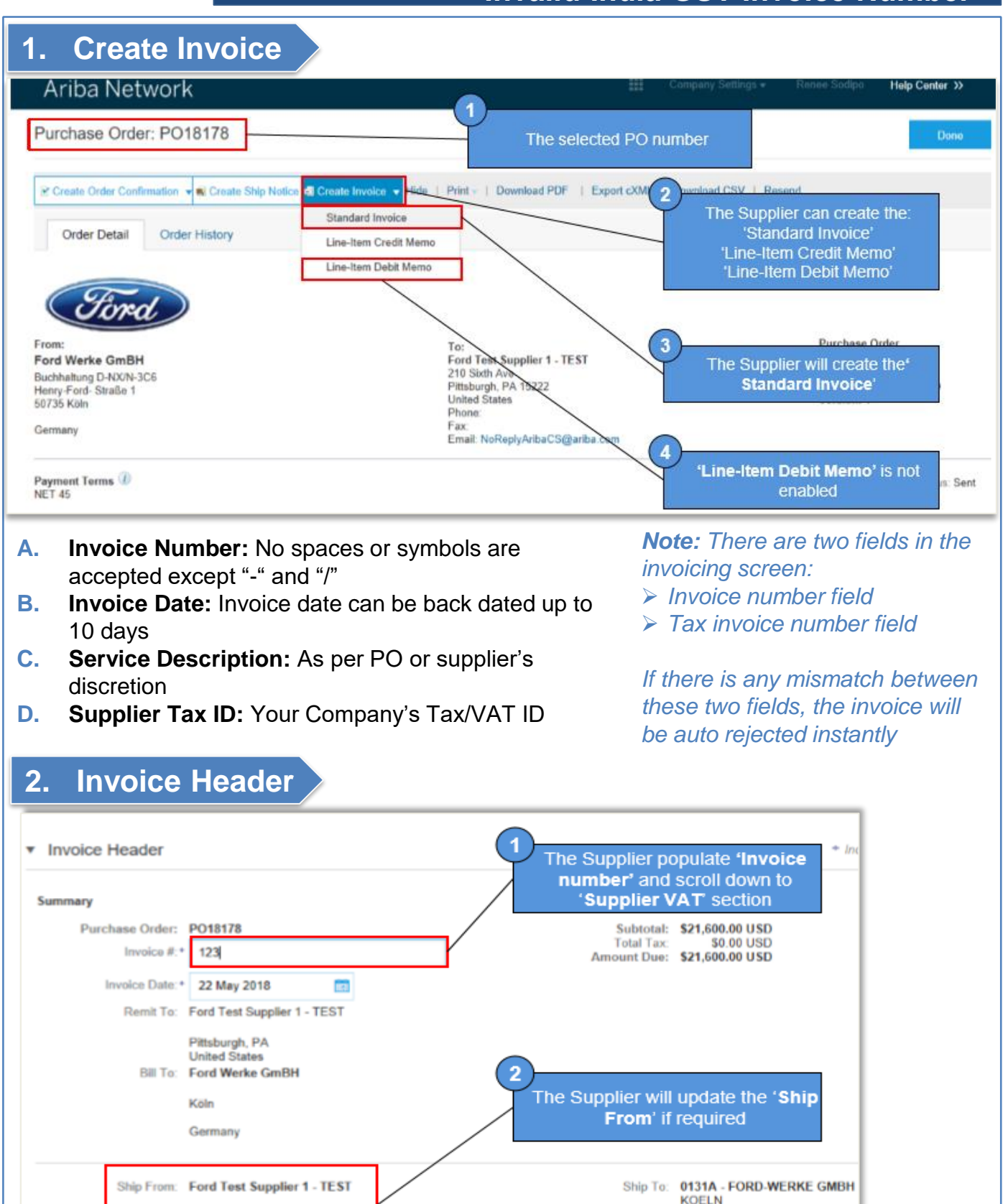

Pittsburgh, PA United States

Process Flow

Back to Index

Aurora
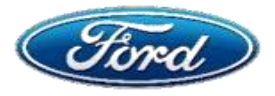

# My Invoice Was Rejected With Exception "Invalid India GST Invoice Number"

# 3. Additional Fields

# Key four mandatory fields for suppliers operating in India

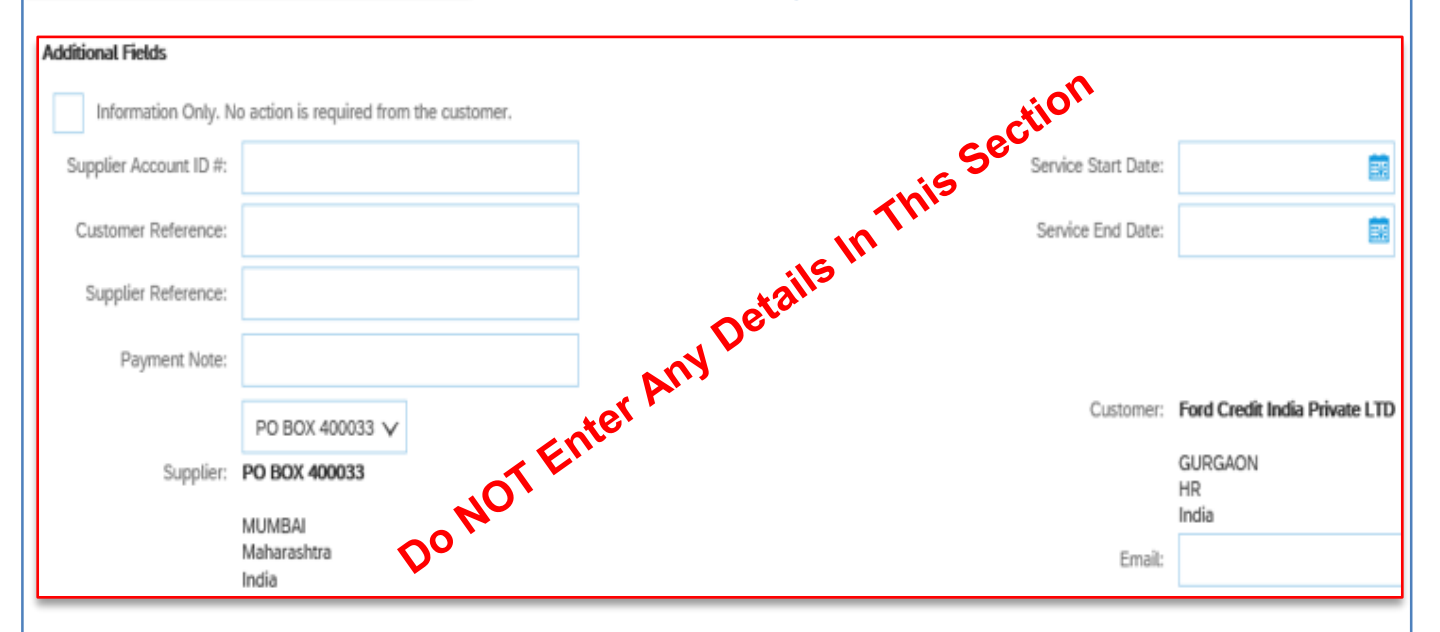

4. Additional India Specific Data

Below 4 fields are mandatory
 If any field information is missing, the invoice will be rejected.

| 1. Supplier GSTIN     | Your Company's Tax/VAT ID                    |
|-----------------------|----------------------------------------------|
| 2. Customer GSTIN     | Ford's GSTIN (as per PO)                     |
| 3. Tax Invoice Number | Same as Invoice Number in the header section |
| 4. Place of Supply    | Select the Destination State                 |

| Supplier GSTIN: 2   | 27AAACM7090H1ZC | Customer GSTIN:  | 33AAACM7090H1ZI    |
|---------------------|-----------------|------------------|--------------------|
| Tax Invoice Number: | NVP0172133      | Place of Supply: | Tamil Nadu [IN-TN] |

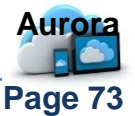

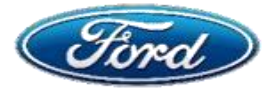

# My Invoice Was Rejected With Exception "Invalid India GST Invoice Number"

# 5. Line Items

# India Specific (Tax for India)

Tax related information are updated in this section

- A. Check the box for *Tax Category* to be enabled
- B. Select correct *Taxes for India* option (in case of multiple GST, select respective tax type)
- C. Press the button Add To Included Items
- D. Input the Tax Rate (tax amount will automatically calculate based on Tax Rate)
- E. Input HSN/SAC Code
- F. Click Next

| Line     | Items     | s              |                          |                |                         |                              |                      |        | T PLAK VALUE | a mouded, o riev | оцаху гику пічокого |
|----------|-----------|----------------|--------------------------|----------------|-------------------------|------------------------------|----------------------|--------|--------------|------------------|---------------------|
|          |           |                |                          |                |                         |                              |                      |        |              |                  |                     |
| insert l | ine Iten  | A V            | ax Category:             |                | Standard Tax Selections | s Special Handling Discount  |                      |        |              |                  | to Included Lines   |
|          | No.       | Include        | Туре                     | Part #         | Sales                   | Customer Part #              | Quantity             | Unit   | Uni          | Price            | Subtotal            |
|          | 1         | ۲              | MATERIAL                 | Not Available  | VAT                     |                              | 50                   | EA 🛈   | 100.000      | 0 INR 5          | ,000.00 INR         |
|          |           |                |                          |                | GST HST                 |                              |                      |        |              |                  |                     |
|          | Tax       |                |                          |                | PST                     |                              |                      |        |              |                  |                     |
|          | Additi    | ional Fields   | HSN/SAC Code             | ĸ              | QST                     |                              |                      |        |              |                  |                     |
|          |           |                |                          |                | Usage                   |                              |                      |        |              |                  |                     |
|          |           |                | Domain: custom           |                | Withholding Tax         | Remove                       |                      |        |              |                  |                     |
|          | Class     | ification      |                          |                | Other Tax B             |                              |                      |        |              |                  |                     |
|          |           |                | Demain                   |                | Taxes for India         | Remove                       |                      |        |              |                  |                     |
|          |           |                | unshar                   |                | Central GST             |                              |                      |        |              |                  |                     |
| 4        | Line      | Item Actions + | Delete                   |                | Integrated GST          |                              |                      |        |              |                  |                     |
|          |           |                |                          |                | State GST               |                              |                      |        |              |                  | _                   |
|          |           |                |                          |                | Union Territory GST     |                              |                      |        |              |                  |                     |
|          |           |                |                          |                | Comgure Tax Menu        |                              |                      |        | Update Save  | Exit             | Next                |
|          |           |                |                          |                |                         |                              |                      |        |              |                  |                     |
| _        | _         |                |                          |                |                         |                              |                      |        | a 60% 0500   |                  | nousy rough more a  |
| Line     | ltem:     | S              |                          |                |                         |                              |                      |        |              |                  |                     |
| insert i | Line Iter | m Options      |                          |                |                         |                              |                      |        |              |                  |                     |
|          |           | $\checkmark$   | Tax Category: Integrated | GST            | Shipping Documen        | ts Special Handling Discount |                      |        |              | Ad               | d to Included Lines |
|          | bin.      | la du da       | T-ma                     | Durk il        | Description             | Customer Ded K               | O continu            | 11-h   | 15           | h Dalar          | Publication         |
|          | 1         | moude          | type                     | Port #         | INDIA INTER STATE IGST  | Customer Part #              | quantity             | EA (I) | 100.000      | OD IND           | 500008              |
|          | 1         | -              | MATCHIAL                 | TRUL PHOREOUTC | INDIA INTER STATE (35)  |                              | 50                   | DA U   | 200.000      | AV INPS          | ajona na men        |
|          | Тах       |                | Categor                  | integrated GST | V                       |                              | E 000 00 IND         |        |              |                  | Remove              |
|          |           |                | 8                        | , magend dor   |                         | ( U )                        | S,000.00 INK         |        |              |                  |                     |
|          |           |                | Locatio                  | n:             |                         | Ra                           | 18(%): 18            |        |              |                  |                     |
|          |           |                | Descriptio               | n:             |                         | Tax An                       | nount: 900.00 INR    |        |              |                  |                     |
|          |           |                | Regim                    | 61             | $\sim$                  | Exempt I                     | Detail: (no value) 🗸 |        |              |                  |                     |
|          |           |                | •                        |                |                         |                              |                      |        |              |                  |                     |
|          | Addit     | tional Fields  | E HSN/SAC Cod            | cS10           |                         |                              |                      |        |              |                  |                     |
|          |           |                |                          |                |                         |                              |                      |        |              |                  |                     |
|          |           |                | Domain: custom           |                | Code: KJ02              | Remove                       |                      |        |              |                  |                     |
|          | Class     | sification     |                          |                |                         |                              |                      |        |              |                  |                     |
|          |           |                | Demain                   |                | Code: The second        | Remove                       |                      |        |              |                  |                     |
|          |           |                | unspsc                   |                | -cooe: 78141501         |                              |                      |        |              |                  |                     |
| 4        | Line      | Item Actions + | Delete                   |                |                         |                              |                      |        |              |                  |                     |
|          |           |                |                          |                |                         |                              |                      |        |              |                  |                     |
|          |           |                |                          |                |                         |                              |                      |        |              |                  | Auror               |
|          |           |                |                          |                |                         |                              |                      |        |              |                  |                     |
| ack      | to k      | aday Pr        | ocess Flow               |                |                         |                              |                      |        |              |                  | Page 7              |
| ack      | 10 11     |                | 000000 1100              |                |                         |                              |                      |        |              |                  | raye /              |

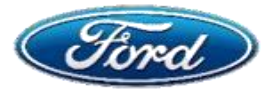

# My Invoice Was Rejected With Exception "Invalid India GST Invoice Number"

6. Review & Submit

# India Specific (Tax for India)

Review all the information and submit

| SAP Ariba Network Enterprise Account TEST MODE                                                                                                    |                                                                                                    |                                                                                          |                                                                                      |                           |                                            | © QA   |      |
|----------------------------------------------------------------------------------------------------|----------------------------------------------------------------------------------------------------|------------------------------------------------------------------------------------------|--------------------------------------------------------------------------------------|---------------------------|--------------------------------------------|--------|------|
| Create Invoice                                                                                                    |                                                                                                    |                                                                                          |                                                                                      | Previous                  | Save                                       | Submit | Exit |
| Confirm and submit this document. It will be electronically signed according to the countr<br>If you want your invoices to be stored in the Ariba long term document archiving, you can | ies of origin and destination of invoice. The docume<br>subscribe to an archiving service. Note that you will                                                     | nt's originating country is:India. The docu<br>also be able to archive old invoices once | ment's destination country i<br>e you subscribe to the archiv                        | s:India.<br>ving service. |                                            |        |      |
| Tax Invoice                                                                                                    |                                                                                                    |                                                                                          |                                                                                      |                           |                                            |        |      |
| Invoice Number: INVPO172133<br>Invoice Date: Saturday 7 Dec 2019 1<br>Original Purchase Order: PO172133                                                                                 | 2:00 PM GMT+05:30                                                                                                    |                                                                                          | Subtot<br>Total Ta<br>Amount Du                                                      | all:<br>LX:<br>NO:        | 5,000.00 INR<br>900.00 INR<br>5,900.00 INR |        |      |
| REMIT TO:                                                                                                    | BILL TO:                                                                                                    |                                                                                          | SUPPLIER:                                                                            |                           |                                            |        |      |
| GMADB - MOVING SYSTEMS INDIA PRIVATE LIMITED - TEST<br>Postal Address:<br>PO BOX 400033<br>MUMBAI<br>IN-MH 400033<br>India<br>Tax ID of Supplier: 27AAACN7090H12C                       | Ford Credit India Private LTD<br>Postal Address (Default):<br>3R0 FLR,BLDNG 10C,DLFCYBERGITY<br>DLF PHASE II<br>GURGAON<br>HR 122002<br>India<br>Address ID: 4089 |                                                                                          | PO BOX 400033<br>Postal Address:<br>PO BOX 400033<br>MUMBAI<br>IN-MH 400033<br>India |                           |                                            |        |      |
| BILL FROM:                                                                                                    | CUSTOMER:                                                                                                    |                                                                                          |                                                                                      |                           |                                            |        |      |
| GMADB - MOVING SYSTEMS INDIA PRIVATE LIMITED - TEST<br>Postal Address:<br>PO BOX 400033<br>MUMBAI<br>In-MH 400033<br>India<br>GST ID: 27AAACM7080H12C                                   | Ford Credit India Private LTD<br>Postal Address:<br>30D FLP, RLDNG 10C, DLFCYBERCITY<br>DLF PHASE II<br>GURGAON<br>HR 122002<br>India<br>Address ID: 4089         |                                                                                          |                                                                                      |                           |                                            |        |      |
| SHIPPING INFORMATION:                                                                                                    |                                                                                                    |                                                                                          |                                                                                      |                           |                                            |        |      |
| SHIP FROM:                                                                                                    |                                                                                                    | SHIP TO:                                                                                 |                                                                                      |                           |                                            |        |      |
| GMADB - MOVING SYSTEMS INDIA PRIVATE LIMITED - TEST                                                                                                    |                                                                                                    | FKARE - FORD INDIA PRIVATE LTD / A                                                       | SSEMBLY PLANT                                                                        |                           |                                            |        |      |
| Postal Address:                                                                                                    |                                                                                                    | Postal Address (Default):                                                                |                                                                                      |                           |                                            |        | _    |

Note: Please refer to Invoicing Module for more information

# Additional Support

Process Flow

Back to Index

Make sure you are logged in to your Ariba Network

Access Ariba Support docs <u>here</u>
Contact Mailbox <u>otcariba@ford.com</u>

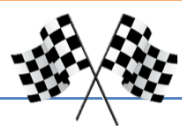

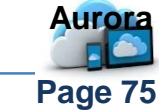

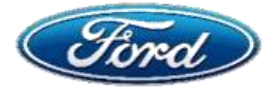

### **Overview**

**Audience:** All Suppliers

#### **Document Purpose**

This Document will help the Supplier to find the Remittance details of the submitted invoices.

### Issue

### Where are Remittance details located

## **Fix**

**Step 1: Locate The Remittance Step 2: Find reference documents** 

# 1: Locate the Remittance

A. Login to your Ariba Network account

#### B. Select the *Remittance tile* on the workbench

#### MAL NO Overview Getting started 0.0 USD ()....5 Rejected invoices **Collaboration Requests** New orders Orders Remittances More Last 31 days Last 31 days Last 31 days Last 31 days Last 31 days

## 2: Find the Reference Information

#### A. Click on the Transaction # to find the reference documents

| 1406606614 | Ford<br>Motor | 28 Jul 2021 | Wire | 1170003 | 2,000.00 THB | 0.00 THB | 0.00 THB | 2,000.00 THB | 210.00<br>THB | Paid | Sent |
|------------|---------------|-------------|------|---------|--------------|----------|----------|--------------|---------------|------|------|
|            | - TEST        |             |      |         |              |          |          |              |               |      |      |
|            |               |             |      |         |              |          |          |              |               |      |      |
|            |               |             |      |         |              |          |          |              |               |      |      |
|            |               |             |      |         |              |          |          |              |               |      |      |
|            |               |             | <br> |         |              |          |          |              |               |      |      |
|            |               |             |      |         |              |          |          |              |               |      |      |

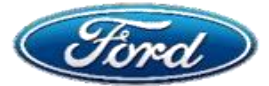

# My Invoice Was Rejected With Exception "Tax Variance"

# OVERVIEW

### **Audience: Suppliers**

#### **Document Purpose**

 This document is to help suppliers understand Invoice related exceptions in Ariba network and provide additional insights to seek help.

#### Issue

### Invoice Related Error – Tax Variance

### **Fix**

**Step 1:** View Exception & Contact Helpdesk

# **Topic 1: View Exception & Contact Helpdesk**

The exception due to Tax Variance means the supplier has claimed more tax value than the Ford Internal Tax engine has estimated (Vertex).

| Assigned To Me (3)                                           | Il Exceptions (3)                                                                              |                                                                                                    |
|--------------------------------------------------------------|------------------------------------------------------------------------------------------------|----------------------------------------------------------------------------------------------------|
| PO Payment Terms mismate                                     | ched                                                                                           |                                                                                                    |
| The Invoice's payment terms,<br>purchase order's payment ter | Net 45, 2%/30, 3%/20 ((0%/45, 0, 0)) are either u<br>ms of AVG 45-DAY NEW ASIA,EU,MEA ((0%/45, | Payment Terms : Net 45<br>0, 0)) . Over Tax Variance.<br>Note: Tax based on the invoice and Vertex                               |
| Over Tax Variance                                            | Invoice Line No. : 1                                                                           | only. Exceptions will occur if the difference<br>between Tax on the invoice and Vertex<br>calculation is above the \$1 threshold |
| Tax<br>View Details ኞ Reference ¥                            | Order Line No. : 1                                                                             | Ex 2 Tax Amount : \$0.00 USD<br>The View Details and Reference tabs can                                                          |
| Order : PO18178<br>Tax                                       | Invoice Line No. : 2<br>Order Line <u>No. + 2</u>                                              | be viewed for each listed exception line<br>item. See the next page for more details                                             |
| View Details ≈ Reference 3                                   | * 💮 📮                                                                                          |                                                                                                    |

### This exception is triggered in two scenarios:

| Scenario                                    | Action                                                                                                    | Contact Mailbox   |
|---------------------------------------------|----------------------------------------------------------------------------------------------------|-------------------|
| If Supplier Quoted Tax Rate Is<br>Correct   | Ford global tax team will accept<br>the invoice and clear the<br>exception                                              | otcariba@ford.com |
| If Supplier Quoted Tax Rate Is<br>Incorrect | Ford global tax team reject the<br>invoice and ask the supplier to<br>re-submit the invoice with<br>correct tax details | otcariba@ford.com |
| ack to Index Process Flow                   |                                                                                                    | Page 7            |

# My Invoice Was Rejected With Exception "Tax Variance"

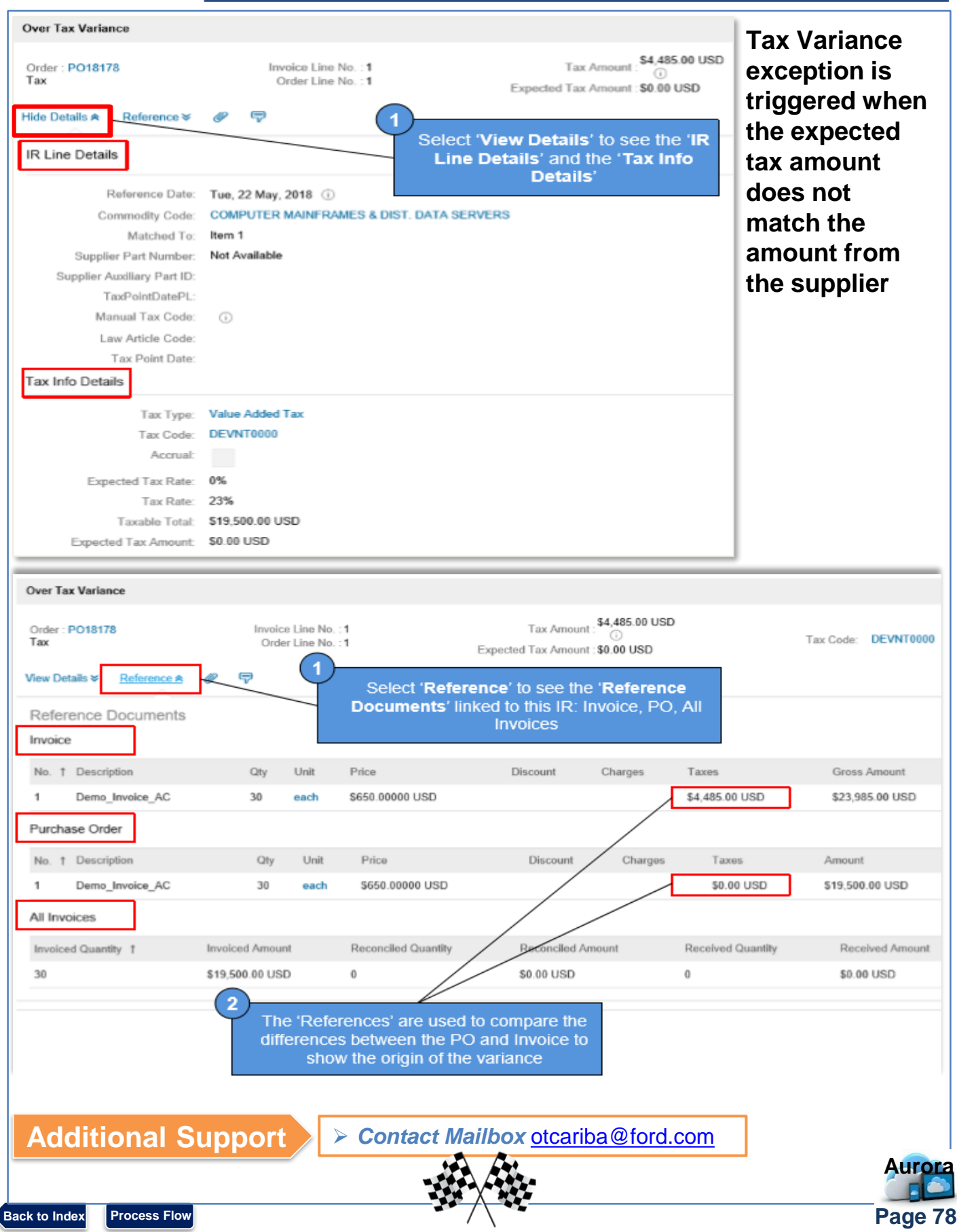

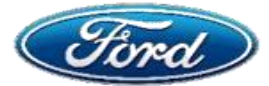

# My Invoice Was Rejected With Exception "Missing Withholding Tax"

# OVERVIEW

### Audience: Suppliers - Canada

### **Document Purpose**

 This document is to help Canada suppliers understand Invoice related exceptions in Ariba network and provide additional insights to seek help.

### Issue

### Invoice Related Error – Missing Withholding Tax (Canada Only)

### **Fix**

**Topic 1:** View Exception & Contact Helpdesk

**Topic 2:** Process for Invoicing – Adding Withholding Tax

# **Topic 1: View Exception & Contact Helpdesk**

When the supplier misses adding withholding tax, the invoice will be rejected instantly. Based on the reject notification, the Supplier must resubmit the invoice

- > This is applicable only for CANADA suppliers
- Please contact <u>payariba@ford.com</u> for further assistance

# **Topic 2: Process for Invoicing – Adding Withholding Tax**

# 1. Create Invoice

- 1. Login to your Ariba Network account
- 2. Open the PO
- 3. Create Invoice

Line Items

4. Update Invoice header section

# 2. Invoice Header

After completing the invoice, follow instructions to update Tax details

- A. Check box Tax category and select from drop down option
- B. Update Tax details

| Α | Tax | Category: 1 | 3% HST   |               | ∽ snippi    | ing Documents   | pecial Handling | Discount     | í l            | Add to Included Li |
|---|-----|-------------|----------|---------------|-------------|-----------------|-----------------|--------------|----------------|--------------------|
|   | No. | Include     | Туре     | Part #        | Description | Customer Part # | Quantity        | Unit         | Unit Price     | Subtotal           |
|   | 1   | ۲           | MATERIAL | Not Available | Adhoc test  |                 | 38              | EA           | \$10.00000 USD | \$380.00 USD       |
|   | Tax |             | Categ    | ory:* 13% HST |             |                 | Taxable Amount: | \$380.00 USD |                | Re                 |
|   |     |             | Locat    | ion:          |             |                 | Rate(96):       | 13           |                |                    |
|   |     |             | Descript | ion:          |             |                 | Tax Amount:     | \$49.40 USD  |                |                    |
|   |     |             | Regi     | me:           |             | $\sim$          |                 |              |                |                    |
|   |     |             |          |               |             |                 |                 |              |                | A                  |

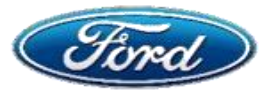

# My Invoice Was Rejected With Exception "Missing Withholding Tax"

| Description:    |         |          | Tax A               | mount:  | \$49.40 USD  |
|-----------------|---------|----------|---------------------|---------|--------------|
| Regime:         |         | ~        | C                   |         |              |
| accountingCode: |         | Taxe     | 5                   |         |              |
| accountNumber:  |         | 13       | 96 HST              |         |              |
|                 |         | Stan     | dard Tax Selections |         |              |
| Category: *     | 13% HST | Sa       | les<br>T            | nount:  | \$380.00 USD |
| Location:       |         | GS       | ST                  | ite(%): | 13           |
| Description:    |         | HS       | T                   | mount:  | \$49.40 USD  |
| Regime:         |         | PS<br>QS | ST<br>ST            |         |              |
| accountingCode: |         | Us       | age                 |         |              |
| accountNumber:  |         | Wi       | thholding Tax       |         |              |
|                 |         | Ot       | her Tax             |         |              |
| accountNumber:  |         | Co       | onfigure Tax Menu   | ]       |              |

- C. From Regime dropdown option select Withholding Tax
- D. Enter the Withholding Tax Rate and then Submit the Invoice

| category."      | withholding Tax | · · · · | Taxable Amount: | \$380.00 USD    |  |
|-----------------|-----------------|---------|-----------------|-----------------|--|
| Location:       |                 |         | D Rate(%):      | -500            |  |
| Description:    |                 |         | Tax Amount:     | \$-1,900.00 USD |  |
| Regime:         |                 | ~       |                 |                 |  |
| accountingCode: |                 |         |                 |                 |  |
| accountNumber:  |                 |         |                 |                 |  |

Make sure to login to your Ariba Network> Access Ariba Support docs <a href="mailto:here">here</a>> Contact Mailbox otcariba@ford.com

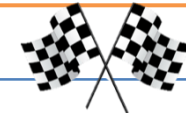

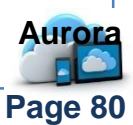

**Additional Support** 

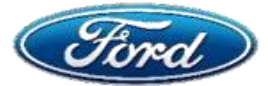

# How Do I Set Myself Or Others Up To Work On Collaboration Requests?

# OVERVIEW

**Audience: Suppliers** 

### **Document Purpose**

 This document is to help Ariba Network supplier admins set up Collaborative Request access

### Issue

### Set Up Collaboration Request Access For Users

### **Fix**

Topic 1: Create Custom Role

Topic 2: Add Users

## **Topic 1: Create Custom Role**

A. Follow instructions "<u>How Does Our Ariba Admin Create A Custom Role For Me?</u>" to create below roles as highlighted

### Note: Only the account administrator can configure user role access

| Permiss      | sions                                |                                                    |                                             |   |  |
|--------------|--------------------------------------|----------------------------------------------------|---------------------------------------------|---|--|
| Each role mu | ist have at least one permission.    |                                                    |                                             |   |  |
| Page 1       | ✓ ≫                                  |                                                    |                                             |   |  |
|              | Permission                           | Description                                        |                                             |   |  |
|              | Archive Access                       | View and search archived items                     |                                             | ^ |  |
|              | Customer Administration              | Manage customer relationships                      |                                             |   |  |
|              | Catalog Management                   | Set up and manage catalog-related activities       |                                             |   |  |
|              | Catalog Account Executive            | Access to manage price file upload and customer s  | pecific catalog upload                      |   |  |
|              | Catalog Content Manager              | Access to manage master content upload, price file | upload and customer specific catalog upload |   |  |
|              | Collaboration Request Access         | View collaboration requests                        |                                             |   |  |
|              | Collaboration Request Administration | View and administer collaboration requests         |                                             |   |  |
|              | Payment Profile                      | Configure your payment profile                     | -                                           |   |  |
|              |                                      |                                                    |                                             |   |  |

# **Topic 2: Add Users**

Additional Support

- A. Ensure the proper users have access to Collaboration Requests
- B. Follow instructions "<u>How To Set Up User Account in Ariba Network</u>" for existing users in Ariba network
- C. If you need to add new users to Ariba network, follow instructions <u>"How to Add</u> <u>Additional/New Users in Ariba Network"</u>

### Access Ariba Support docs <u>here</u>

Click <u>here</u> to use Ariba's Help Center

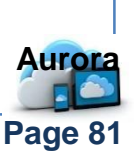

Back to Index Process Flow

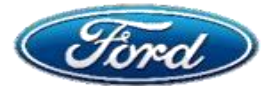

# How Do I See Collaboration Requests And Assign Them To People In My Company?

# **OVERVIEW**

**Audience: Suppliers** 

### **Document Purpose**

This document is to help suppliers view and navigate Collaboration Requests in Ariba network

### Issue

### View Collaboration Requests, Navigate And Assign Roles

### **Fix**

**Topic 1:** View & Navigate

**Topic 2:** Assign Roles

# **Topic 1: Create Custom Role**

| Α. | Select               |
|----|----------------------|
|    | <b>Opportunities</b> |
|    | tab                  |

| Λ.     | Opportunities<br>tab | Hor | A Opportunit<br>aboration Requ | es v Workbench Order<br>on Requests | rs v Fulfilment v Invoices v | Payments ∨ Catalogs    | More 🗸         |             |                                               | Create 🗸    |
|--------|----------------------|-----|--------------------------------|-------------------------------------|------------------------------|------------------------|----------------|-------------|-----------------------------------------------|-------------|
| D      | Salact               |     | Search Filters                 | -                                   |                              |                        |                |             |                                               |             |
| D.     | <b>Collaboration</b> |     | Collaboration Requests         |                                     |                              |                        |                |             |                                               |             |
|        | Requests             |     | Request #                      | Title                               | Customer                     | Received Date          | Purchase Order | Amount      | Status                                        | Assigned To |
|        |                      |     | PR216991-R2473                 | Copy of PO test US                  | Ford Motor Company - TEST    | 27 Dec 2021 7:38:18 PM |                | Undisclosed | Request Received - Supplier Response Required |             |
| $\sim$ | Click the link of    |     | PR212022-R2308                 | EVB_VB8692785                       | Ford Motor Company - TEST    | 1 Apr 2021 6:29:55 PM  | P021988        | \$2.56 USD  | Proposal Accepted and Request Closed          | Kim Klebe   |
| U.     | Click the link of    | C   | PR20105895-R2224               | EVB_VB5692092                       | Ford Motor Company - TEST    | 4 Jan 2021 11:29:29 AM |                | Undisclosed | Request Cancelled by Buyer                    | Kim Klebe   |
|        | the Request number   |     | L. Assign To: none 🗸           | Assign                              |                              |                        |                |             |                                               |             |

## **Topic 2: Assign Roles**

#### The collaboration request can be assigned to another user

- A. Select the check box to the left of the request number
- B. Select specific user from drop down, click Assign

|                                                                                                    | Collabora | tion Requests     |                    |                   |                       |                                                  |                                        |                                 |                                               |             |
|----------------------------------------------------------------------------------------------------|-----------|-------------------|--------------------|-------------------|-----------------------|--------------------------------------------------|----------------------------------------|---------------------------------|-----------------------------------------------|-------------|
|                                                                                                    | Req       | quest #           | Title              | Customer          |                       | Received Date                                    | Purchase Order                         | Amount                          | Status                                        | Assigned To |
| Α                                                                                                    | V PR2     | 216991-R2473      | Copy of PO test US | Ford Motor Compan | / - TEST              | 27 Dec 2021 7:38:18 PM                           |                                        | Undisclosed                     | Request Received - Supplier Response Required |             |
| $\mathbf{\mathbf{\mathbf{\mathbf{\mathbf{\mathbf{\mathbf{\mathbf{\mathbf{\mathbf{\mathbf{\mathbf{\mathbf{\mathbf{\mathbf{\mathbf{\mathbf{\mathbf{$ | PR2       | 212022-R2308      | EVB_VB8692785      | Ford Motor Compan | / - TEST              | 1 Apr 2021 6:29:55 PM                            | PO21988                                | \$2.56 USD                      | Proposal Accepted and Request Closed          | Kim Klebe   |
|                                                                                                    | PR2       | 20105895-R2224    | EVB_VB5692092      | Ford Motor Compan | / - TEST              | 4 Jan 2021 11:29:29 AM                           |                                        | Undisclosed                     | Request Cancelled by Buyer                    | Kim Klebe   |
|                                                                                                    |           | none<br>Kim Klebe |                    |                   |                       |                                                  |                                        |                                 |                                               |             |
|                                                                                                    | Add       | itional           | Suppo              | ort               | Make<br>≻ Ac<br>≻ Cli | sure to log<br>cess Ariba<br>ck <u>here</u> to ι | in to your<br>Support d<br>ıse Ariba's | Ariba<br>ocs <u>h</u><br>s Help | a Network<br>nere<br>o Center                 | Auror       |
| Back                                                                                                    | to Index  | Process           | Flow               |                   |                       |                                                  |                                        |                                 | 7                                             | Page 8      |

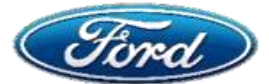

# How Do I Respond To A Collaboration Request Or Request More Details?

# OVERVIEW

**Audience: Suppliers** 

### **Document Purpose**

 This document is to help suppliers work with Collaboration requests and take next appropriate action

### Issue

### View Collaboration Requests, Navigate And Assign Roles

### Fix

**Topic 1:** View Request & Action

**Topic 2:** Respond with Proposal

Topic 3: Compose Message & Send

# **Topic 1: View Request & Action**

#### A. Click on the *envelope* to view the details of the Collaboration Request

|   | Name                                 | Date Submitted    | Status | Qty        | UOM            | I        |
|---|--------------------------------------|-------------------|--------|------------|----------------|----------|
| A | Collaboration Request PR216991-R2473 | Mon, 27 Dec, 2021 | Reques | t Received | I - Response F | Required |
|   | 1. Test UK                           |                   |        | 3          | 0 each         | Unc      |

This view shows the details of the CR including Description, Quantity & Amount

| B.     | Click<br><i>Respond</i> to<br>submit a<br>proposal | Collaboration Status - Test Collaboration -<br>View the status of this collaboration request. View all related docu<br>Collaboration Request<br>Reference ID. PR5006627-R273<br>Collaboration Title: Test Collaboration - J11 ③<br>Request Date: Mon, 11 Jun, 2018<br>Requester: Manigrowthin | J11<br>meets and send and view m<br>Last N<br>To sen<br>betwee | essages.<br>lessage (0 messages unread)<br>d a message to the requester, click the Send A<br>in your organization and the buying organizatio | lessage link, and enter your messay<br>n. | Send Message<br>pe. Messages are shared only<br>Hide Details |
|--------|----------------------------------------------------|----------------------------------------------------------------------------------------------------|----------------------------------------------------------------|----------------------------------------------------------------------------------------------------|-------------------------------------------|--------------------------------------------------------------|
|        | OR                                                 | Name 1                                                                                                    | Date Submitted                                                 | Status Qty UOM                                                                                                    | Price Total                               | Actions                                                      |
|        |                                                    | Goliaboration Request PH:0000027-R273                                                                                                    | Mon, 11 Jun, 2018                                              | Request Received - Response Required                                                                                                    | \$100.00 USD \$100.00                     | Respond +                                                    |
| В.     | Click Send a                                       | ▼ Line item Details                                                                                                    |                                                                | 1 6601                                                                                                    | *10.00 030                                |                                                              |
|        | Message to                                         | Collaborate: Yes                                                                                                    |                                                                |                                                                                                    |                                           |                                                              |
|        | request details<br>or information                  | All Messages                                                                                                    |                                                                |                                                                                                    | C                                         | Send Message                                                 |
|        |                                                    |                                                                                                    |                                                                |                                                                                                    |                                           | Aurora                                                       |
| ack to | Index Process Flow                                 |                                                                                                    |                                                                |                                                                                                    |                                           | Page 83                                                      |

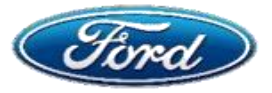

| <b>Fopic 2:</b> Respond Wi                                                                | th Propo            | sal                               |                                                                |                                        |                       |
|-------------------------------------------------------------------------------------------|---------------------|-----------------------------------|----------------------------------------------------------------|----------------------------------------|-----------------------|
| A. Click <i>Respond</i> under <i>Ac</i>                                                   | tions               | duonalariar                       |                                                                |                                        |                       |
| 3. Select Respond with Pr                                                                 | oposal from         | aropaown                          |                                                                |                                        |                       |
| Current Documents                                                                         |                     |                                   |                                                                |                                        | Hide Details          |
| Collaboration Required DB5006897 D972                                                     | Date Submitted      | Status Qty                        | UOM                                                            | Price Total                            | Actions               |
| 1. Test - Collab J11                                                                      | Mon, 11 Jun, 2010   | Request Received -                | each                                                           | \$100.00 USD \$100.00                  | Respond + I           |
| ▼ Line Item Details                                                                       |                     |                                   |                                                                |                                        | Send Message          |
| Collaborate: Yes                                                                          |                     |                                   |                                                                |                                        | B Respond With Propes |
| II Morrowa                                                                                |                     |                                   |                                                                |                                        | Revise Proposal       |
| ii Messages                                                                               |                     | Min British 1                     |                                                                |                                        | View                  |
|                                                                                           |                     | NO DERIG                          |                                                                |                                        | Messages              |
|                                                                                           |                     |                                   |                                                                |                                        | <b>5</b> .1           |
| PR5006627-P162: Test Collabora                                                            | ition - J11   Items | : 1   Total: \$100.0              | USD                                                            |                                        | Next Exit             |
| Selection No.                                                                             | 1 Descriptio        | n Qty<br>Iab J11 1                | Unit<br>each                                                   | Price<br>\$100.00 USD                  | Amo<br>\$100.00 U     |
|                                                                                           |                     |                                   |                                                                | D                                      | Next Exit             |
| Review Included line iter                                                                 | ne                  | Submit Message                    |                                                                |                                        |                       |
| . Review mended line iter                                                                 | 115                 | Message:                          |                                                                |                                        |                       |
| ). Click <i>Next</i>                                                                      |                     | E                                 |                                                                |                                        |                       |
|                                                                                           |                     | Attachu                           | nents: Add                                                     | 7                                      |                       |
| Enter a message with pro                                                                  | oposal              |                                   |                                                                |                                        |                       |
|                                                                                           |                     | Attachments - En                  | tire Proposal                                                  |                                        |                       |
| Add any <i>attachments</i> if a                                                           | applicable          | F Add Attachment                  |                                                                |                                        | G                     |
|                                                                                           |                     |                                   |                                                                |                                        | Prev Submit           |
| 6. Click Submit                                                                           |                     |                                   |                                                                |                                        |                       |
| 6. Click Submit                                                                           |                     | Toot Collaboration                | 11                                                             |                                        |                       |
| <ul> <li>A confirmation messag</li> </ul>                                                 | e will              | - Test Collaboration - 1<br>You s | 11<br>ubmitted Proposal PR5006627                              | -P162 - Test Collaboration - J11 to TE | EST X                 |
| <ul> <li>Click Submit</li> <li>A confirmation messag<br/>appear once submitted</li> </ul> | e will              | Test Collaboration - You s        | 11<br>ubmitted Proposal PR5006627<br>Last Messa                | -P162 - Test Collaboration - J11 to    | EST X                 |
| <ul> <li>Click Submit</li> <li>A confirmation messag<br/>appear once submitted</li> </ul> | re will             | Test Collaboration - 1<br>You s   | 11<br>ubmitted Proposal PR5006627<br>Last Messa<br>To send a m | -P162 - Test Collaboration - J11 to    | EST X                 |

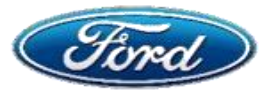

# **Topic 3: Compose Message & Send**

- A. Enter the *Subject* of your message along with the *Message* content you would like to send to the Buyer
- B. Click Add to include attachments to your message
- C. Click Send to send the message to the buyer (located at the top and bottom of screen)
- D. A record of *all messages* related to this document are listed at the bottom portion of the screen

| <u> </u>      |                              | Ser                                  | Cancel  |
|---------------|------------------------------|--------------------------------------|---------|
| Create a ne   | w message that will be poste | d on the message board.              |         |
| Subject:      | I                            |                                      |         |
| Message:      |                              |                                      |         |
|               |                              |                                      |         |
|               |                              |                                      |         |
|               |                              |                                      |         |
|               | Attachments                  | dd                                   |         |
|               |                              |                                      |         |
|               | Collaborate: Yes             |                                      |         |
| ▼ Item Biddin | g Info                       |                                      |         |
| L.            | Price: \$325.00 USD          | Proposal Rank: 1<br>Supplier Rank: 1 | of 3    |
|               |                              |                                      | Send Me |
| II Messages   |                              |                                      |         |

Note: Multiple messages may be sent throughout the Collaboration Request process

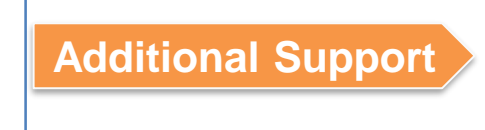

Process Flow

Back to Index

Make sure to login to your Ariba Network ➢ Access Ariba Support docs <u>here</u>
➢ Click <u>here</u> to use Ariba's Help Center

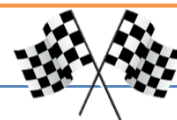

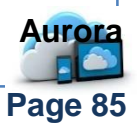

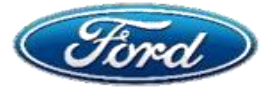

# How Do I See Which "Status" My Collaboration Request Is In?

# **OVERVIEW**

**Audience: Suppliers** 

### **Document Purpose**

 This document will help suppliers work with Collaboration requests and respond with a proposal

#### Issue

### Work With Collaboration Requests – Proposal Status

### **Fix**

**Topic 1:** View Proposal Status

# **Topic 1: View Proposal Status**

- A. Navigate to **Opportunities**
- B. Click on Collaboration Requests
- C. View Status of the Collaboration Request

| Home A Op                          | oportunities 🗸 🛛 lorkbench 🛛 🔾 | Orders v Fulfillment v Invoices | ✓ Payments ✓ Catalogs  | More 🗸         |             |                                               | Create 🗸    |
|------------------------------------|--------------------------------|---------------------------------|------------------------|----------------|-------------|-----------------------------------------------|-------------|
| Collabor                           | Collaboration Requests         |                                 |                        |                |             |                                               |             |
| <ul> <li>Search Filters</li> </ul> |                                |                                 |                        |                |             |                                               |             |
|                                    |                                |                                 |                        |                |             |                                               |             |
| Collaboration Reque                | sts                            |                                 |                        |                |             | ( (                                           |             |
| Request #                          | Title                          | Customer                        | Received Date          | Purchase Order | Amou        | Status                                        | Assigned To |
| PR216991-R2473                     | Copy of PO test US             | Ford Motor Company - TEST       | 27 Dec 2021 7:38:18 PM |                | Undisclosed | Request Received - Supplier Response Required |             |
| PR212022-R2308                     | EVB_VB8692785                  | Ford Motor Company - TEST       | 1 Apr 2021 6:29:55 PM  | PO21988        | \$2.56 US   | Proposal Accepted and Request Closed          | Kim Klebe   |
| PR20105895-R222                    | 4 EVB_VB5692092                | Ford Motor Company - TEST       | 4 Jan 2021 11:29:29 AM |                | Undisclosed | Request Cancelled by Buyer                    | Kim Klebe   |
| L Assiste Tex neede                |                                |                                 |                        |                | L           |                                               |             |
| - Assign to: none                  | ✓ Assign                       |                                 |                        |                |             |                                               |             |

#### **Potential Collaboration Statuses**

- 1) Request Received: Supplier Response Required A new Collaboration request is in your Inbox. The Buyer is awaiting your company's response.
- 2) Awaiting Response from Buyer: Buyer is reviewing the proposal submitted.
- 3) **Proposal Accepted By Buyer:** Buyer has accepted all line items on the proposal submitted. **Note:** Proposal Accepted may require additional approval within the buying organization. This indicates an intent to pursue the proposal but is not finalized.
- 4) **Proposal Rejected By Buyer:** Buyer has rejected the entire proposal submitted. The supplier may choose to resubmit a revised proposal until the request has been closed.
- 5) Proposal Withdrawn By Supplier: Your company decided to withdraw a proposal submitted.
- 6) Request Declined By Supplier: Your company declined to submit a proposal to the Buyer's request.
- 7) Request Canceled By Buyer: Buyer has decided to cancel the request. No further action is allowed.
- 8) Request Closed: The request has been closed through Buyer's selection of an alternative proposal. No further action is allowed.
- 9) Proposal Accepted & Request Closed: Buyer has accepted your company's proposal and therefore closed the request. No further action is allowed.

### **Additional Support**

Access Ariba Support docs <u>here</u>
 Click here to use Ariba's Help Center

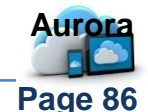

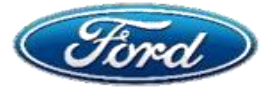

# How Do I Revise A Proposal to Collaboration Request?

### OVERVIEW

**Audience: Suppliers** 

#### **Document Purpose**

 This document will help suppliers work with Collaboration requests and revise a previously submitted proposal

#### Issue

### **Revise a Proposal For Collaboration Request**

### **Fix**

Topic 1: View Request & Revise

### **Topic 1: View Request & Revise Proposal**

Note: A proposal can be revised only if it has not yet been accepted by the customer.

| Click the <b>R</b><br>Select the <b>I</b> | equest # (<br>Respond l                                                                      | ′ <b>Acti</b><br>outto                                                                                                    | i <mark>ve link)</mark><br>n                                                                                                    |                                                                                                    |
|-------------------------------------------|----------------------------------------------------------------------------------------------|----------------------------------------------------------------------------------------------------|----------------------------------------------------------------------------------------------------|----------------------------------------------------------------------------------------------------|
| Select the I                              | Respond b                                                                                    | outto                                                                                                    | n                                                                                                    |                                                                                                    |
|                                           |                                                                                              |                                                                                                    |                                                                                                    |                                                                                                    |
| Select <b>Rev</b>                         | ise Propo                                                                                    | sal f                                                                                                    | rom the dropdown                                                                                                    |                                                                                                    |
| ceived Date                               | Purchase Order                                                                               | Amount                                                                                                    | Status                                                                                                    | Assigned To                                                                                                    |
| Dec 2021 7:38:18 PM                       |                                                                                              | Undisclosed                                                                                                    | Request Received - Supplier Response Required                                                                                                    |                                                                                                    |
| pr 2021 6:29:55 PM                        | PO21988                                                                                      | \$2.56 USD                                                                                                    | Proposal Accepted and Request Closed                                                                                                    | Kim Klebe                                                                                                    |
| an 2021 11:29:29 AM                       |                                                                                              | Undisclosed                                                                                                    | Request Cancelled by Buyer                                                                                                    | Kim Klebe                                                                                                    |
| ce<br>p                                   | Vived Date<br>Hved Date<br>Hvec 2021 7:38:18 PM<br>Ir 2021 6:29:55 PM<br>In 2021 11:29:29 AM | Need Date         Purchase Order           Hved Date         Purchase Order           Hvec 2021 7.38:18 PM         P021988           n 2021 11:29:29 AM         P021988 | Needect Revise Proposal f           Nved Date         Purchase Order         Amount           hved Date         Purchase Order         Undisclosed           v 2021 7.38:18 PM         Undisclosed         S2.56 USD           n 2021 11.29:29 AM         Undisclosed         Undisclosed | Neel Date       Purchase Order       Amount       Status         Nee Date       Purchase Order       Amount       Status         Nee 2021 7:38:18 PM       Undisclosed       Request Received - Supplier Response Required         v 2021 6:28:58 PM       PO21888       \$2:56 USD       Proposal Accepted and Request Closed         n 2021 11:29:29 AM       Undisclosed       Request Cancelled by Buyer |

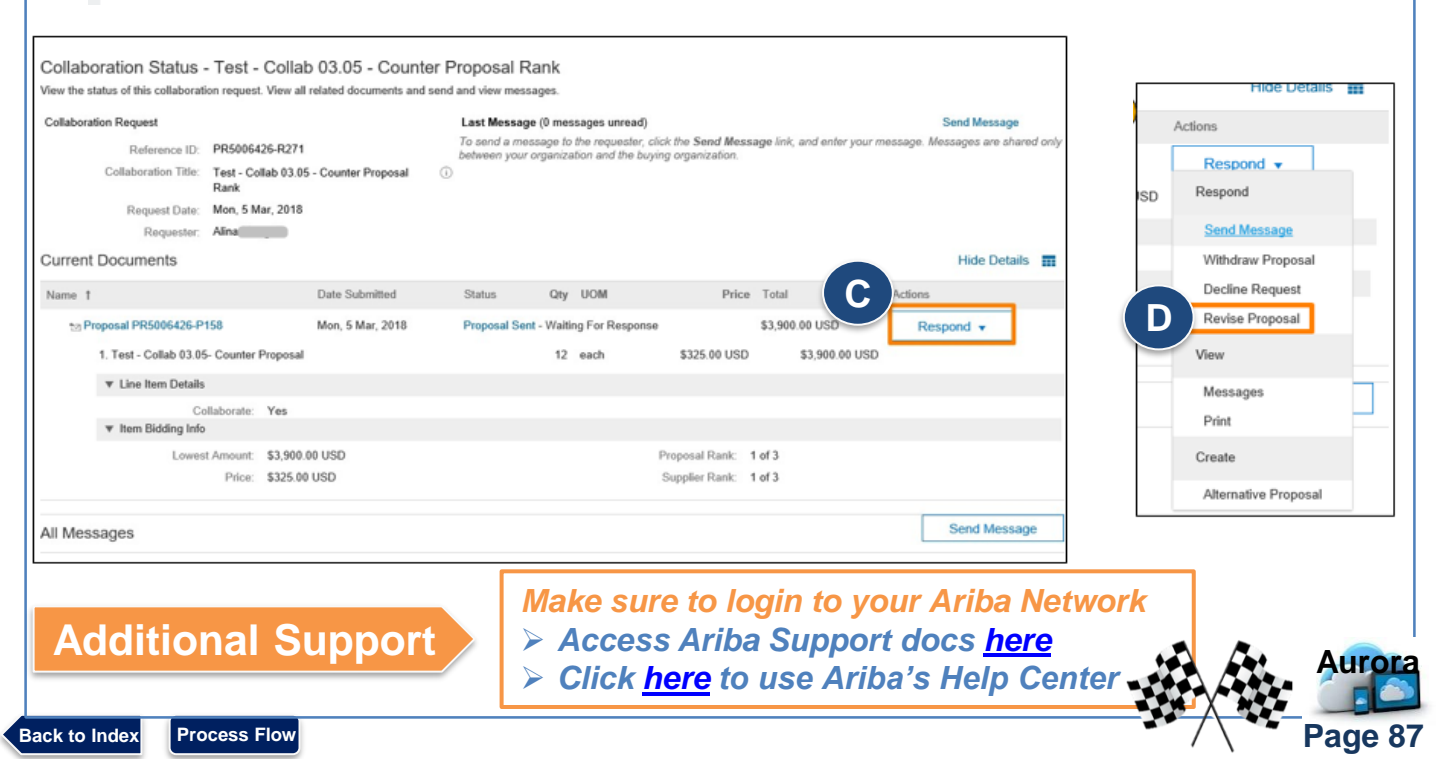

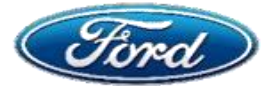

# How Do I Withdraw A Proposal to **Collaboration Request?**

### **OVERVIEW**

**Audience: Suppliers** 

Page 88

#### **Document Purpose**

This document will help suppliers work with Collaboration requests and withdraw a previously submitted proposal

### Issue

### Withdraw a Proposal For Collaboration Request

### **Fix**

**Topic 1:** View Request & Withdraw

### **Topic 1: View Request & Withdraw Proposal**

- A. Go to Opportunities, Select Collaboration D. Click Withdraw Proposal from dropdown Requests
- B. Click the *Request* # (Active link)
- E. Enter a Withdraw reason & comment

F. Click OK to complete action

- C. Select the Respond button
- Fulfillment v Invoices v Payments v Catalogs More v Search Filters Collaboration Requests Current Documents Hide Details Title Name 1 Date Submitted Qty UOM Price Total PR216991-R2473 С \*\* Proposal PR5006426-P158 Mon. 5 Mar. 2018 Proposal Sent - Waiting For Response \$3,900.00 USE Respond \* EVB VBS PR20105895-R2224 EVB VBS 1. Test - Collab 03.05- Counter Proposal 12 each \$325.00 USD \$3,900.00 0 Respond Ly Assign To: none V Assign ▼ Line Item Details Send Message Withdraw Proposal Collaborate: Yes D ▼ Item Bidding Info Decline Request Lowest Amount: \$3,900.00 USD Proposal Rank: 1 of 3 **Revise** Proposal Price: \$325.00 USD Supplier Rank: 1 of 3 View confirm that you are withdrawing this proposal Messages All Messages Proposal PR5006426-P158 - Test - Collab 03.05 - Counter Proposal Rank Print Subject: test Manny (6/8/20 9050064 Create Withdraw Reason: \* (Select a Reason) Alternative Pron Withdraw Comment: Cancel Make sure to login to Ariba Network **Additional Support** Access Ariba Support docs <u>here</u> Click here to use Ariba's Help Center

Back to Index Process Flow

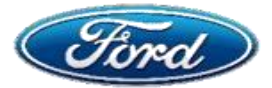

# How Do I Decline To Quote A Collaboration Request?

# OVERVIEW

**Audience: Suppliers** 

### **Document Purpose**

This document will help suppliers decline to quote a Collaboration Request

### Issue

### **Decline to Quote a Collaboration Request**

### **Fix**

Topic 1: View Request & Decline

# **Topic 1: View Request & Decline to Quote**

- A. Go to Opportunities, Select Collaboration D. Click Decline Request from dropdown Requests
   E. Enter a Decline reason & Comment
- B. Click the *Request* # (Active link)
- F. Click OK to complete action
- C. Select the *Respond* button

| Collaboration Requests                                                                                                    | Collaboration Status - Test - C                                                                                                    | Collab 03.05 - Counte                                                             | er Proposal Rank                                                                                                    |                                                   |                                                   |
|----------------------------------------------------------------------------------------------------|----------------------------------------------------------------------------------------------------|-----------------------------------------------------------------------------------|----------------------------------------------------------------------------------------------------|---------------------------------------------------|---------------------------------------------------|
| Recents         Title           PR216991.R2473         Copy of Pox           PR20106895-R2224         EVE_VB695           PR20106895-R2224         EVE_VS695           L         Assign To none V         Assign To | View the status of this collaboration request. N<br>Collaboration Request<br>Reference ID: PR500642<br>Collaboration Title: Test - Colla<br>Rank<br>Request Date: Mon, 5 Mar<br>Requester: Alina | View all related documents and<br>5-R271<br>Ib 03.05 - Counter Proposal<br>7.2018 | Last Message (0 messages unread)<br>To send a message to the requester, click th<br>between your organization and the buying or<br>Image: Comparization and the buying or | s Send Message link; and enter you<br>panization. | Send Message<br>message. Messages are shared only |
|                                                                                                    | Current Documents                                                                                                    |                                                                                   |                                                                                                    |                                                   | Hide Details                                      |
|                                                                                                    | Name 1                                                                                                    | Date Submitted                                                                    | Status Qty UOM                                                                                                    | Price Total                                       | Ions                                              |
|                                                                                                    | Proposal PR5006426-P158                                                                                                    | Mon, 5 Mar, 2018                                                                  | Proposal Sent - Waiting For Response                                                                                                    | \$3,900.00 USD                                    | Respond 👻                                         |
|                                                                                                    | Confirm that you will All Mes CollaborationThread                                                                                                    | not be submitting any pro                                                         | posals for this request.<br>Counter Proposal Rank                                                                                                    |                                                   | Revise Proposal                                   |
|                                                                                                    | E Reason fo                                                                                                    | or Decline: * (Select a F                                                         | Reason) 🗸                                                                                                    |                                                   | Messages                                          |
|                                                                                                    |                                                                                                    | Comment: (Select a                                                                | Reason)                                                                                                    |                                                   | Create                                            |
|                                                                                                    |                                                                                                    | Cannot p                                                                          | ropose due to pricing constraints                                                                                                    |                                                   | Alternative Pronosal                              |
|                                                                                                    |                                                                                                    | Not enou                                                                          | gh information                                                                                                    |                                                   | - storidare risposal                              |
|                                                                                                    |                                                                                                    | Other                                                                             | s not available                                                                                                    |                                                   |                                                   |
|                                                                                                    |                                                                                                    | Resource                                                                          |                                                                                                    | Cancel                                            |                                                   |
|                                                                                                    |                                                                                                    |                                                                                   |                                                                                                    |                                                   |                                                   |

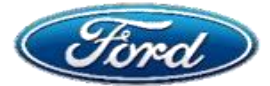

# How Do I Set Myself Up To Receive Collaboration Request E-mail Updates?

ACCOUNT SETTINGS

Notifications

B

Customer Relationships

Application Subscriptio

Account Registration

NETWORK SETTINGS

Electronic Order Routing

Electronic Invoice Routing

# OVERVIEW

**Audience: Suppliers** 

Kim Klebe

SFord80@Ford.com

Link User IDs

Contact Administrator

TEST SUPPLIER

Settings

Logout

ANID: AN01061999867-T Premium Package

Ford Supplier Integration

### **Document Purpose**

This document will help suppliers set system notification for collaboration requests

### Issue

### Set System Notifications For Collaboration Requests (CR)

### **Fix**

Step 1: Log in – Set Network Notifications

# **Step 1: View Request & Decline to Quote**

# The following events will trigger notification to an individual user's email address:

- 1. A CR is assigned to the user
- 2. An assigned CR status changes
- A. Login to Ariba Network and click Settings
- B. Select Notifications
- C. Select the Network tab
- D. Check the **box** adjacent to **Collaborative Request** and **enter the email ID** where notifications are to be sent
- E. Click Save

Back

| Type<br>Order              | Send notifications when                                                                                                    | To email addresses (one required)  • sford80@ford.com |
|----------------------------|----------------------------------------------------------------------------------------------------|-------------------------------------------------------|
|                            | Send a notification when a new collaboration request against an existing order is received.                                      |                                                       |
|                            | Send notification for new purchase orders to suppliers.                                                                          |                                                       |
|                            | Send notification to suppliers when purchase orders are changed. Send a notification when purchase order inquiries are received. |                                                       |
| Purchase Order Inquiry     | Send a notification when purchase order inquiries are undeliverable.                                                             | <ul> <li>aford80@kord.com</li> </ul>                  |
| Time Sheet                 | Send a notification when time sheets are underlinerable.                                                                         | . slost@ford.cam                                      |
| Pending Queue              | Send a notification when items delivered through pending queue are not acknowledged.                                             | , stort80@ford.cam                                    |
| Order Confirmation Failure | Send a notification when order confirmations are undeliverable.                                                                  | + stord30@ford.com                                    |
| Collaboration Request      | Send a notification when collaboration requests are received.                                                                    | , Sford80 gFord.com                                   |
|                            |                                                                                                    |                                                       |

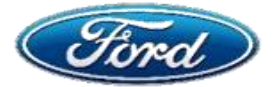

### **Overview**

### Audience: All Suppliers

#### **Document Purpose**

The purpose is to demonstrate the process of responding to a Request for Proposal (RFP) Event initiated by Ford Motor Company via the SAP Ariba Network..

### **Fix**

Step 1: Open invitation to participate in RFP Event

- Step 2: Access the SAP Ariba system
- Step 3: Review RFP Event Details
- Step 4: Review and Accept Prerequisites
- Step 5: Complete and Submit a Response

# Step 1: Open invitation to participate in RFP Event

When invited to participate in a RFP Event as a Supplier of Ford, you will receive an automated email notification with the high-level Sourcing Event details and links to participate.

- 1. Open email upon receiving
- Review high-level event details
- To view and respond to the event, click "<u>Click</u> <u>Here</u>" to access this event
  - Note: This is a one-time access link. Do not click until you are prepared to either "Review Prerequisites" or "Decline to Respond"

#### SAP Ariba M

Welcome, Anne Przeklas.

Ford Motor Company - TEST has registered you on their Ariba Spend Management site and invited you to participate in the following event: QRG03-01 RFP Event. The event starts on Thursday, September 21, 2017 at 4:00 PM, Eastern Daylight Time and ends on Friday, September 22, 2017 at 5:00 PM, Eastern Daylight Time.

<u>Click Here</u> to access this event. You must register on the Ariba Commerce Cloud or log in using your existing Ariba Commerce Cloud account username and password before you can access this event.

NOTE: This link is only valid for 30 days. Make sure to register on the Ariba Commerce Cloud before the link expires. After you register on the Ariba Commerce Cloud, you can no longer use this link.

If you have questions about this event, contact Anne Przeklas via telephone at or via e-mail at <u>APRZEKLA@ford.com</u>.

If you do not want to respond to this event, <u>Click Here</u>, You must register on the Ariba Commerce Cloud or log in using your existing Ariba Commerce Cloud account username and password before you can indicate that you do not want to respond to this event.

We look forward to working with you Thank You,

Ford Motor Company - TEST

Ford Motor Company - TEST sourcing site, Event Doc1124666236: QRG03-01 RFP Event, Realm: ford-T, Message Id: MSG46131006. Click Here

# Step 2: Access the SAP Ariba system

| Ariba Sourcing                                                                                                    |                      |
|----------------------------------------------------------------------------------------------------|----------------------|
| Welcome,                                                                                                    |                      |
| Have a question? Click here to see a Quick Start guide.                                                                                     |                      |
| Welcome to the Ariba Network. Ford Motor Company - TEST has invited you<br>New to the Ariba Network? Sign up to register your user account. | to a sourcing event. |
| Already have an account?                                                                                                    |                      |

- A. If you have an active account on the Ariba Network, click "Log In"
  - This will direct you to the Supplier Log In page to input your User Name and Password
- B. If you do NOT have an account on the Ariba Network, click "Sign Up"
  - This will open a blank form to fill-in contact & organization information
  - Once complete, click "Submit"

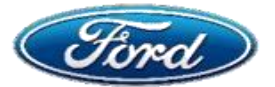

# Step 3: Review RFP Event Details

After logging into Ariba to respond to the event, you will be directed to a page with all details associated with the event, as well as the next steps to respond.

**TIP:** Use the countdown in the upper right corner to keep track of the time remaining before the RFP Event closes and is no longer accepting responses from suppliers.

| Ariba Sourcir                                           | g                                                                                                    |                                                    |                                              |
|---------------------------------------------------------|----------------------------------------------------------------------------------------------------|----------------------------------------------------|----------------------------------------------|
| < Go back to Ford Motor Company                         | TEST Dashboard                                                                                                    | Deskto                                             | p File Sync                                  |
| Event Details                                           | ℰ Doc1124666236 - QRG03-01 RFP Event                                                                                                    | 🍟 C                                                | 1 day 00:19:54                               |
| Event Messages<br>Download Tutorials                    | Review and respond to the prerequisites. Prerequisite questions must be answered before you can view event content or participate in the event. Some event to review and accept your responses before you can continue with the event. If you decline the terms of the prerequisites, you cannot view the event to review and accept your responses before you can continue with the event. If you decline the terms of the prerequisites, you cannot view the event to review and accept your responses before you can continue with the event. If you decline the terms of the prerequisites, you cannot view the event terms of the prerequisites. | prerequisites may request content or participation | quire the owner of the<br>ate in this event. |
| ▼ Checklist                                             | Download Content Review Prerequisites Decline to Respond                                                                                                    | tion                                               |                                              |
| 1. Review Event Details                                 | Event Information (Section 2 of 6                                                                                                    | ) 🕊 Prev.   Next »                                 | <b></b> ×                                    |
| <ol> <li>Review and Accept<br/>Prerequisites</li> </ol> | Name †                                                                                                    |                                                    |                                              |
| 3 Submit Response                                       | ▼ 2 Event Information                                                                                                    |                                                    |                                              |
| o. oublink recepting                                    | ▼ 2.1 Buyer Contact                                                                                                    |                                                    | Less                                         |
| ▼ Event Contents                                        | The Buyer listed below should be contacted regarding Terms and Conditions, Pricing, Quantities or other commercial issues.                                                                                                    |                                                    |                                              |
| All Content                                             | 2.1.1 Buyer Name: Jane Smith<br>Telephone: 313-248-3668<br>Fax: NA<br>E-mail: jane.smith@ford.com                                                                                                    |                                                    |                                              |

- A. To continue in the event, click "**Review Prerequisites**" and proceed to **Step 4: Review** and **Accept Prerequisites**.
- B. To decline to participate at this stage, click "Decline to Respond"

# **Step 4: Review and Accept Prerequisites**

The event prerequisites must be reviewed and accepted before submitting a response.

To review and accept:

- 1. Read carefully through the content
- 2. To agree, select "I accept the terms of this agreement"
- 3. Click "OK" and confirm submission

**Note:** Once confirmed, you will be able to access the RFP through your Ariba dashboard or email link to review or revise your proposal

You will be routed to the event homepage to input your response.

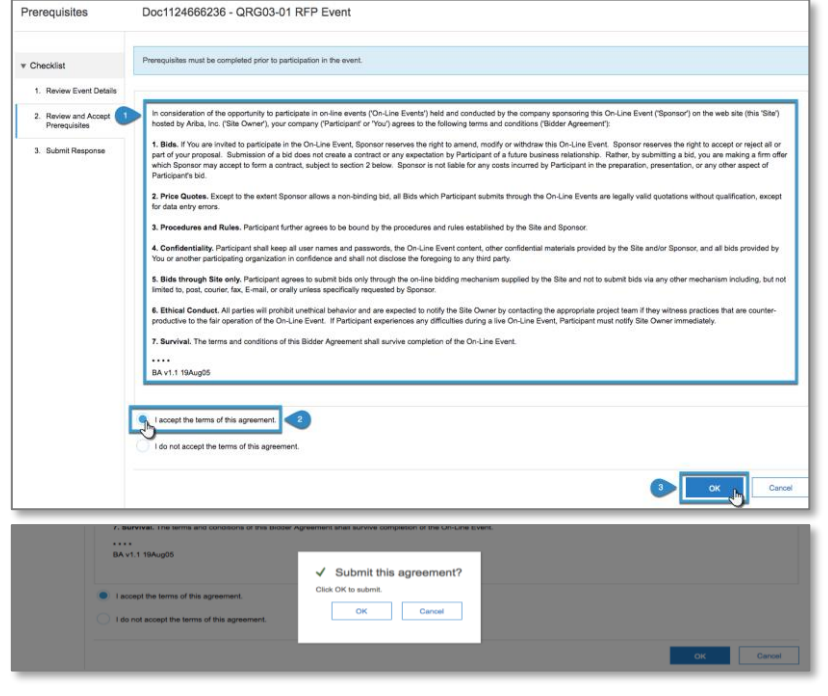

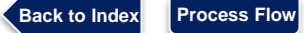

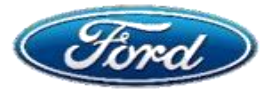

# Step 5: Complete and Submit a Response

After accepting the prerequisites, you will be asked which line items you would like to bid on. Bids must be entered by line, and not as a total response. You are now ready to enter your response on the page that appears with all content associated with the RFP Event.

| Console                                                                               | ☞ Doc1124666236 - QRG03-01 RFP Event                                                                                                    | Time remaining<br>1 day 00:15:37 |
|---------------------------------------------------------------------------------------|----------------------------------------------------------------------------------------------------|----------------------------------|
| Event Messages<br>Response History                                                    | All Content                                                                                                    | <b></b> ×                        |
| <ul> <li>Checklist</li> </ul>                                                         | Name †                                                                                                    |                                  |
| <ol> <li>Review Event Details</li> <li>Review and Accept<br/>Prerequisites</li> </ol> | 1 Standard Terms and Conditions     1.1 QUOTE FIRM PRICE AND DELIVERY FOR GOODS/SERVICES SPECIFIEDIN ACCORDANCE WITH     BUYER'S STANDARD TERMS AND CONDITONS (FGT30, REV. 12/07) AND RELATED SUPPLEMENTS,     COPIES AVAILABLE FROM BUYER OR AT HTTP://FSP.COVISINT.COM     2 Event Information |                                  |
| 3. Submit Response                                                                    | ▼ 2.1 Buyer Contact Less                                                                                                    |                                  |
| ▼ Event Contents                                                                      | The Buyer listed below should be contacted regarding Terms and Conditions, Pricing, Quantities or other commercial issues.<br>2.1.1 Buyer Name: Jane Smith<br>Telephone: 313-248-3668<br>Fax: IVA<br>E-mail: [ane.smith@ford.com                                                                 |                                  |
| All Content                                                                           | (*) indicates a required field                                                                                                    |                                  |
| 1 Standard Terms and<br>C                                                             | Submit Entire Response Update Totals Save Compose Message Excel Import                                                                                                    |                                  |

To navigate through the Event Contents, use the menu organized by section on the left side, OR use the scroll bar on the right side to scan through All Contents

**TIP 1:** Questions can be asked to Ford at any time using the "**Compose Message**" button. All correspondences will be logged in the **Event Messages** section in the upper left.

**TIP 2:** Content can be reviewed & answered offline in Excel and then imported back into the online event by clicking "**Excel Import**"

### **Submit Response Details**

|                                                                               | -                                  |                                |          |                                                                                       |
|-------------------------------------------------------------------------------|------------------------------------|--------------------------------|----------|---------------------------------------------------------------------------------------|
| Console                                                                       | Doc1124666236 - QRG03-01 RFP Event | Lime remaining<br>1 day 00:10: | 10 1     | <ol> <li>Enter quote details in the open fields</li> </ol>                            |
| Event Messages<br>Response History                                            | Supplier Quote Details             | (Section 6 of 6) 《 Prev.       | -        | All fields marked with (*) are required for                                           |
| * Checklist                                                                   | Name T                             |                                |          |                                                                                       |
| 1. Review Event Details                                                       | ▼ 6 Supplier Quote Details         |                                |          | submission                                                                            |
|                                                                               | 6.1 Delivery Date                  | • Fri, 29 Sep, 2017            |          | N//                                                                                   |
| <ol> <li>Review and Accept<br/>Prerequisites</li> </ol>                       | 6.2 Lead Time                      | * 5 days                       |          | TID: Deenenges can be finished at a later                                             |
| 3. Submit Response                                                            | 6.3 Quote Currency                 | • USD                          |          | <b>TP:</b> Responses can be inished at a later                                        |
|                                                                               | 6.4 Country of Manufacture         | USA                            |          | time by clicking "Save"                                                               |
| ▼ Event Contents                                                              | 6.5 Importer of Record             |                                |          |                                                                                       |
| All Content                                                                   | 6.6 Shipping Poing                 | MI                             |          | On an annulate 0 finalized allels (Ordensit                                           |
| 1 Standard Terms and<br>C<br>2 Event Information<br>3 Pricing                 | 6.7 Notes to Buyer                 |                                |          | Entire Response"                                                                      |
| 4 Additional Clauses                                                          | 6.8 Supplier Reference Number      | 1230(YZ                        |          |                                                                                       |
| 5 Additional                                                                  | 6.9 Quoted By                      | Anne Przekłas                  | 3        | 3. Click <b>"OK</b> " to confirm submission                                           |
| Placimena                                                                     | 6.10 Quoted By Email               | anne@nitorpartners.com         |          |                                                                                       |
| 6 Supplier Quote<br>Details                                                   | 6.11 Quoted By Phone Number        | 3138575309                     |          | Δ confirmation message will display on the                                            |
|                                                                               | (*) indicates a required field     |                                |          | . A communation message will display on the                                           |
| 2                                                                             | Butumit Endre Response             | e Message Excel Import         | 1        | homepage, as well as an option to " <b>Revise</b>                                     |
| ✓ Your response has been submitted. Thank you for participating in the event. |                                    |                                | response |                                                                                       |
|                                                                               | Revise Response                    |                                |          | <ul> <li>This will remain available up until the RFP<br/>Event close date.</li> </ul> |

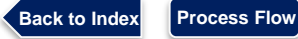

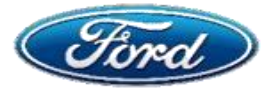

# **REFERENCE: Other Key RFP Event Information to Know**

All Sourcing Events you have responded to will appear on your homepage dashboard for viewing and reference. This will be organized by the status of each event, as noted below with the respective definition of each.

| Ariba Sourcing                                                                                                    |  | Company Settings <del>v</del> |                     | Help Center >> |
|----------------------------------------------------------------------------------------------------|--|-------------------------------|---------------------|----------------|
| FORD MOTOR COMPANY - TEST                                                                                                    |  |                               |                     |                |
| Welcome to the <b>Ariba Spend Management</b> site. This site assists in identifying world class suppliers who are market leaders in quality, service, and cost. Ariba, Inc. administers this site in an effort to ensure market integrity. |  |                               |                     |                |
| Events                                                                                                    |  |                               |                     |                |
| Title                                                                                                    |  | ID                            | End Time ↓          | Event Type     |
| ▼ Status: Completed (5)                                                                                                    |  |                               |                     |                |
| Karfis SP3 Facilities Management RFP November 2017                                                                                                    |  | Doc1168676334                 | 11/13/2017 12:35 AM | RFP            |
| Drumb SP3 Facilities Management RFP November 2017                                                                                                    |  | Doc1166644560                 | 11/9/2017 4:11 PM   | RFP            |
| Marriott SP3 Facilities Management RFP November 2017                                                                                                    |  | Doc1165271183                 | 11/8/2017 12:59 PM  | RFP            |
| QRG-06 Manufacturing Gloves RFP - NA November 2017                                                                                                    |  | Doc1158744684                 | 11/1/2017 11:00 AM  | RFP            |
| Sullivan SP3 Facilities Management RFP November 2017                                                                                                    |  | Doc1154587120                 | 10/31/2017 3:08 PM  | RFP            |
| <ul> <li>Status: Pending Selection (14)</li> </ul>                                                                                                    |  |                               |                     |                |
| Siddiqi SP3 Facilities Management RFP November 2017                                                                                                    |  | Doc1162905582                 | 11/8/2017 3:15 PM   | RFP            |
| QRG-09 Gloves RFP - MX November 2017                                                                                                    |  | Doc1165309036                 | 11/8/2017 12:00 PM  | RFP            |

### **Status Definitions**

- **Open:** Event is active and Ford is accepting responses.
- **Pending Selection:** Event has closed, but Ford has not yet awarded business.
- **Completed:** Ford has decided to award the event.

### **Response History**

**Additional Support** 

Process Flow

Back to Index

Review the record of responses submitted, including revisions, with detailed information.

| Response History - QRG03-01 RFP Event                                                         |               |               |          |                        | Done                   |   |
|-----------------------------------------------------------------------------------------------|---------------|---------------|----------|------------------------|------------------------|---|
| Click on the Name of a response to see details, including the lots and information submitted. |               |               |          |                        | More                   |   |
|                                                                                               |               |               |          |                        |                        | Π |
| Reference Number                                                                              | Submitted For | Submitted By  | Status   | Submission Time        | Time Created ↓         |   |
| ID766853211                                                                                   | Anne Przeklas | Anne Przeklas | Accepted | 09/21/2017 04:53:30 PM | 09/21/2017 04:53:30 PM |   |
| ID766853210                                                                                   | Anne Przeklas | Anne Przeklas | Replaced | 09/21/2017 04:51:14 PM | 09/21/2017 04:51:15 PM |   |

> Contact Ariba Support <u>here</u>

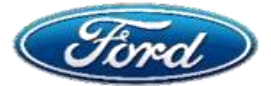

# How Can I Get Help And Support? Who Do I Contact?

# OVERVIEW

**Audience: Suppliers** 

### **Document Purpose**

 This document provides instructions and contact details for supplier enablement and payment issues.

### Issue

### Seek Help To Fix Payment Issues

### **Fix**

Back to Index

Process Flow

**Topic 1:** Determine nature / type of payment issue

Topic 2: Contact support team as per your region

# **Topic 1: Determine Nature / Type Of Payment Issue**

#### **Determine Payment issue as per below**

- A. Supplier Enablement issue
- B. Ariba / AN / Technical Related Issues
- C. Purchasing Application Support: P2P
- D. Ariba Helpdesk Support: Must be logged into your account.

# **Topic 2: Contact Support Team**

| Ariba/AN/Technical Related Issues                                                                                                    | Supplier Enablement Related Issues                                                                                                    |
|----------------------------------------------------------------------------------------------------|----------------------------------------------------------------------------------------------------|
| <ul> <li>Europe: FordSupplierEnablement@ariba.com</li> <li>North America:<br/>FordNASupplierEnablement@ariba.com</li> <li>AP Region: FordEnablementAPJ@ariba.com</li> <li>Tax Team: otcariba@ford.com</li> </ul>                                                                                                    | Worldwide: <u>SFORD80@Ford.com</u>                                                                                                    |
| <ul> <li>Purchasing Application Support: P2P<br/>To Raise A Ticket For Purchasing Application<br/>Support:</li> <li>If they are a buyer, they can contact their<br/>change agent as they are a SME</li> <li>IT Connect Instructions and Link any<br/>questions please let us know at<br/><u>AuroraNA@ford.com</u></li> <li>Additional training, Buyers can request a<br/>buyer clinic training</li> <li>For IMG Support contact <u>Auroraap@ford.com</u></li> </ul> | <ul> <li>Ariba Helpdesk Support<br/>Must Be Logged Into Your Account</li> <li>Help Center: Click here</li> <li>For any Invoice related support contact<br/>PAYARIBA@ford.com</li> <li>Please contact HELP1@ford.com for any<br/>remittance related issues</li> </ul> |

Additional Support

Contact Ariba Support <u>here</u>

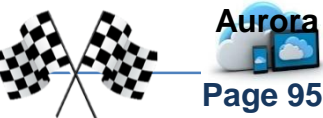

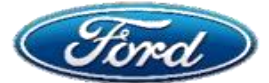

# OVERVIEW

Audience: All Suppliers

### **Document Purpose**

 This document will provide suppliers with instructions and contact details to resolve supplier enablement and payment issues.

### Issue

### Navigate Ariba Help Center

### Resources

Topic 1: Help Center Navigation Navigate A: Quick Question Search Navigate B: View Ariba Documentation Navigate C: Contact Customer Support Navigate D: Ariba Exchange User Community

# **Topic 1: Help Center**

Ariba customer support can be reached through the help center within the Ariba Network account. This panel will be visible on any screen you click on throughout the Network. Within the help center, suppliers can view product documentation, FAQs, help videos, etc.

- This is a self-service help tool where suppliers can find most of the answers
- If the supplier cannot find the answer to their question, they can also contact Ariba customer support through the help center
- A. Login to Ariba account; Suppliers will see the *Help box* opened to the right-hand side of their screen
- B. If you do not see help box, click the "?" icon in the upper right-hand corner to open the help center

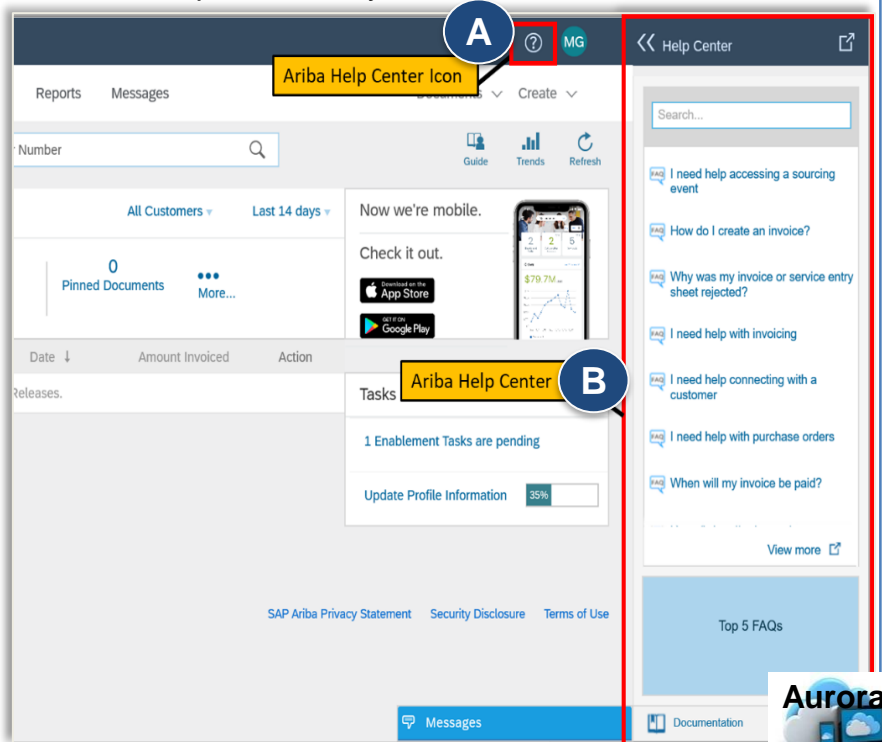

Back to Index Process Flow

Page 96

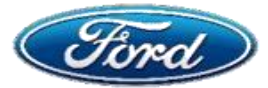

# Navigate A – Quick Question Search

Suppliers can quickly search for support documentation within the Ariba Network.

A. Use *Quick question search* field to view answers to basic questions (e.g. "How do I view invoice status" OR "Where do I find the supplier information portal")

## Navigate B – View Ariba Documentation

Suppliers can explore support documentation available within the Exchange User Community

B. The *Documentation Icon* will open a second window to view available documentation, FAQ's, or Videos

# Navigate C – Contact Customer Support

If suppliers would like to contact Ariba Customer Support, they can click the support icon.

C. The Support Icon will open a new window where the supplier can request contact.

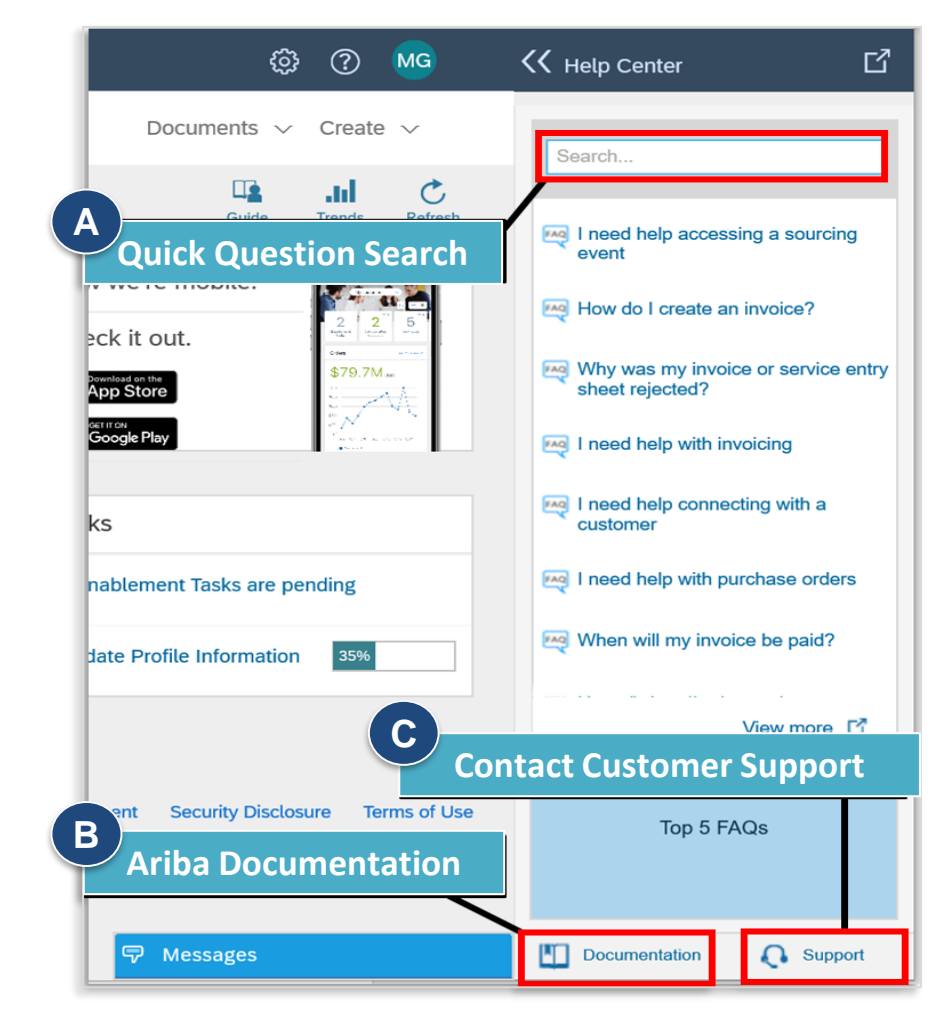

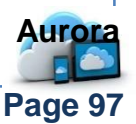

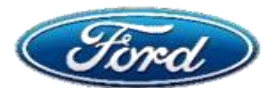

How Do I Use Ariba's Help Center? <u>Question Search, View Documents & Contact Ariba</u>

# Navigate D – Ariba Exchange User Community

The Exchange User Community contains both product documentation and channels to contact customer support.

- D1 To search product documentation, type the *question* in the search bar at the top
- D2 To contact Customer Support, enter your *question* in the *"I need help" field;* Click *'Start'*
- D3 If the answer is not located within the various help documents, the click "Something Else" to contact customer support
- D4 Choose the 'Get help by live chat' option OR
- D5 Choose 'Get help by phone' to speak with a live representative

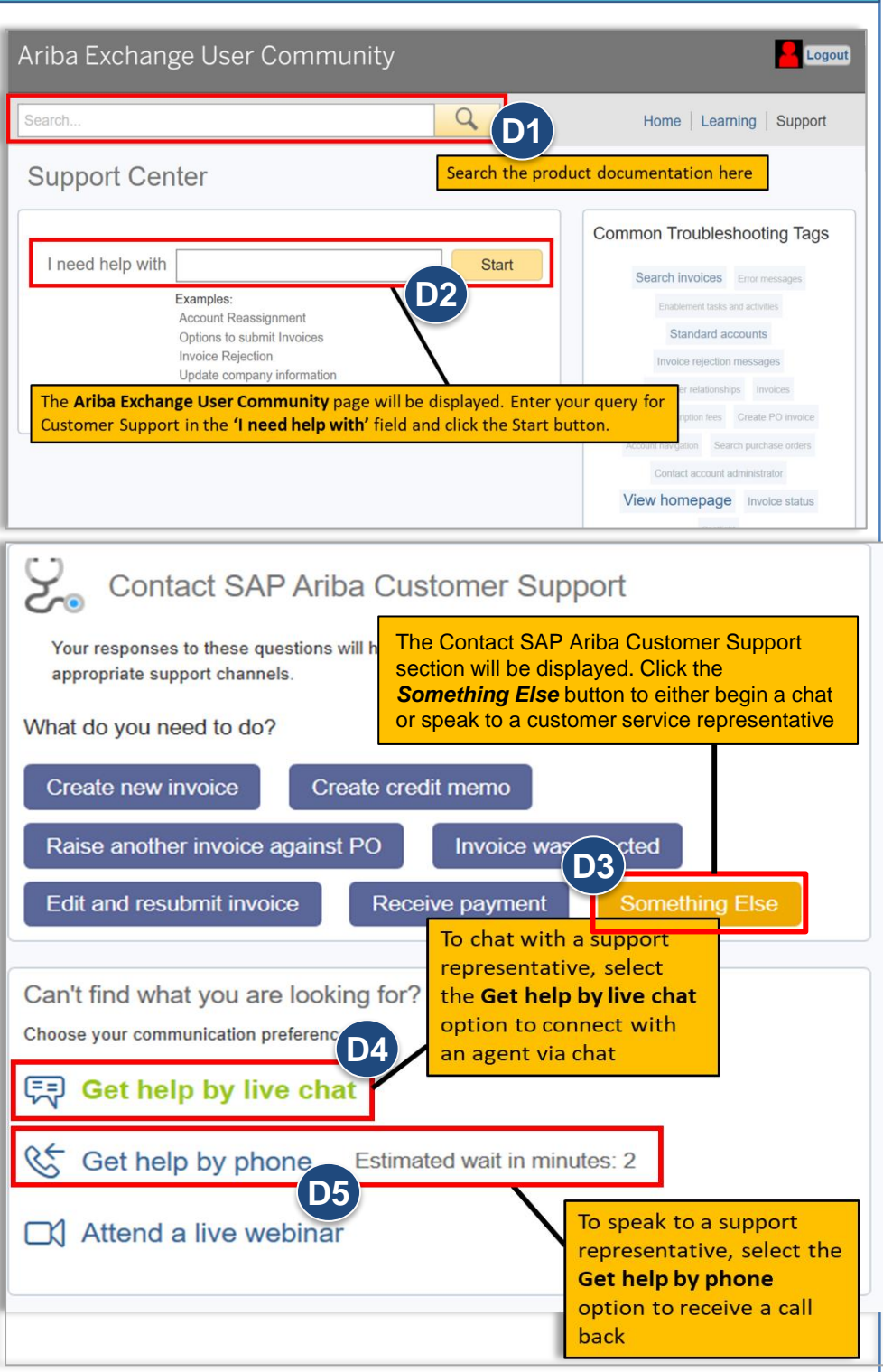

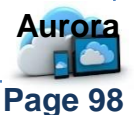

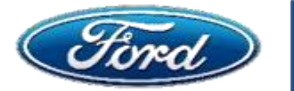

# How Do I Use Ariba's Help Center? *Question Search, View Documents & Contact Ariba*

| D6 If you choose to <b>'Get help by</b><br><i>live chat</i> ', you will need to fill in                     | SAP Ariba A Customer Support                                                                                                    |  |  |  |  |
|----------------------------------------------------------------------------------------------------|----------------------------------------------------------------------------------------------------|--|--|--|--|
| contact information and initial question. Click 'Start Chat'.                                               | Thanks for contacting us! To better serve you, please fill out the short form below and click the Start Chat button in the lower right.                                                                                                    |  |  |  |  |
| D7 If you choose to <b>'Get help by</b><br>phone', you will need to                                         | Full Name:       *         You can call me:       *         Email:       *         Phone:       *                                                                                                    |  |  |  |  |
| complete a call back form with<br>your contact information and<br>initial question. The support             | Initial Question: contact customer support *                                                                                                    |  |  |  |  |
| agent working on the case will<br>research the question and then<br>call back to discuss their<br>findings. | Enter your<br>information in all<br>fields (required).<br>When done, click<br>the "Start Chat"                                                                                                    |  |  |  |  |
|                                                                                                    | * Required Fields                                                                                                    |  |  |  |  |
| Provide the<br>Problem Desc                                                                                 | following information, and the next available specialist will call you.  ription Short Description: * invoice creation Details: *                                                                                                    |  |  |  |  |
| Contact Inform                                                                                              | nation  First Name: * Last Name: * Last Name: * Loser ID: Company: * Email: *                                                                                                    |  |  |  |  |
| R                                                                                                    | xquested Language:       English       Select a different language from the Home tab.         Phone:       *       201-555-0123       Extension:         Confirm Phone Number:       *         *       My phone number is correct.         Do not record this phone on!!                        |  |  |  |  |
|                                                                                                    | Ariba Network ID: * You expressly agree and understand that your data entered into this system will be transferred to Ariba, Inc. and the Ariba hosted computer systems (currently located primarily in the U.S.), in accordance with the Ariba Privacy Statement and applicable law. * I agree |  |  |  |  |
| Additional Support                                                                                          | Access Ariba Support docs <u>here</u>                                                                                                    |  |  |  |  |
| Back to Index Process Flow                                                                                  | Page                                                                                                    |  |  |  |  |

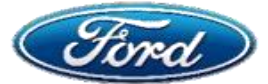

# How Do I Find And Use The Extra Resources Enterprise / Full Suppliers Get?

# OVERVIEW

**Audience: Suppliers** 

### **Document Purpose**

 This document provides instructions to find and use the resources available to Enterprise / Full Enabled suppliers.

### Issue

Find Training Resources For Enterprise/Full Enabled Account In Ariba Network

**Fix** 

**Topic 1:** Training Resources

# **Topic 1: Training Resources**

| Supplier Training                                                                             | Supplier Summit                                                               | Supplier Information<br>Portal                                                                                            |
|-----------------------------------------------------------------------------------------------|-------------------------------------------------------------------------------|----------------------------------------------------------------------------------------------------|
| <u>https://support.ariba.com/Adap</u><br><u>t/Ariba_Network_Supplier_Trai</u><br><u>ning/</u> | https://event.on24.com/wcc/<br>r/1940357/D8FFCED7D48A<br>5893FF1AB362D5390C17 | https://service.ariba.com/Su<br>pplier.aw/ad/eduPortalDoc?<br>key=ODQ3Mzd8eTlpdmQ1<br>ZDd5NDVmOXkyNDk5OXg<br><u>2NmE*</u> |

### Find All Quick Reference Guides Here:

https://azureford.sharepoint.com/sites/AuroraOCM/P2P%20QRGs/Forms/AllItems.aspx

Additional Support

Access Ariba Support docs <u>here</u>

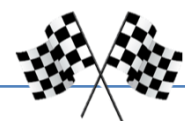

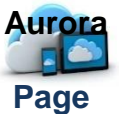

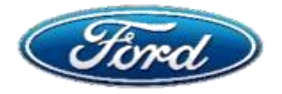

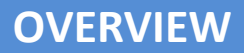

**Audience: Suppliers** 

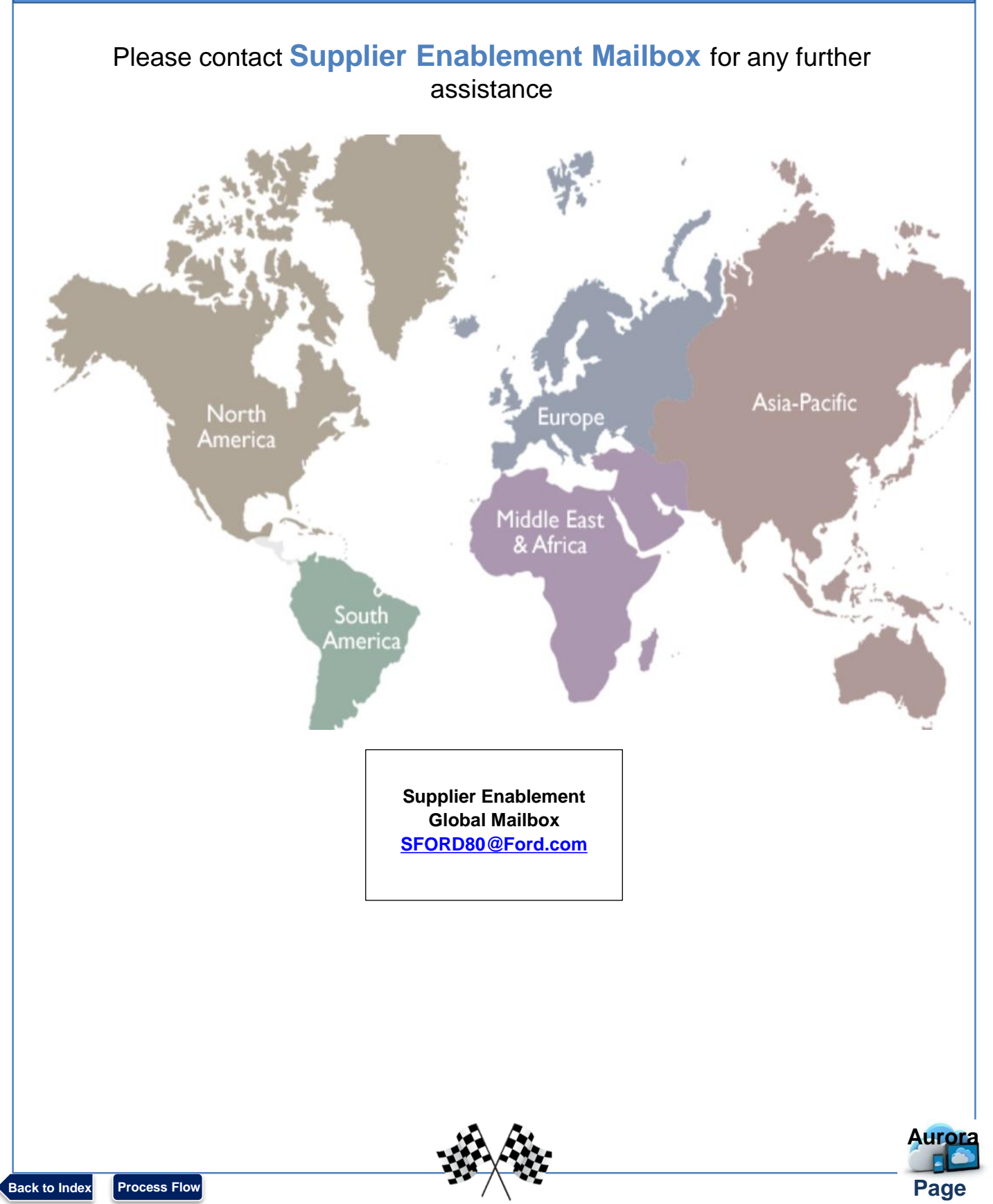